# Panasonic®

# Instrucciones de funcionamiento Software (Configuración de PostScript3 Printer Driver) Para Digital Imaging Systems

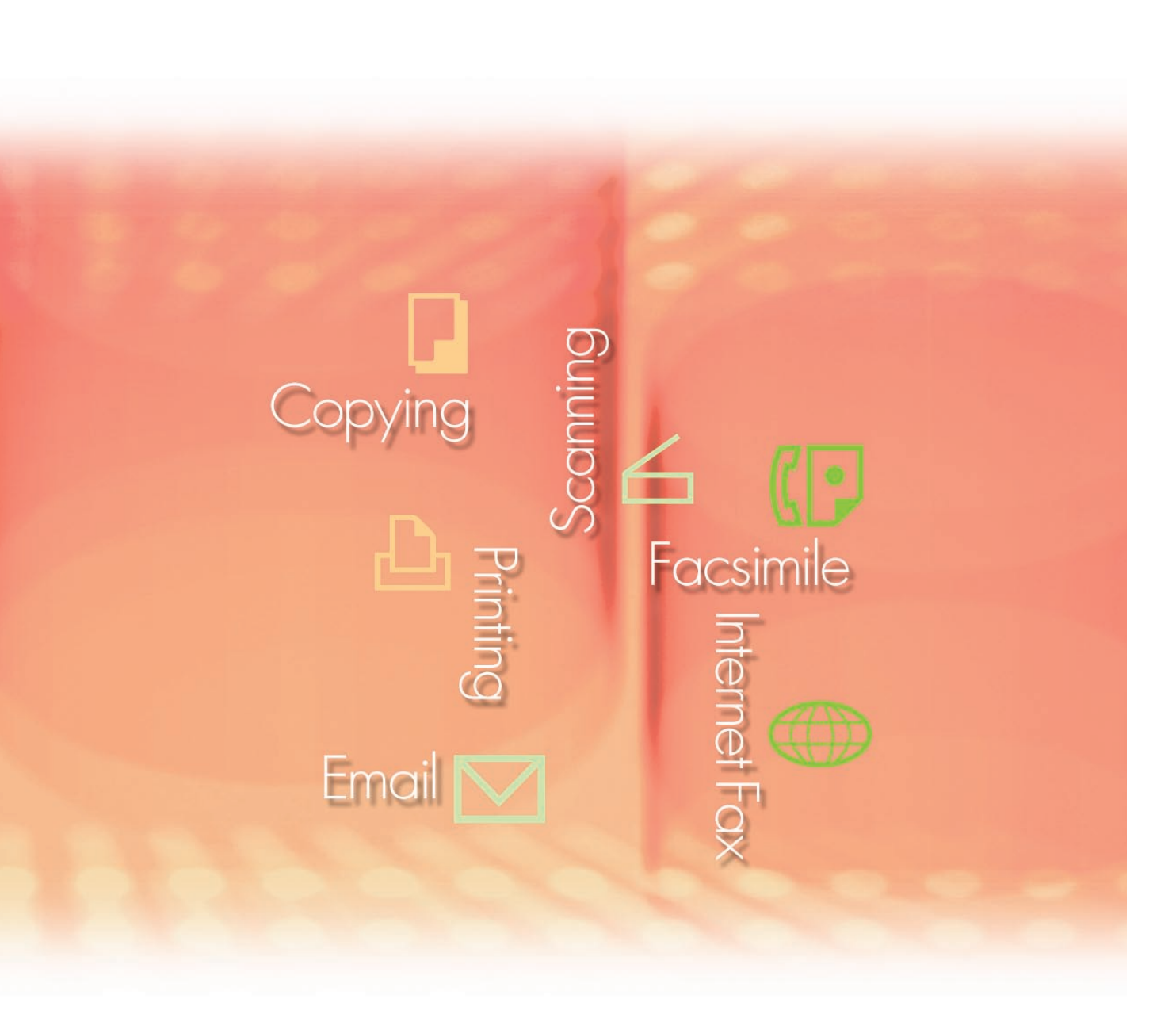

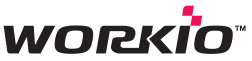

Antes de usar este software, lea las instrucciones en su totalidad y guarde este manual en un sitio seguro como referencia para el futuro.

Requisitos del sistema

Introducción a la instalación

Instalación en Windows

Instalación en Macintosh En este manual se mencionan las siguientes marcas comerciales y marcas comerciales registradas:

Microsoft, MS-DOS, Windows, Windows Server, Windows Vista y Internet Explorer son marcas comerciales registradas o marcas comerciales de Microsoft Corporation en EE. UU. y en otros países.

Las capturas de pantalla de productos Microsoft han sido reproducidas con el permiso de Microsoft Corporation.

i386, i486, Celeron, Intel Centrino, Pentium y Itanium son marcas comerciales de Intel Corporation y sus empresas subsidiarias.

Los logotipos USB-IF son marcas comerciales de Universal Serial Bus Implementers Forum, Inc. Mac, Mac OS, Macintosh, TrueType y Apple son marcas comerciales de Apple Inc., registradas en EE.UU. y otros países.

Novell, NetWare, IntranetWare y NDS son marcas comerciales registradas de Novell, Inc. en EE. UU. y en otros países.

PEERLESSPage<sup>™</sup> es una marca comercial de PEERLESS Systems Corporation; y PEERLESSPrint<sup>®</sup> y Memory Reduction Technology<sup>®</sup> son marcas comerciales registradas de PEERLESS Systems Corporation. COPYRIGHT © 2005 PEERLESS Systems Corporation. COPYRIGHT © 2005 Adobe Systems Incorporated. Todos los derechos reservados. Adobe<sup>®</sup> PostScript<sup>®</sup> 3<sup>™</sup>.

Tanto la tecnología Universal Font Scaling Technology (UFST) como todos los tipos de letra se utilizan con licencia de Monotype Imaging Inc.

Monotype<sup>®</sup> es una marca comercial registrada de Monotype Imaging Inc. registrada en la oficina de patentes y marcas comerciales de EE. UU. y, posiblemente, en otras jurisdicciones. ColorSet™ es una marca comercial de Monotype Imaging Inc. registrada en la oficina

estadounidense de patentes y marcas, y puede estar registrada en otras jurisdicciones. ColorSet<sup>™</sup>, Profile Tool Kit, Profile Studio y Profile Optimizer son marcas comerciales de Monotype Imaging Inc. y pueden estar registradas en algunas jurisdicciones.

COPYRIGHT © 2007 Monotype Imaging Inc. Todos los derechos reservados.

PCL es una marca comercial de Hewlett-Packard Company.

Adobe, Acrobat, Adobe Reader, Adobe Type Manager, PostScript, PostScript 3 y Reader son marcas comerciales registradas o marcas comerciales de Adobe Systems Incorporated en EE. UU. y en otros países.

Todos los demás nombres de productos, marcas, marcas comerciales y marcas comerciales registradas identificados en este manual son propiedad de sus respectivos propietarios. En este Manual de instrucciones, algunas marcas ™ y <sup>®</sup> se omiten del texto principal.

© Panasonic Communications Co., Ltd. 2006-2008

La copia y la distribución de este documento sin autorización están penalizadas por la ley. Publicado en Japón.

El contenido de estas instrucciones de funcionamiento está sujeto a cambios sin previo aviso.

# Índice de contenido

| Requisitos          | del sistema4                                                                                                    |
|---------------------|----------------------------------------------------------------------------------------------------|
| Introducció         | on a la instalación6                                                                                                    |
| Instalación en Wind | dows (para DP-C405/C305/C265, DP-C354/C264/C323/C263/C213)       10         Instalación de los controladores y las utilidades para la impresora de red (instalación completa)       10         Instalación del controlador para la conexión de puerto USB       14         Configuración de dispositivo       20         Establecimiento de la configuración compartida para el equipo servidor 21       21         Configuración del equipo cliente       25 |
| Instalación         | en Windows (para DP-8060/8045/8035)27                                                                                                    |
|                     | Instalación de los controladores y las utilidades para la impresora de red<br>(instalación completa)                                                                                                    |
| Instalación er      | n Windows (para DP-8032/8025, DP-3030/2330) 40                                                                                                    |
|                     | Instalación de los controladores y las utilidades para la impresora de red(instalación completa)40Instalación del controlador para la conexión de puerto USB44Configuración de dispositivo50Establecimiento de la configuración compartida para el equipo servidor 52Configuración del equipo cliente56                                                                                                    |
| Instalación en V    | Vindows (para DP-8020E/8020P, DP-180/190, UF-9000) 58                                                                                                    |
|                     | Instalación de los controladores y las utilidades para la impresora de red(instalación completa)58Instalación del controlador para la conexión de puerto USB62Configuración de dispositivo68Establecimiento de la configuración compartida para el equipo servidor 7070                                                                                                    |
| Instalación         | en Macintosh76                                                                                                    |
|                     | Instalación en Mac OS 8.6/9.x                                                                                                    |
| Utilidades .        |                                                                                                    |
|                     | Job Status Utility102Instalación de Job Status Utility102Configuración de la Job Status Utility104PS Driver Security Utility105Instalación de PS Driver Security Utility en Windows105Uso de PS Driver Security Utility en Windows108Instalación de PS Driver Security Utility en Macintosh109Uso de PS Driver Security Utility en Macintosh111                                                                                                    |

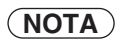

• Los modelos disponibles pueden variar dependiendo del país.

# Requisitos del sistema

| Ordenador personal:                                                                                                    | IBM <sup>®</sup> PC/AT <sup>®</sup> y compatibles (se recomienda que la CP<br>superior)<br>Ordenador Apple Macintosh (se requiere PowerPC G3<br>mayor)                                                                                                    | U sea Intel® Pentium® 4 1.6 GHz o<br>o mayor; se recomienda G4 o                                                                                                    |  |  |  |
|----------------------------------------------------------------------------------------------------|----------------------------------------------------------------------------------------------------|----------------------------------------------------------------------------------------------------|--|--|--|
| Sistema operativo :                                                                                                    | Sistema operativo Microsoft <sup>®</sup> Windows <sup>®</sup> 2000 (con Service<br>Sistema operativo Microsoft <sup>®</sup> Windows <sup>®</sup> XP (con Service<br>Sistema operativo Microsoft <sup>®</sup> Windows Server <sup>®</sup> 2003 (con<br>Sistema operativo Microsoft <sup>®</sup> Windows Vista <sup>®*4</sup><br>Mac OS <sup>®</sup> 8.6/9.x <sup>*5</sup><br>Mac OS <sup>®</sup> X 10.1-10.5 <sup>*6</sup> | rativo Microsoft <sup>®</sup> Windows <sup>®</sup> 2000 (con Service Pack 4 o superior)* <sup>1</sup><br>rativo Microsoft <sup>®</sup> Windows <sup>®</sup> XP (con Service Pack 2 o superior)* <sup>2</sup><br>rativo Microsoft <sup>®</sup> Windows Server <sup>®</sup> 2003 (con Service Pack 1 o superior)* <sup>3</sup><br>rativo Microsoft <sup>®</sup> Windows Vista <sup>®*4</sup><br>5/9.x <sup>*5</sup><br>10.1-10.5 <sup>*6</sup> |  |  |  |
|                                                                                                    | * No se admite el siguiente sistema operativo:<br>Microsoft <sup>®</sup> Windows Server <sup>®</sup> 2003 Enterprise Edition p                                                                                                    | para sistemas basados en Itanium®                                                                                                    |  |  |  |
| Aplicaciones de software :                                                                                                    | Microsoft® Internet Explorer® 6.0 Service Pack 1 o post                                                                                                    | erior                                                                                                    |  |  |  |
| Memoria del sistema :                                                                                                    | La memoria recomendada para cada SO es la siguient                                                                                                    | e:                                                                                                    |  |  |  |
|                                                                                                    | Sistema operativo Microsoft <sup>®</sup> Windows <sup>®</sup> 2000<br>Sistema operativo Microsoft <sup>®</sup> Windows <sup>®</sup> XP<br>Sistema operativo Microsoft <sup>®</sup> Windows Server <sup>®</sup> 2003<br>Sistema operativo Microsoft <sup>®</sup> Windows Vista <sup>®</sup><br>Mac OS <sup>®</sup> 8.6/9.x<br>Mac OS <sup>®</sup> X 10.1-10.5 <sup>*6</sup>                                                | : 256 MB o más<br>: 512 MB o más<br>: 1 GB o más<br>: 128 MB o más                                                                                                    |  |  |  |
| Interfaz :                                                                                                    | 10Base-T/puerto 100Base-TX Ethernet, puerto USB, p<br>(La interfaz que pueda utilizarse variará dependiendo c                                                                                                    | uerto paralelo<br>del modelo)                                                                                                    |  |  |  |
| Espacio libre en disco:                                                                                                    | 300 MB o más                                                                                                    |                                                                                                    |  |  |  |
| Unidad de CD-ROM :                                                                                                    | Utilizada para la instalación del software y utilidades de                                                                                                    | esde el CD-ROM.                                                                                                    |  |  |  |
| <ul> <li>*1 Sistema operativo I</li> <li>*2 Sistema operativo I</li> <li>*3 Sistema operativo I</li> <li>*4 Sistema operativo I</li> <li>*5 Sistema operativo I</li> </ul> | Microsoft <sup>®</sup> Windows <sup>®</sup> 2000 (en adelante, Windows 2000<br>Microsoft <sup>®</sup> Windows <sup>®</sup> XP (en adelante, Windows XP)<br>Microsoft <sup>®</sup> Windows Server <sup>®</sup> 2003 (en adelante, Window<br>Microsoft <sup>®</sup> Windows Vista <sup>®</sup> (en adelante, Windows Vista<br>Apple <sup>®</sup> Mac OS <sup>®</sup> 8.6/9.x (en adelante, Mac OS 8.6/9.x)                  | )<br>/s Server 2003)<br>)                                                                                                    |  |  |  |

\*6 Sistema operativo Apple® Mac OS® X (en adelante, Mac OS X)

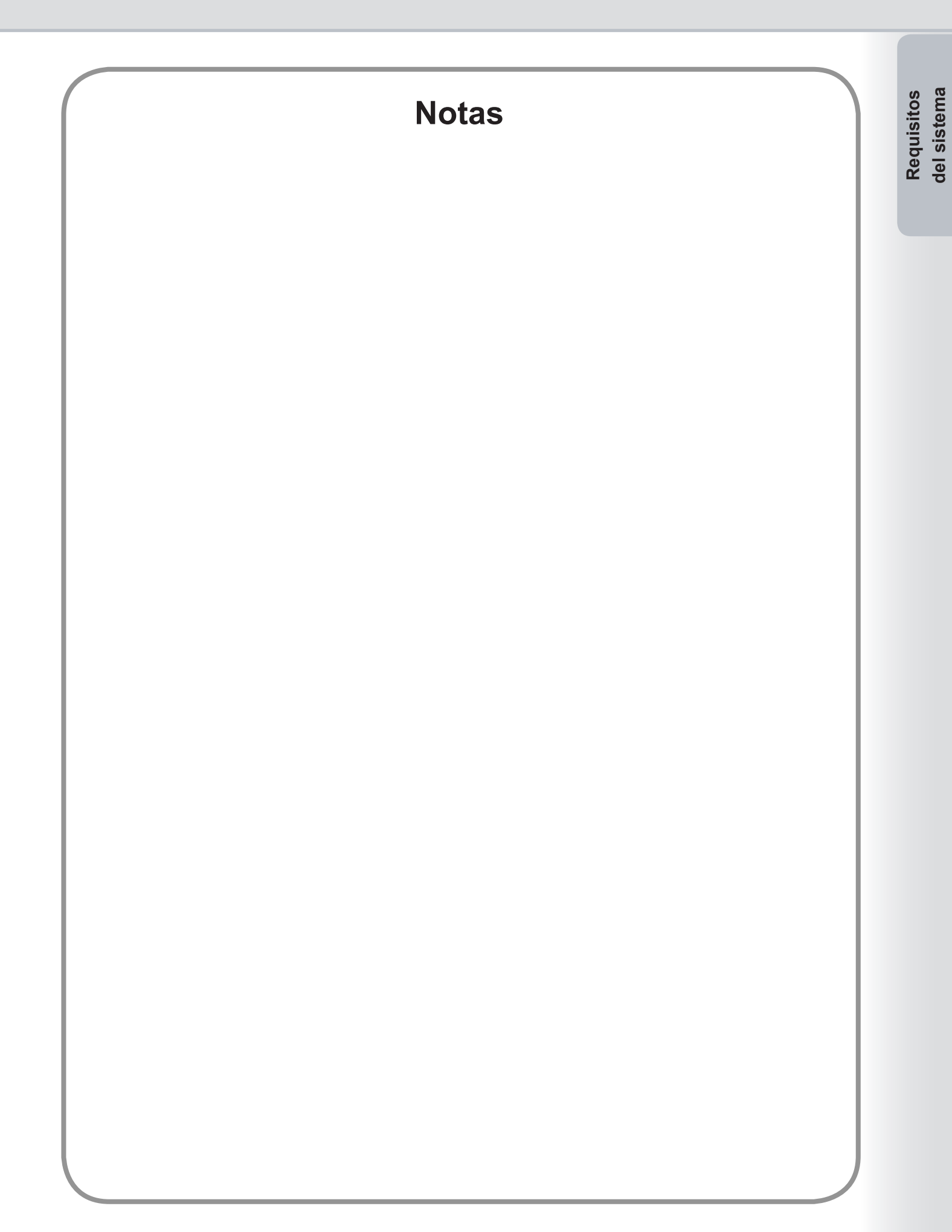

# Introducción a la instalación

Siga las instrucciones de este folleto cuando instale y configure el controlador de impresora. Lea completamente todos los procedimientos antes de intentar configurar el controlador de impresora PostScript®3™ Printer Driver.

Antes de instalar el controlador de impresora PostScript<sup>®</sup>3™ es necesario configurar las opciones de red del dispositivo. Consulte a la asistencia técnica si precisa más detalles.

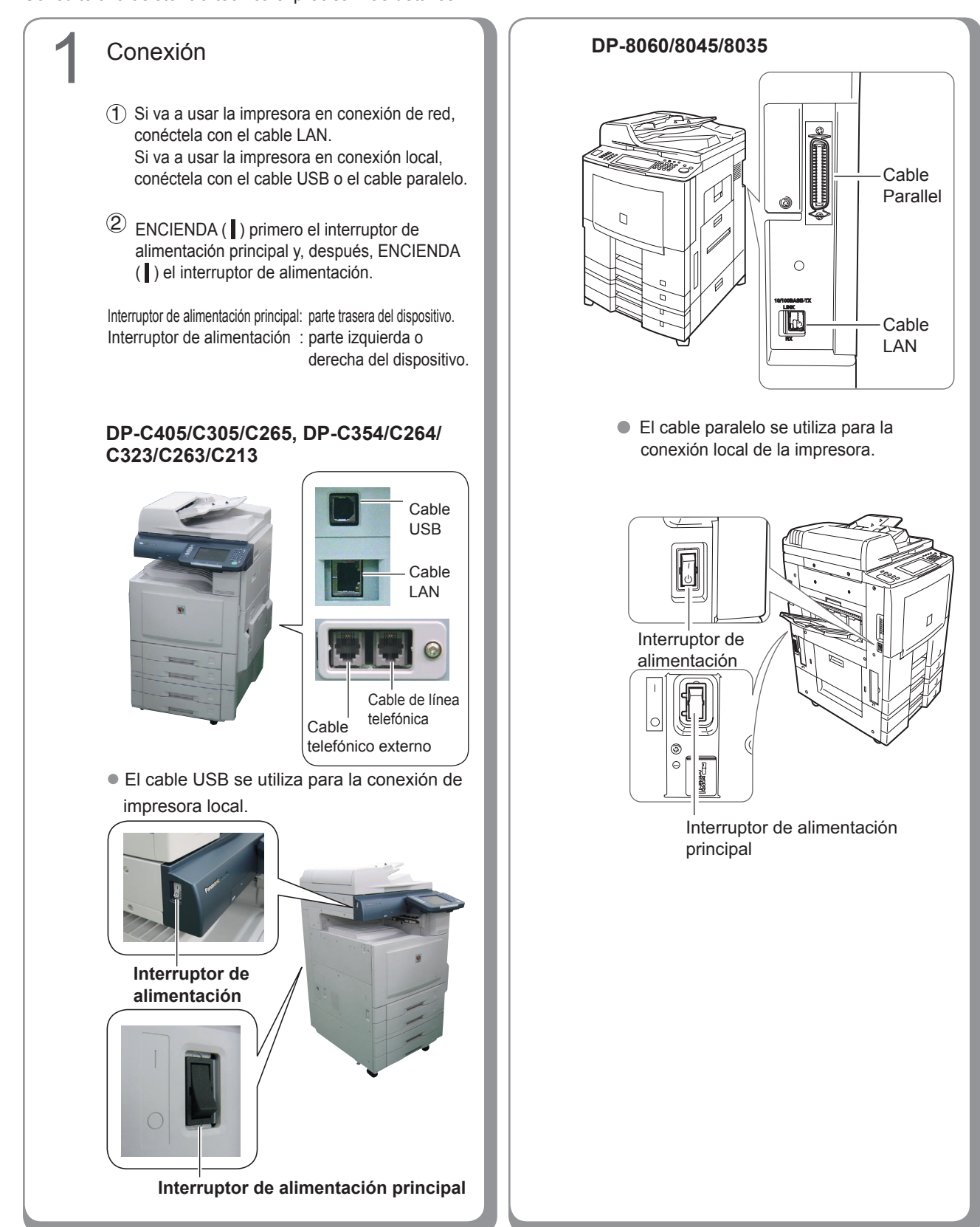

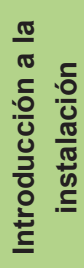

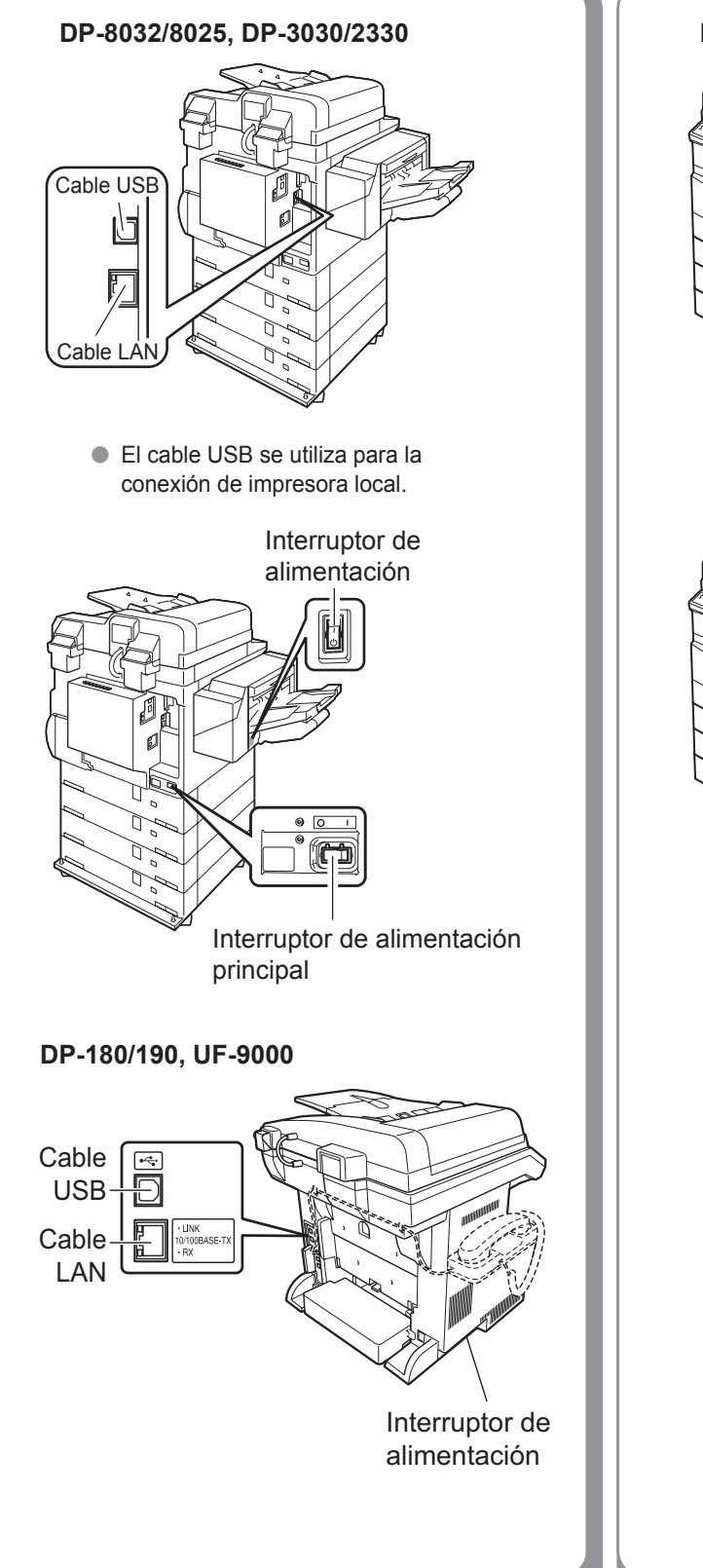

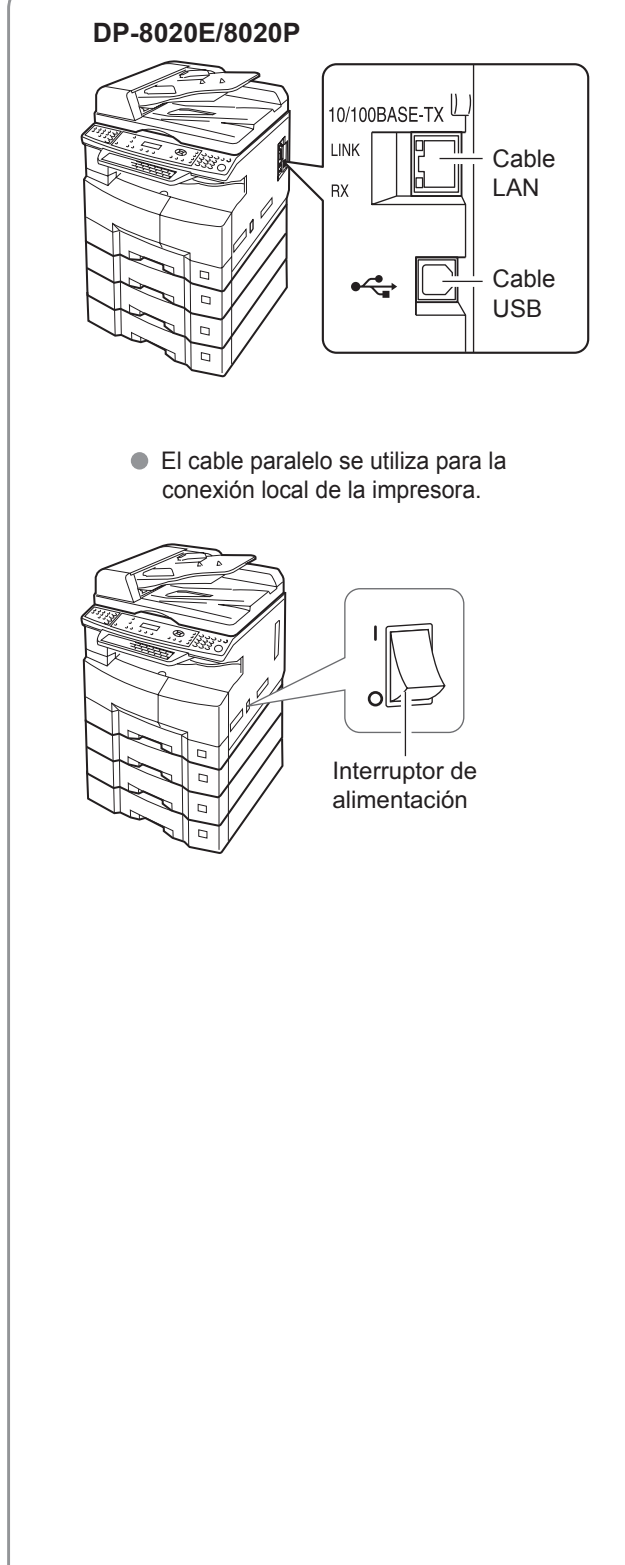

#### Instalación

Instale el controlador de impresora y el software de la utilidad.

Si sólo desea instalar un determinado software, seleccione "Instalación personalizada".

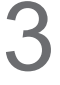

## Configuración

#### Conexión de red

Si el entorno de conexión del equipo es del tipo Servidor-Cliente, en primer lugar instale el controlador en el equipo servidor. A continuación, instale el controlador en el equipo cliente. Finalmente, configure cada equipo. En SO Windows

- Configuración compartida
- Configuración para cliente
- En SO Mac
- Creación de escritorio (para Mac OS 8 ó 9)
- Configuración de lista de impresoras
- (para Mac OS X)Configuración de dispositivo
- Conexión local
  - Configuración de dispositivo

#### (NOTA)

- Al usar la impresora en el entorno de red de NetWare<sup>®</sup>, instale el IPX-SPX Setup Wizard.
   Consulte las instrucciones de funcionamiento (para IPX-
  - SPX Setup Wizard) proporcionadas en el CD-ROM.
- Cuando haya dos controladores de impresora (para conexión de puerto de red y conexión de puerto paralelo o USB) para el mismo modelo, es posible usar con normalidad ambos controladores de impresora.
   El controlador de impresora se puede seleccionar en la lista de impresoras de la pantalla de impresión en el software de la aplicación.
- Impresora para conexión de servidor de impresión de red El nombre del servidor de impresión se añadirá de forma automática.

En la conexión de punto a punto (conexión directa), el nombre del servidor de impresión no se añadirá. Cambie el nombre de la impresora usando la configuración de impresora de Windows para que le resulte más fácil identificarla.

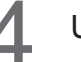

#### Utilidades

Job Status Utility (sólo en SO Windows) Aparecerá un aviso de finalización de trabajo en la pantalla del equipo cuando finalicen los trabajos de impresión, copia o fax.

#### PS Driver Security Utility Utilidad para configurar los parámetros necesarios para la Impresión segura.

Otras funciones

Continúe con la instalación conforme a las instrucciones de la pantalla.

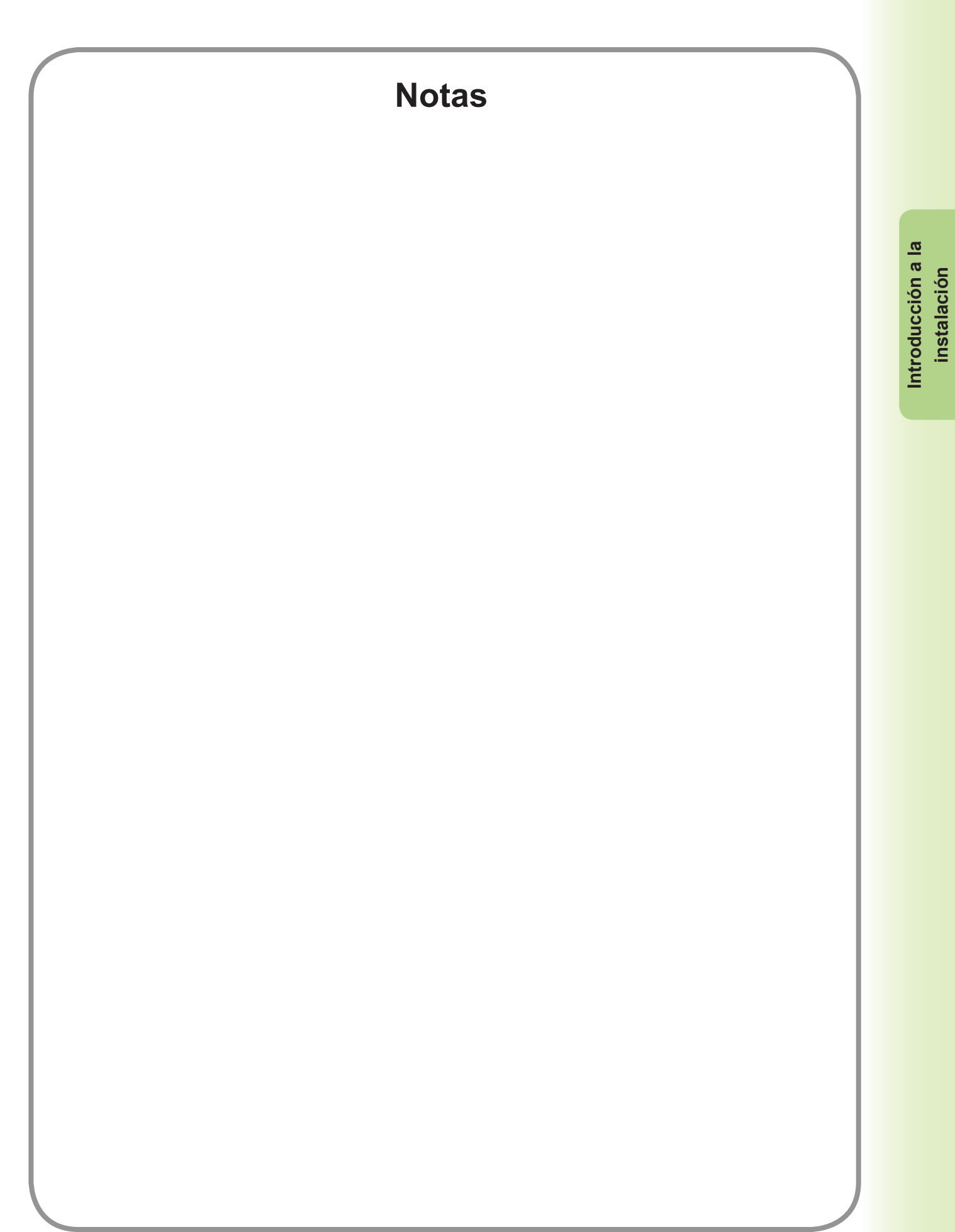

# Instalación en Windows (para DP-C405/C305/C265, DP-C354/C264/C323/C263/C213)

### Instalación de los controladores y las utilidades para la impresora de red (instalación completa)

Instale el controlador PostScript3. Seguidamente instale la Job Status Utility y la PS Driver Security Utility de forma automática. Es necesario que la impresora esté conectada a la red.

#### (NOTA)

El controlador de impresora PCL6 no se incluye en el instalador del modelo DP-C405/C305/C265, DP-C354/C264/C323/C263/C213.

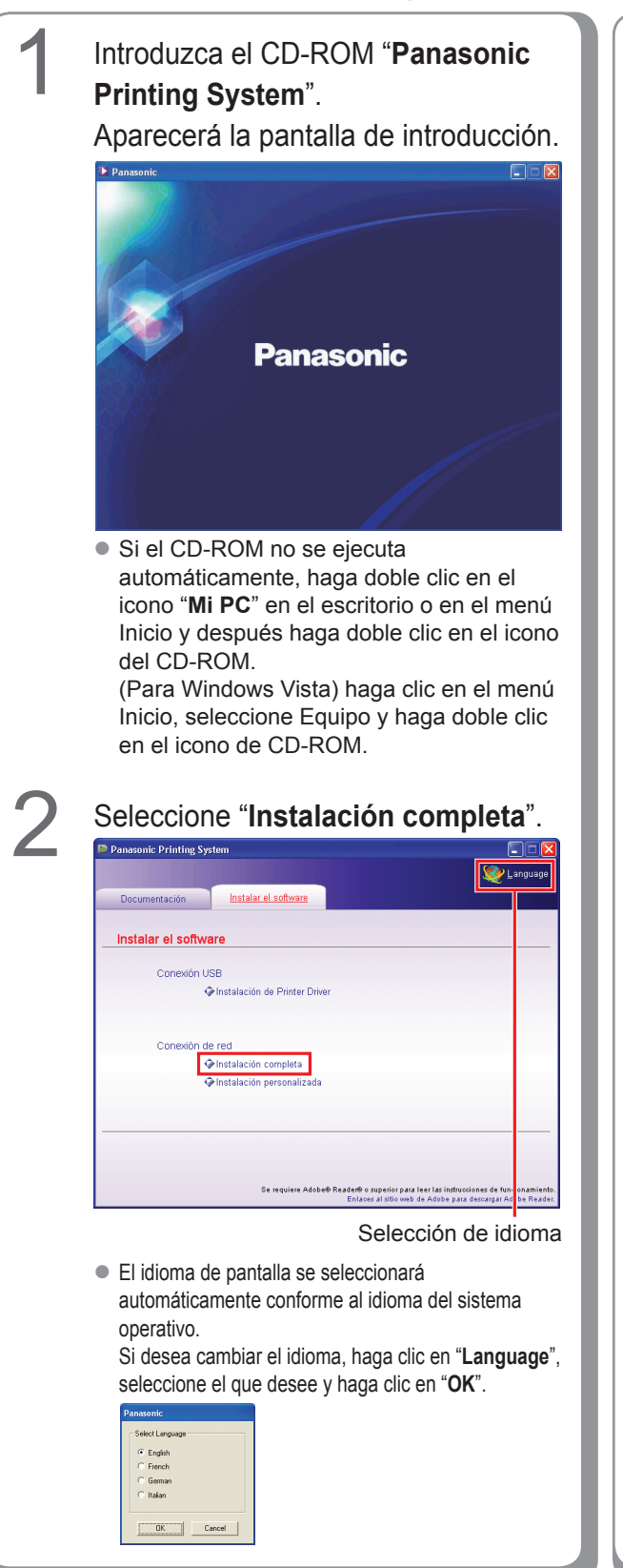

Si selecciona "**Instalación personalizada**", puede seleccionar el software que desee.

Haga clic en "**Instalar**" para que se instale el software seleccionado.

| anasonic Printing Sy | stem                                                |                                       |
|----------------------|-----------------------------------------------------|---------------------------------------|
|                      |                                                     | 🧶 Lang                                |
| Documentación        | Instalar el software                                |                                       |
| Instalación nora     | analizada                                           |                                       |
| instalación pers     | onalizada                                           |                                       |
| Adobe@               | PostScript® 3™ Printer Driver                       | ш                                     |
| 🔲 Job S              | Status Utility                                      |                                       |
| PS Drive             | r Security Utility                                  |                                       |
|                      |                                                     |                                       |
|                      |                                                     |                                       |
|                      |                                                     |                                       |
|                      |                                                     |                                       |
|                      |                                                     |                                       |
|                      |                                                     |                                       |
| Instalar             | ta opcion instala Adobee Postscripte 31** Printer D | river.                                |
|                      |                                                     |                                       |
|                      | Se requiere Adobe® Reader® o superior pa            | ra leer las instrucciones de funcion. |

 Puede instalar las aplicaciones que desee marcando la casilla de verificación situada junto al nombre del software.
 También puede quitar la marca de la casilla si na desea instalar algunas de las aplicaciones

no desea instalar algunas de las aplicaciones mostradas.

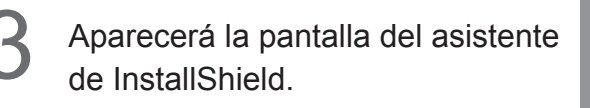

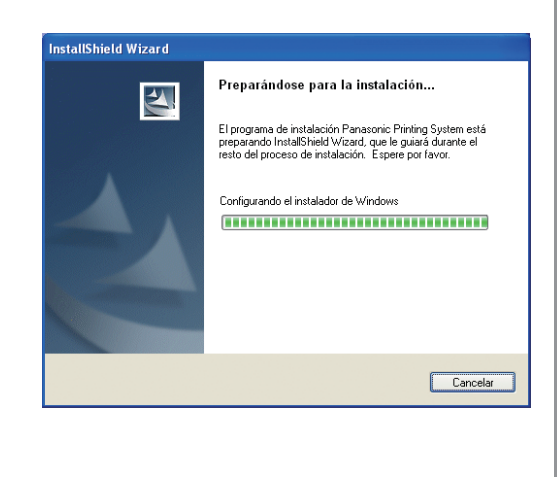

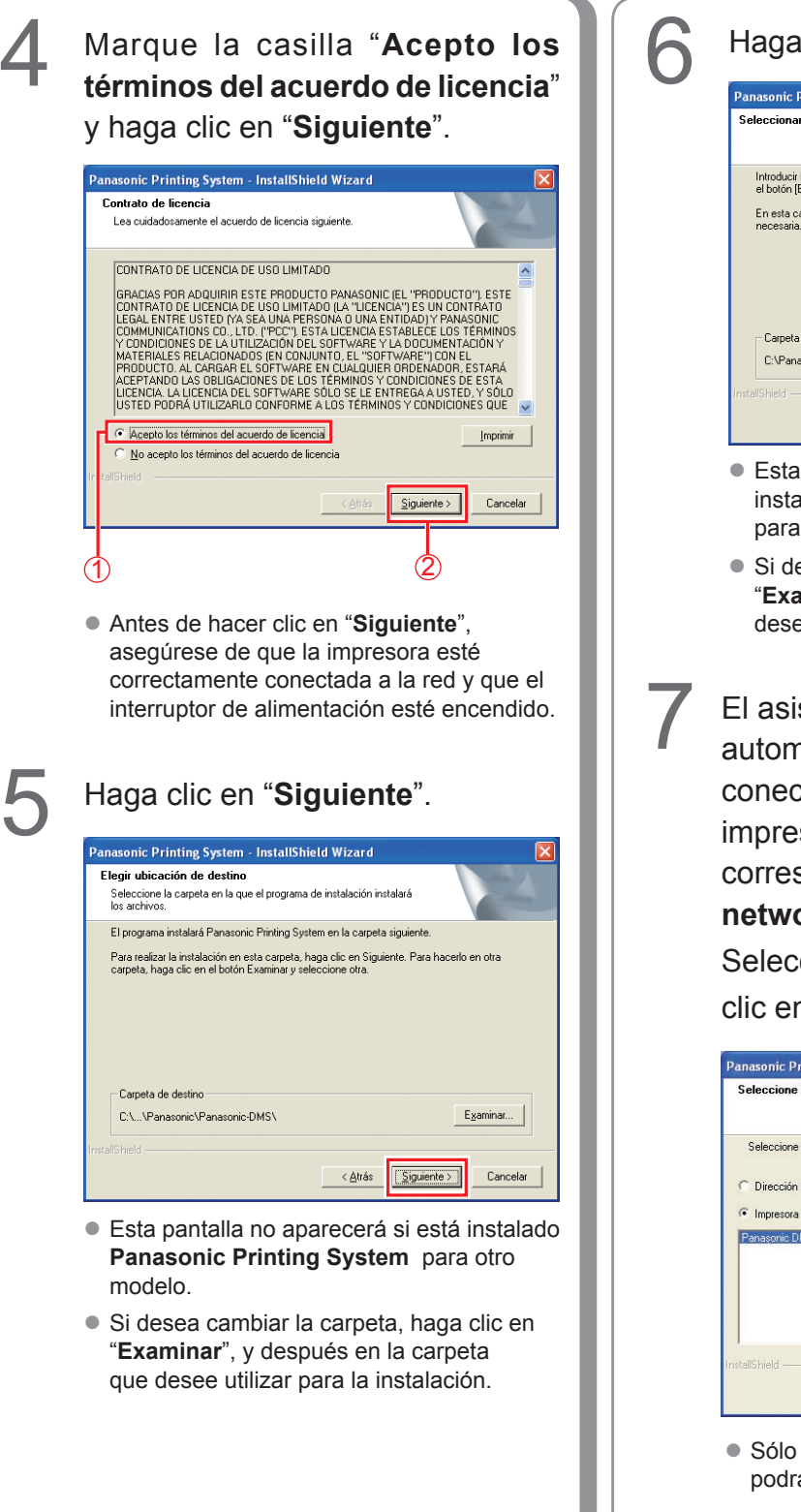

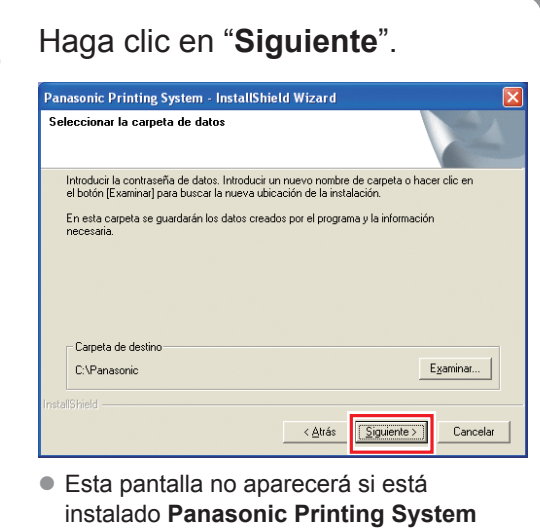

- para otro modelo.
- Si desea cambiar la carpeta, haga clic en "Examinar", y después en la carpeta que desee utilizar para la instalación.

#### El asistente buscará

automáticamente las impresoras conectadas a la red y mostrará las impresoras halladas en la ventana correspondiente a la Impresora network.

Seleccione una impresora y haga clic en "Siguiente".

| Panasonic Printing System - InstallShield Wizard |          |
|--------------------------------------------------|----------|
| Seleccione Controlador de Impresora              | Z        |
| Seleccione el modelo de dispositivo a instalar.  |          |
| C Dirección IP                                   |          |
| Impresora network                                |          |
| Panaşonic DP-C                                   |          |
|                                                  |          |
|                                                  |          |
|                                                  |          |
| InstallShield                                    |          |
| < <u>A</u> trás <u>Siguiente</u> >               | Cancelar |
|                                                  |          |

 Sólo las impresoras conectadas a la red podrán utilizarse como impresoras de red.

|   | • Si la impresora aún no se ha conectado<br>a la red, escriba la dirección IP asignada<br>en la pantalla "Seleccionar dispositivo de<br>impresora" en el paso 7 de la página anterior.<br>Entonces se mostrarán las impresoras tal<br>como muestra la imagen. Seleccione una<br>impresora y haga clic en " <b>Siguiente</b> ".                                                                                                    | 9  | Seleccione " <b>Activar la</b><br><b>comunicación (Recomendado)</b> "<br>y, a continuación, haga clic en<br>" <b>Siguiente</b> ".                                                                                                    |
|---|----------------------------------------------------------------------------------------------------|----|----------------------------------------------------------------------------------------------------|
|   | Panasonic Printing System - InstallShield Wizard         Seleccionar controlador de impresora         Elija el controlador de impresora que desea instalar.         Panasonic DPC       PS         Panasonic DPC       PS         PS       PS         Panasonic DPC       PS         PS       PS         Panasonic DPC       PS         PS       PS         Panasonic DPC       PS         PS       PS         Panasonic DPC       PS         PS       PS         Panasonic DPC       PS         PS       PS |    | Parasonic Printing System - InstallShield Wizard         Ajuste del Firewall de Windows         Para uzar el software de Panasonio con el contaluegos de Windows activado, es necesario permiti las comunicaciónses de red a través del contaluegos de Windows. <sup>•</sup> [Activar la comunicación (Recomendado) <sup>•</sup> Desactivar la com. Icación                                                         |
|   | <ul> <li>Panasonic DP-Cxxx:<br/>Dispositivo sin la unidad de acabado<br/>optativa o con la Unidad de acabado de<br/>encuadernación a caballete de 1 bandeja<br/>(DA-FS405, DA-FS356) o Bandeja de<br/>salida (exterior) (DA-XT320).</li> <li>Panasonic DP-Cxxx FSxxx:<br/>Dispositivo con la Unidad de acabado de 1<br/>bandeja (DA-FS402, DA-FS350) o Bandeja<br/>de salida (exterior) (DA-XT320).</li> </ul>                                                                                                    | 10 | <ul> <li>Esta pantalla sólo aparece al instalar la Job<br/>Status Utility en Windows XP (Service Pack<br/>2 o posterior), Windows Server 2003 (Service<br/>Pack 1 o posterior) o Windows Vista.</li> <li>Haga clic en "Instalar".</li> </ul>                                                                                                    |
| 8 | Si desea crear un acceso directo a la<br>PS Driver Security Utility en el escritorio,<br>marque la casilla de verificación.<br>Haga clic en " <b>Siguiente</b> ".                                                                                                    |    | Panasonic Printing System - InstallShield Wizard         Preparado para instalar el programa         El asistente está preparado para iniciar la instalación.         Haga clic en Instalar para iniciar la instalación.         Para revizar la configuración de la instalación o realizar algún cambio, haga clic en Atrás. Para asír del asistente, haga clic en Cancelar.         InstalfShied         Cancelar |
|   | Ponga como el atajo en su escritorio]<br>InstalShield<br>                                                                                                    |    |                                                                                                    |

| Haga clic en "Finalizar".                                                                                                    | Notas: |
|----------------------------------------------------------------------------------------------------|--------|
| Panasonic Printing System - InstallShield Wizard         InstallShield Wizard completo         InstallShield Wizard ha instalado Panasonic Printing System con éxito. Haga clic en Finalizar para salir del asistente. |        |
| < Altás Finalizar Cancelar                                                                                                    |        |
|                                                                                                    |        |
|                                                                                                    |        |
|                                                                                                    |        |
|                                                                                                    |        |
|                                                                                                    |        |
|                                                                                                    |        |

Instalación en Windows

## Instalación del controlador para la conexión de puerto USB

ATENCIÓN

No conecte el cable USB hasta que llegue al paso 8 (A, B, C)

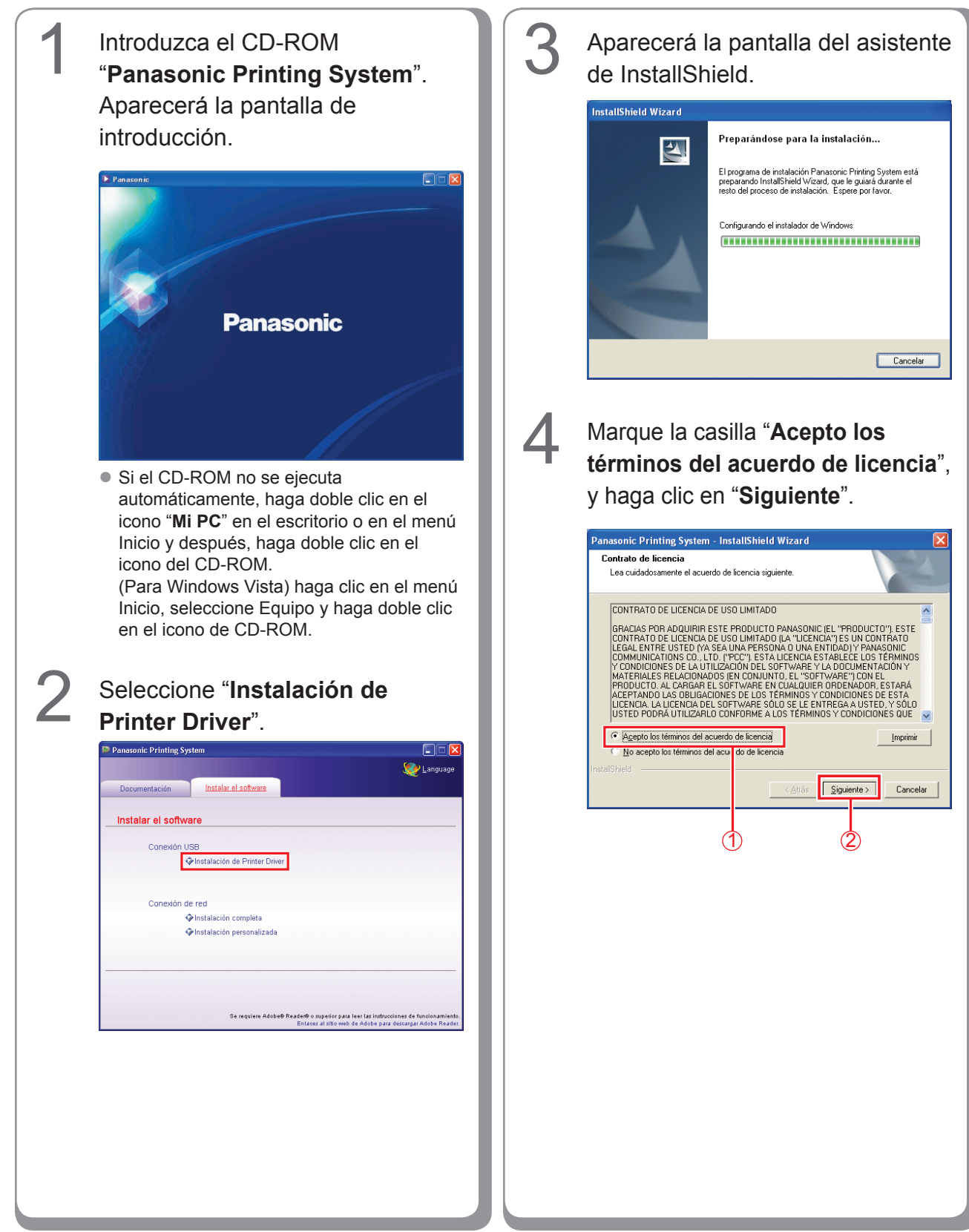

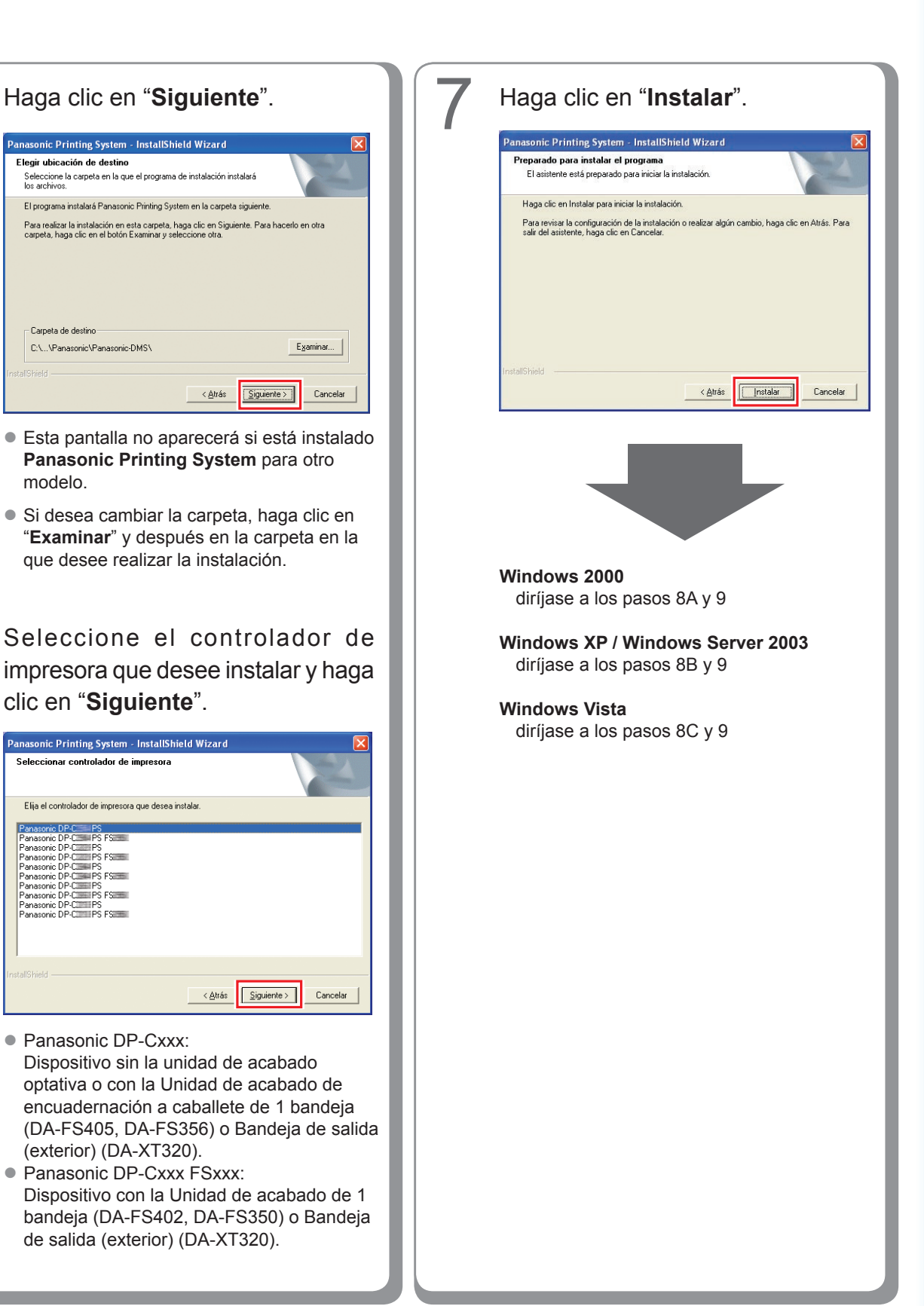

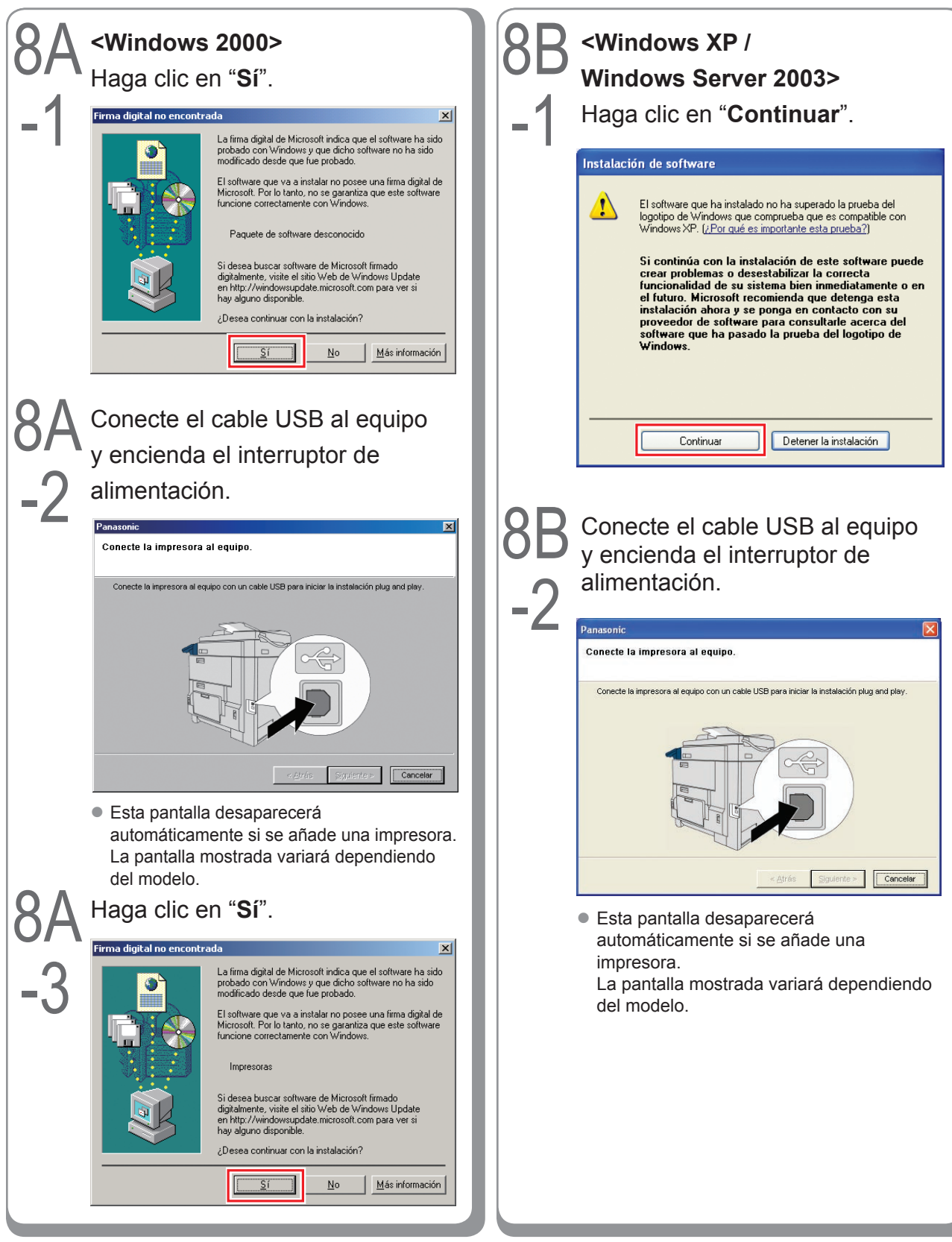

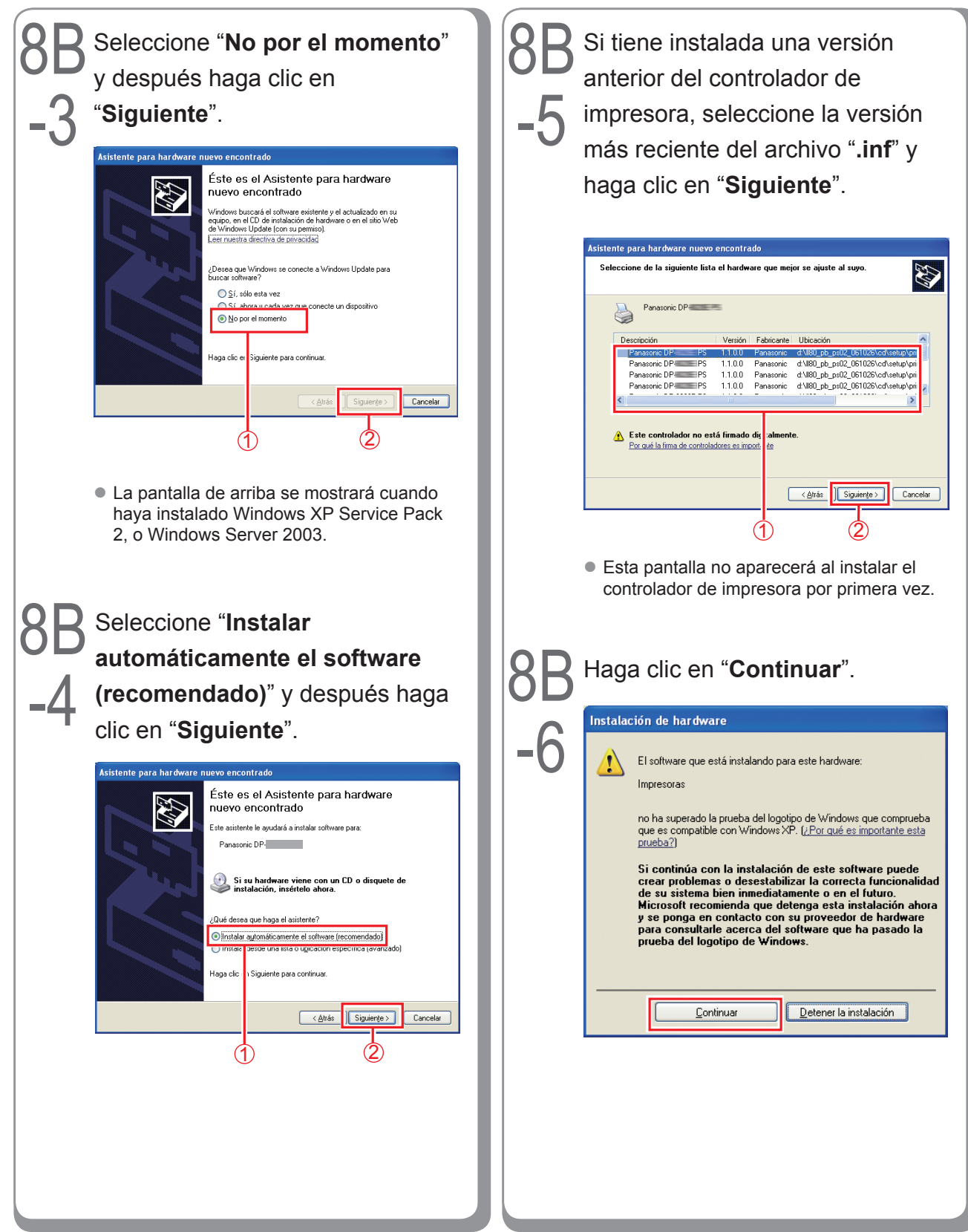

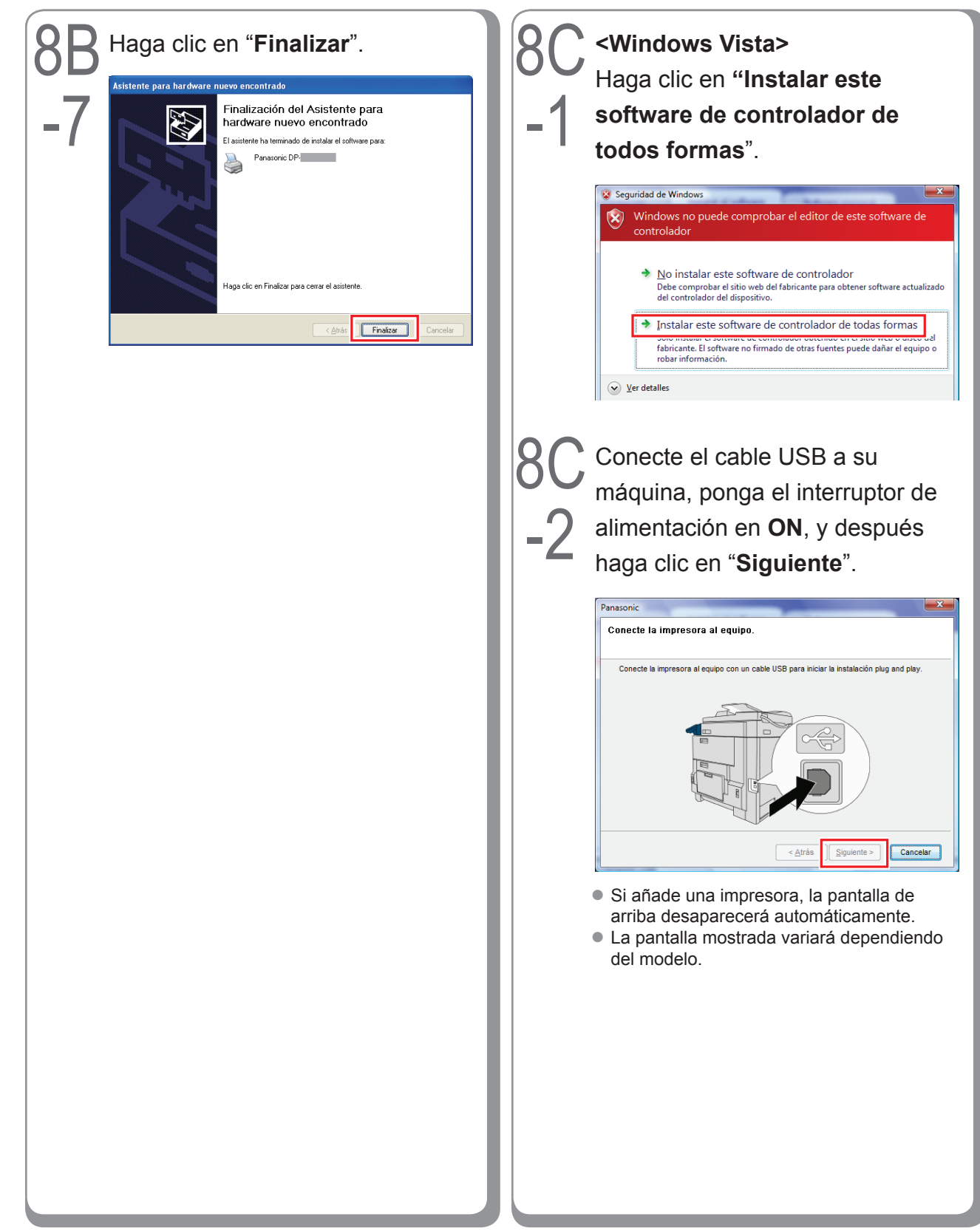

| 9 Haga clic en "Finalizar".                                                                                                    | No |
|----------------------------------------------------------------------------------------------------|----|
| 9       Haga clic en "Finalizar".         Prosonic Pluting System       Instalibilité Vizar la multide marine la multide marine la mult |    |

Notas:

Instalación en Windows

## Configuración de dispositivo

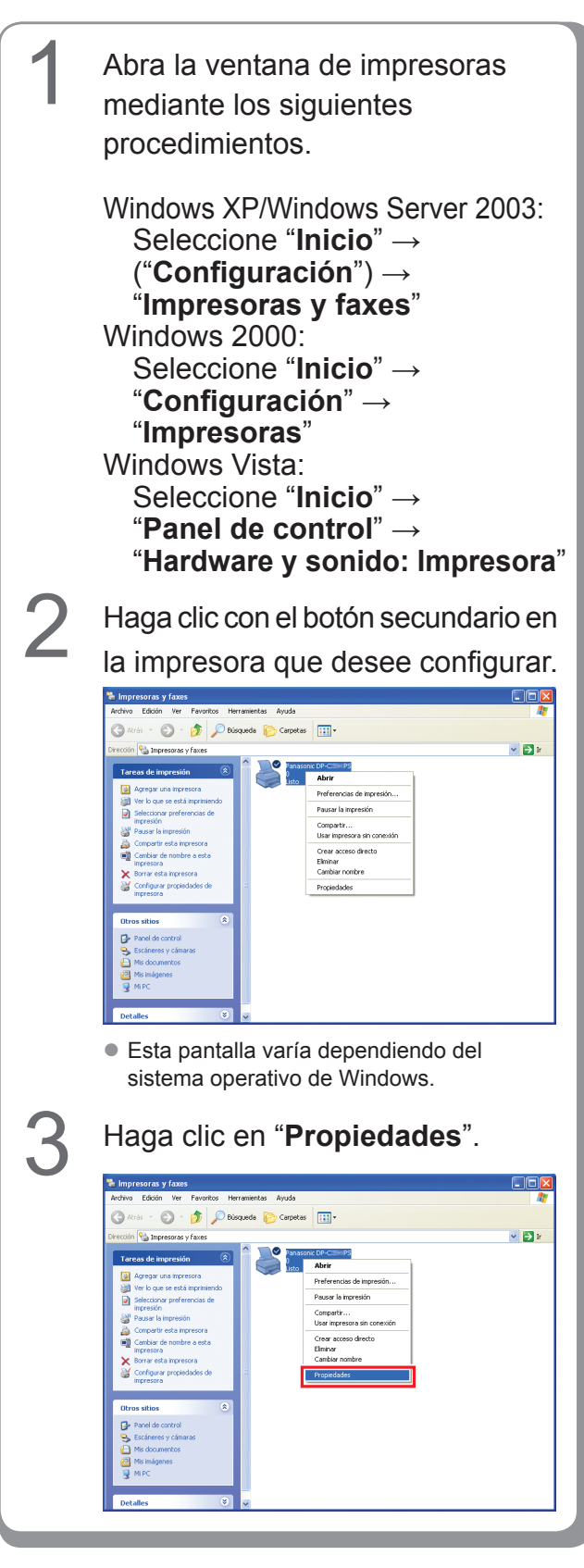

Haga clic en la ficha "**Configuración** de dispositivo" u "**Opciones** de dispositivo", configure los dispositivos opcionales, y después haga clic en "**Aceptar**".

| General       | Compartir                          | Puerto        |                  |        | opoiorios av    | un da |
|---------------|------------------------------------|---------------|------------------|--------|-----------------|-------|
| Administ      | ración del color                   |               | Config           | juraci | ón de dispositi | /0    |
| Tiempo de     | espera del trabajo: <u>O segur</u> | ndos          |                  |        | ^               |       |
| Tiempo de     | espera: <u>600 segundos</u>        |               |                  |        |                 |       |
| Tamaño mír    | n. fuente para descarga co         | mo contorno:  | 100 píxe         | les    |                 |       |
| Tamaño má     | ix. fuente para descarga ci        | omo mapa de l | bits: <u>600</u> | píxel  |                 |       |
| 📲 Opciones in | istalables                         |               |                  |        |                 |       |
| Número        | o de bandeja de papel: <u>2</u>    |               |                  |        | _               |       |
| Unidad        | de disco duro: Instalada           |               |                  |        |                 |       |
| Acabac        | lo: DA-FSIEss 🗠                    |               |                  |        |                 |       |
| Unidad        | perforadora: <u>Instalada</u>      |               |                  |        |                 |       |
| Memori        | a de la Página: <u>Instalada</u>   |               |                  |        | ~               |       |
|               |                                    |               |                  | >      |                 |       |
|               |                                    |               |                  |        |                 |       |
|               |                                    |               |                  |        |                 |       |
|               |                                    |               |                  |        |                 |       |
|               |                                    |               |                  |        |                 |       |
|               |                                    |               |                  |        |                 |       |
|               |                                    |               |                  |        |                 |       |
|               |                                    |               |                  |        |                 |       |
|               |                                    |               |                  |        |                 |       |

# Instalación en Windows

## Establecimiento de la configuración compartida para el equipo servidor

Añada el controlador de impresora si su SO cliente es distinto al del servidor de impresión de red. Use el archivo **PrnCopy.exe** antes de instalar el controlador de impresora.

- Procedimientos de creación del controlador de impresora alternativo para su sistema operativo de cliente.
  - 1. Abra el CD-ROM "Panasonic Printing System" con el Explorer.
  - 2. Abra las carpetas "Tools" y "PrnCopy" por este orden.
  - 3. Haga doble clic en "PrnCopy.exe".
  - 4. Pulse la tecla **<Y>** y la tecla **<Enter>** por el orden en el que se muestren en la pantalla.

El controlador de impresora alternativo para su OS de cliente se añadirá a una carpeta creada en su escritorio. Seleccione un controlador de impresora adecuado de esta carpeta cuando añada el controlador de impresora para un SO cliente.

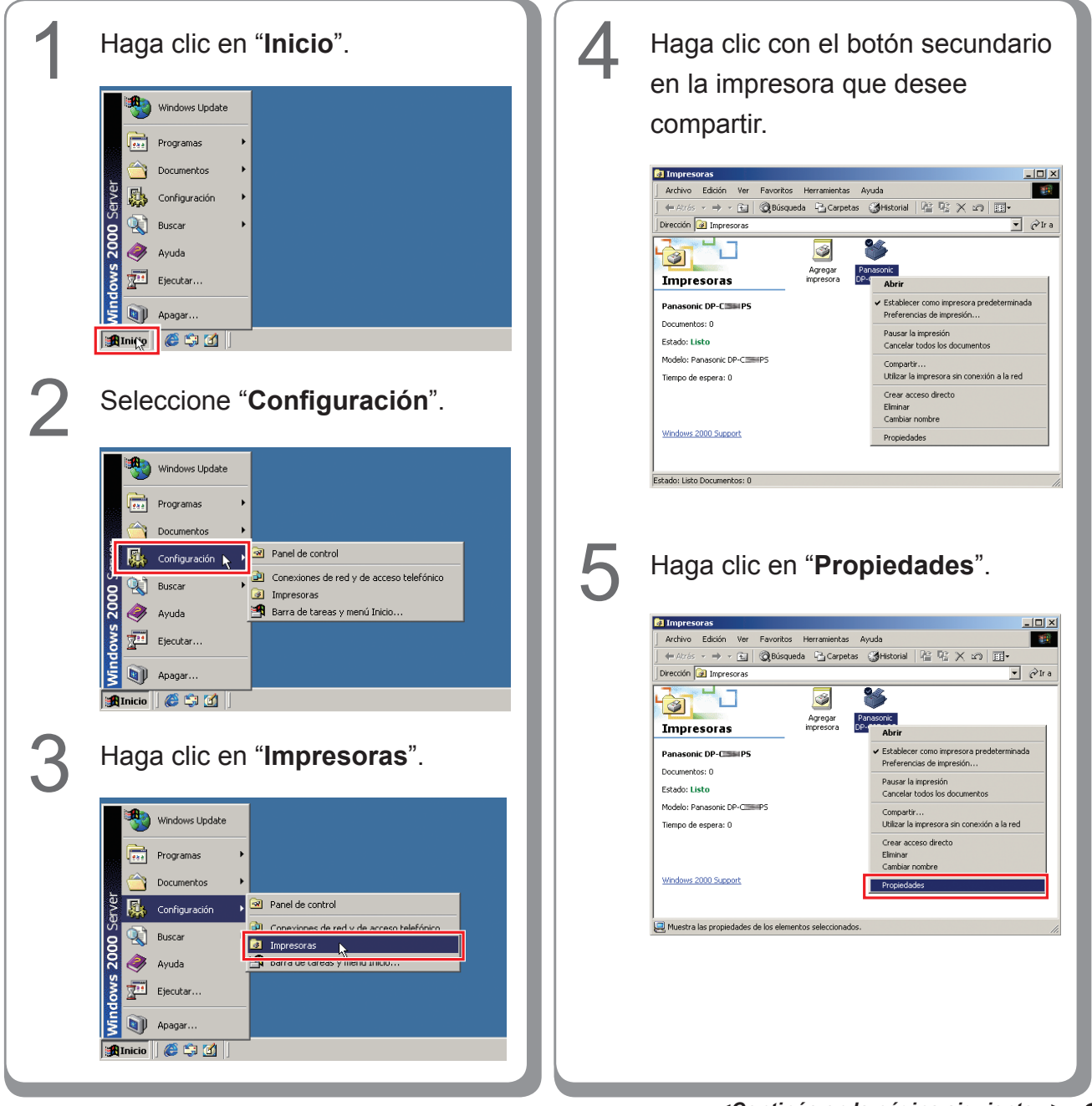

#### Establecimiento de la configuración compartida para Windows 2000 Server.

|   | Panasonic DP-C==P5 Propiedades21 xi                                                                                                    |  |
|---|----------------------------------------------------------------------------------------------------|--|
|   | Administración de de configuración de dispositivo de Configuración de dispositivo de Configuración de dispositivo de dispositivo                                                                                                    |  |
|   | Panasonic DP-CIBIIPS                                                                                                    |  |
|   | C Cogparida cono:                                                                                                    |  |
|   |                                                                                                    |  |
|   | Controladores para diterentes versiones de Windows<br>Si setá compatiendo esta impresora con obros suuarios que utilizan<br>otras versiones de Windows, tendrá que instalar controladores<br>adicionales para ártas.                                                                                                    |  |
|   | Controlações adicionales                                                                                                    |  |
|   |                                                                                                    |  |
|   | Aceptar Cancelar Apligar                                                                                                    |  |
| 7 | Marque la casilla de verificación<br>" <b>Compartida como</b> " y escriba el<br>nombre del recurso compartido                                                                                                    |  |
| 7 | Marque la casilla de verificación<br>" <b>Compartida como</b> " y escriba el<br>nombre del recurso compartido.<br><b>Ej.</b> : Panasoni                                                                                                    |  |
| 7 | Marque la casilla de verificación<br>" <b>Compartida como</b> " y escriba el<br>nombre del recurso compartido.<br><b>Ej</b> .: Panasoni                                                                                                    |  |
| 7 | Marque la casilla de verificación<br>"Compartida como" y escriba el<br>nombre del recurso compartido.<br>Ej.: Panasoni<br>Penasoni De Carlo Propiedades 21 ×<br>Administración de color Compartir Puertos Averzadas                                                                                                    |  |
| 7 | Marque la casilla de verificación<br>"Compartida como" y escriba el<br>nombre del recurso compartido.<br>Ej.: Panasoni<br>Panasoni DP.C. PS Propiedades<br>Puetos Avanzadas<br>Panasoric DP.C. PS                                                                                                    |  |
| 7 | Marque la casilla de verificación<br>"Compartida como" y escriba el<br>nombre del recurso compartido.<br>Ej.: Panasoni<br>Panasoni DP-<br>Penasoni DP-<br>Penasoni DP-<br>Penasoni<br>Penasoni                                                                                                    |  |
| 7 | Marque la casilla de verificación<br>"Compartida como" y escriba el<br>nombre del recurso compartido.<br>Ej.: Panasoni<br>Panasonic DP-<br>Penasonic DP-<br>Penasonic                                                                                                    |  |
| 7 | Marque la casilla de verificación<br>"Compartida como" y escriba el<br>nombre del recurso compartido.<br>Ej.: Panasoni<br>Panasoni<br>Panasoni<br>Penasonic DP-<br>Penasoni<br>Penasoni<br>DP-<br>Penasoni<br>DP-<br>DP-<br>Penasoni<br>DP-<br>DP-<br>DP-<br>DP-<br>DP-<br>DP |  |
| 7 | Marque la casilla de verificación<br>"Compartida como" y escriba el<br>nombre del recurso compartido.<br>Ej: Panasoni                                                                                                    |  |
| 7 | Marque la casilla de verificación<br>"Compartida como" y escriba el<br>nombre del recurso compartido.<br>Ej: Panasoni<br><pre></pre>                                                                                                    |  |
| ~ | Marque la casilla de verificación<br>"Compartida como" y escriba el<br>nombre del recurso compartido.<br><i>Ej</i> : Panasoni                                                                                                    |  |

de impresora siguiendo las instrucciones de la pantalla. Para crear de un modo fácil los controladores de impresora para varios SO, use el archivo PrnCopy.exe antes de la instalación. (Consulte la página 21) Haga clic en "**Aceptar**" para cerrar el cuadro de diálogo.

# Establecimiento de la configuración compartida para Windows Server 2003.

| Haga clic en " <b>Inicio</b> ".<br>(Modo de vista por categorías)                                                                                                    | B Haga clic en "Impresoras y faxes".                                                                                                    |
|----------------------------------------------------------------------------------------------------|----------------------------------------------------------------------------------------------------|
| Administraclor         Image: State of the Vision         Image: State of the Vision         Image: State o                                                                                                    | (Modo de vista por categorías)                                                                                                    |
|                                                                                                    | Tgdos los programas •                                                                                                    |
| (Modo de vista clasica)                                                                                                    | (Modo de vista clásica)                                                                                                    |
| Windows Catalog         Windows Update         Bograms         Opcognetics         Configuration         Bograms         Participation         Participation         Partinterpation         Partinte                                                                                                    | Windows Catalog<br>Windows Update<br>Doogenos<br>Coorganos<br>Parei de control<br>Parei de control de control<br>Parei de control<br>Parei de control<br>P |
| 2 Seleccione "Configuración".<br>(Modo de vista clásica)                                                                                                    | 4 Haga clic con el botón secundario                                                                                                    |
| 🔊 Watana Citataa                                                                                                    | compartir.                                                                                                    |
| Windows Calaiog<br>Windows Calaiog<br>Porgrams<br>Decomentor<br>Decomentor | Impresoras y faxes         Intras         Intras                                                                                                    |

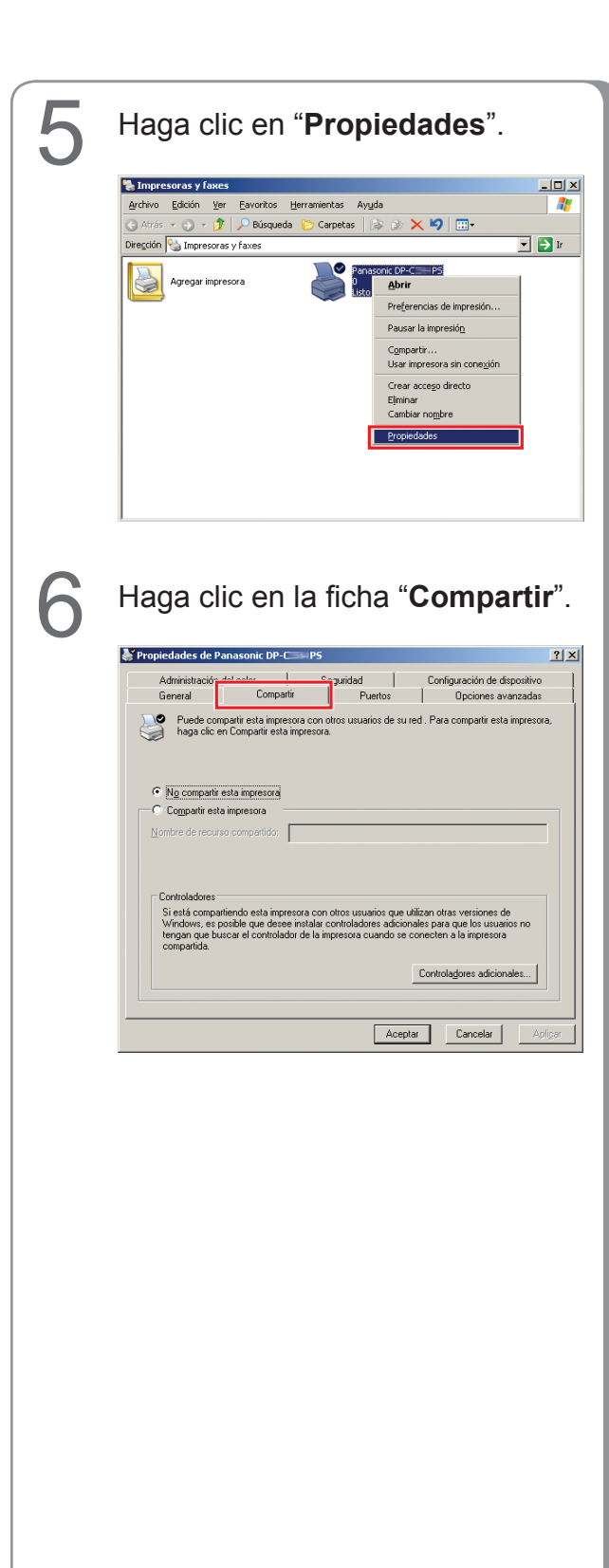

#### Marque la casilla "**Compartir esta impresora**" y escriba el nombre del recurso compartido. Ej.: Panasoni

|                                                                                           | masonic DP-C.                                                                    |                                                                   |                                                        |                                                     |                                                                                    |                    |
|-------------------------------------------------------------------------------------------|----------------------------------------------------------------------------------|-------------------------------------------------------------------|--------------------------------------------------------|-----------------------------------------------------|------------------------------------------------------------------------------------|--------------------|
| Administración d                                                                          | tel color                                                                        | Segurid                                                           | ad                                                     | Confi                                               | guración de dis                                                                    | spositivo          |
| General                                                                                   | Comparti                                                                         | r                                                                 | Puertos                                                |                                                     | Opciones av                                                                        | anzadas            |
| Puede com                                                                                 | partir esta impres<br>n Compartir esta i                                         | ora con otros u<br>mpresora.                                      | isuarios de su                                         | red . Para                                          | compartir esta                                                                     | impresora,         |
| <ul> <li>No compartir e</li> <li>Compartir esta</li> </ul>                                | impresora                                                                        |                                                                   |                                                        |                                                     |                                                                                    |                    |
|                                                                                           |                                                                                  |                                                                   |                                                        |                                                     |                                                                                    |                    |
| A second second second second                                                             |                                                                                  |                                                                   |                                                        |                                                     |                                                                                    |                    |
| Nomple de recurs                                                                          | o compartido:                                                                    | Panasoni                                                          |                                                        |                                                     |                                                                                    |                    |
| Controladores<br>Si está compar<br>Windows, es p<br>tengan que bu<br>compartida.          | o compartido:  }<br>tiendo esta impre-<br>osible que desee<br>scar el controlado | Panasoni<br>sora con otros<br>instalar contro<br>or de la impresc | usuarios que l<br>ladores adicio<br>ra cuando se       | utilizan otra<br>nales para<br>conecten<br>Controla | is versiones de<br>que los usuari<br>a la impresora<br>a <u>d</u> ores adicion-    | e<br>os no<br>ales |
| Controladores —<br>Si está compar<br>Windows, está compar<br>tengan que bu<br>compartida. | o compartido:   <br>liendo esta impre<br>osible que desee<br>ccar el controlado  | Panasoni<br>sora con otros<br>instalar contro<br>or de la impreso | usuarios que<br>ladores adicio<br>ra cuando se<br>Acep | utilizan otra<br>nales para<br>conecten<br>Control  | is versiones de<br>que los usuari<br>a la impresora<br>adores adicion-<br>Cancelar | e<br>os no<br>ales |

#### (NOTA)

8

Si necesita instalar un controlador de impresora alternativo para su SO cliente, haga clic en [**Controladores adicionales...**]. Puede añadir manualmente el controlador de impresora siguiendo las instrucciones de la pantalla. Para crear de un modo fácil los controladores de impresora para varios SO, use el archivo PrnCopy.exe antes de la instalación. (Consulte la página 21)

Haga clic en "**Aceptar**" para cerrar el cuadro de diálogo.

## Configuración del equipo cliente

#### Configuración del equipo cliente para Windows XP y Windows 2000

Las ilustraciones mostradas para los pasos siguientes son para Windows XP. Los procedimientos para otros sistemas operativos Windows son básicamente iguales, aunque algunos detalles pueden variar.

| 1 | <text><image/></text>                                                                                                    | 4 | <text></text>                                                                                                    |
|---|----------------------------------------------------------------------------------------------------|---|----------------------------------------------------------------------------------------------------|
|   | <section-header>         Anga clic con el botón secundario         anga clic con el botón secundario         en "Mi PC" y, finalmente,         seleccione "Explorar".</section-header> | 5 | Image: Second Second |
| 3 | <text></text>                                                                                                    |   |                                                                                                    |

# Haga clic en "Inicio", y seleccione Haga clic en "Instalar controlador". Red. Impresoras Para usar la impresora compartida \\EC3\Panasonic DP-PCL6, necesita instalar el controlador de impresora en el equipo. Si no reconoce o no confía en el nombre y la ubicación de la impresora, no instale el controlador. Instalar controlador Cancelar 5 Aparecerá Control de cuenta de usuario; haga clic en continuar. Seleccione la Impresora 6 Verifique que el icono de la compartida en su Servidor de impresora se haya copiado en la impresora. ventana Impresoras. Haga clic con el botón derecho del ratón en la impresora que desee compartir. Y después seleccione "Conectar...".

#### Configuración del equipo cliente para Windows Vista

# Instalación en Windows (para DP-8060/8045/8035)

#### Instalación de los controladores y las utilidades para la impresora de red (instalación completa)

Instale el controlador PostScript3 y el controlador de emulación PCL6. Seguidamente instale la Job Status Utility y la PS Driver Security Utility de forma automática. Es necesario que la impresora esté conectada a la red.

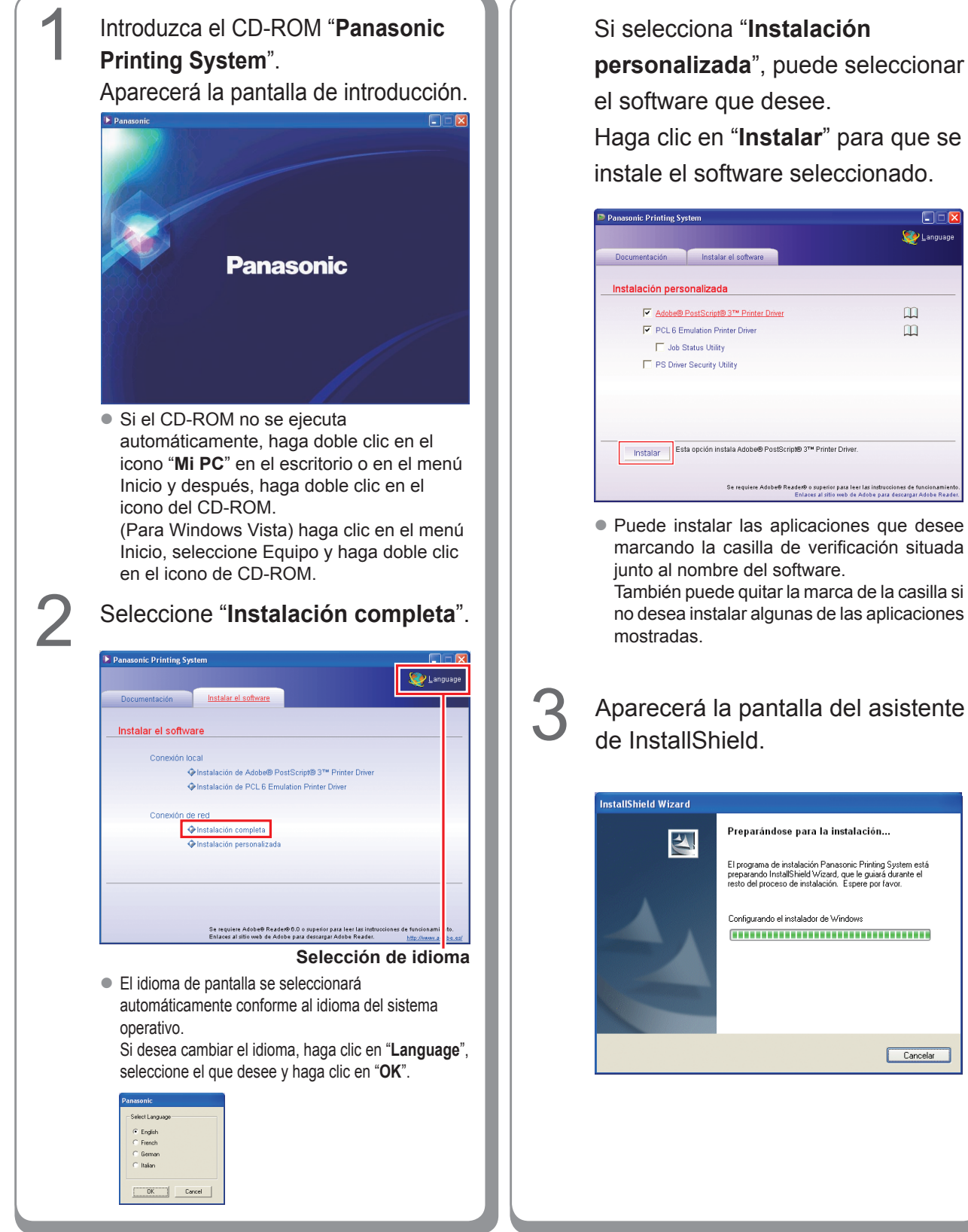

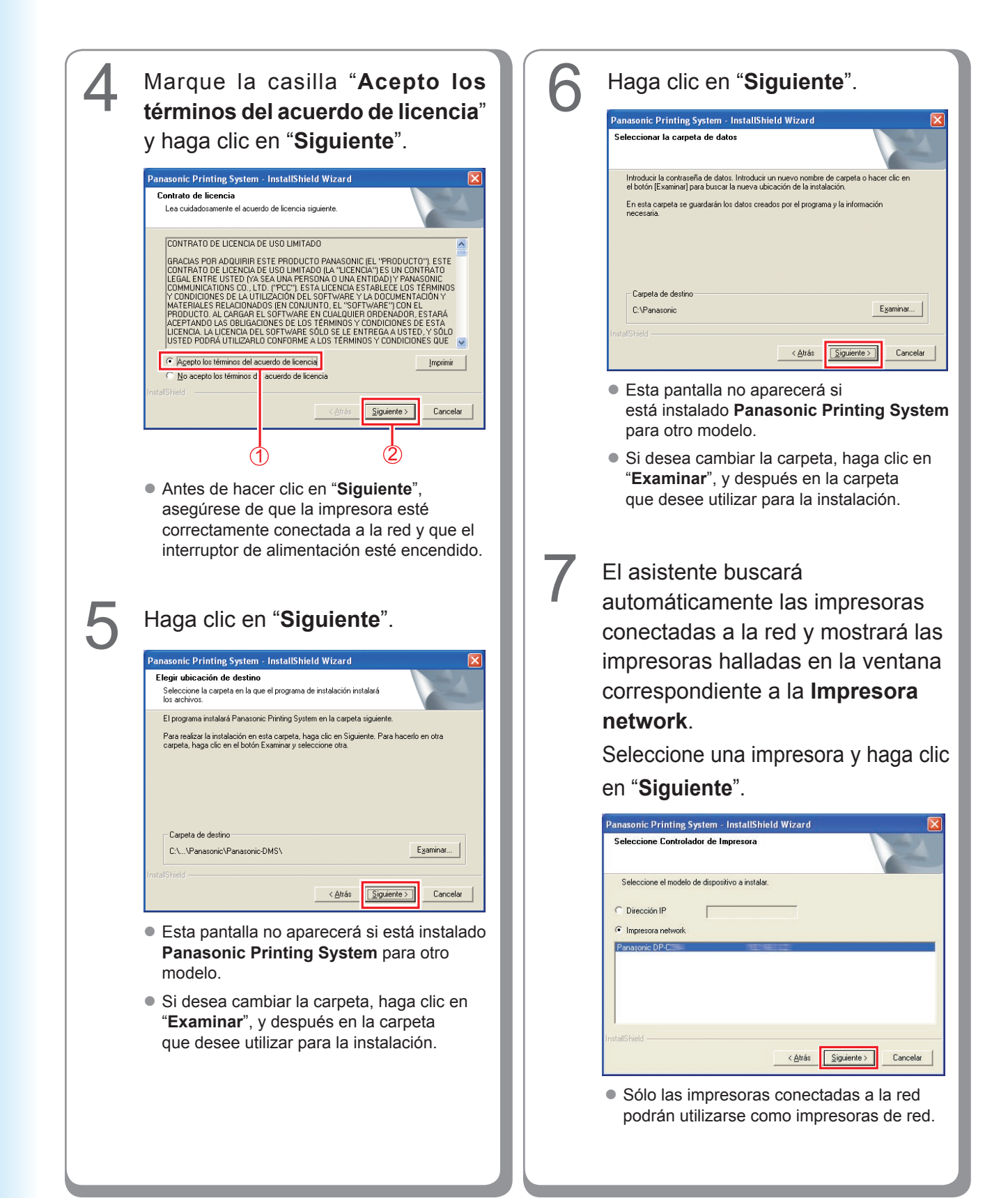

- Haga clic en "Instalar". a la red, escriba la dirección IP asignada en la pantalla "Seleccionar dispositivo Panasonic Printing System - InstallShield Wizard de impresora" en el paso 7 de la página Preparado para instalar el programa anterior. Entonces se mostrarán las El asistente está preparado para iniciar la instala (Adobe® PostScript® 3(TM) Printer Driver) Haga clic en Instalar para iniciar la instalación. Para revisar la configuración de la instalación o realizar algún cambio, haga clic en Atrás. Para salír del asistente, haga clic en Cancelar. < <u>A</u>trás <u>Instalar</u> Cancelar El asistente buscará automáticamente las impresoras conectadas a la red < <u>A</u>trás <u>S</u>iguiente > Cancelar y mostrará las impresoras halladas Panasonic DP-80xx FSxxx: en la ventana correspondiente a la Dispositivo con la Unidad de acabado de 2 Impresora network. bandejas (DA-FS330). Seleccione una impresora y haga clic en "Siguiente". • La instalación del "PCL6 Emulation Printer Driver" empieza a partir de aquí. Panasonic Printing System - InstallShield Wizard Seleccione Controlador de Impresora (PCL 6 Emulation Printer Driver) Seleccione el modelo de dispositivo a instalar. C Dirección IP Impresora network
- Windows
- Instalación en

impresoras tal como muestra la imagen. Seleccione una impresora y haga clic en "Siguiente". nasonic Printing System - InstallShield Wizard Seleccionar controlador de impresora (Adobe® PostScript® 3(TM) Printer Driver) Elija el controlador de impresora que desea instalar Panasonic DP-1000 PS Panasonic DP-1000 PS Panasonic DP-1000 PS FS

• Si la impresora aún no se ha conectado

Si desea crear un acceso directo a la PS Driver Security Utility en el escritorio, marque la casilla de verificación. Haga clic en "Siguiente".

8

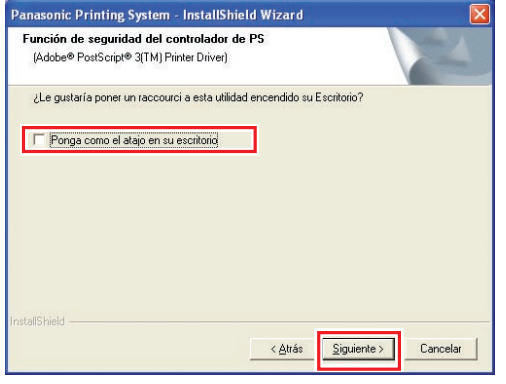

 Puede quitar la marca de la casilla si no desea instalar algunas de las aplicaciones mostradas.

 Sólo las impresoras conectadas a la red podrán utilizarse como impresoras de red.

<u>S</u>iguiente > Cancelar

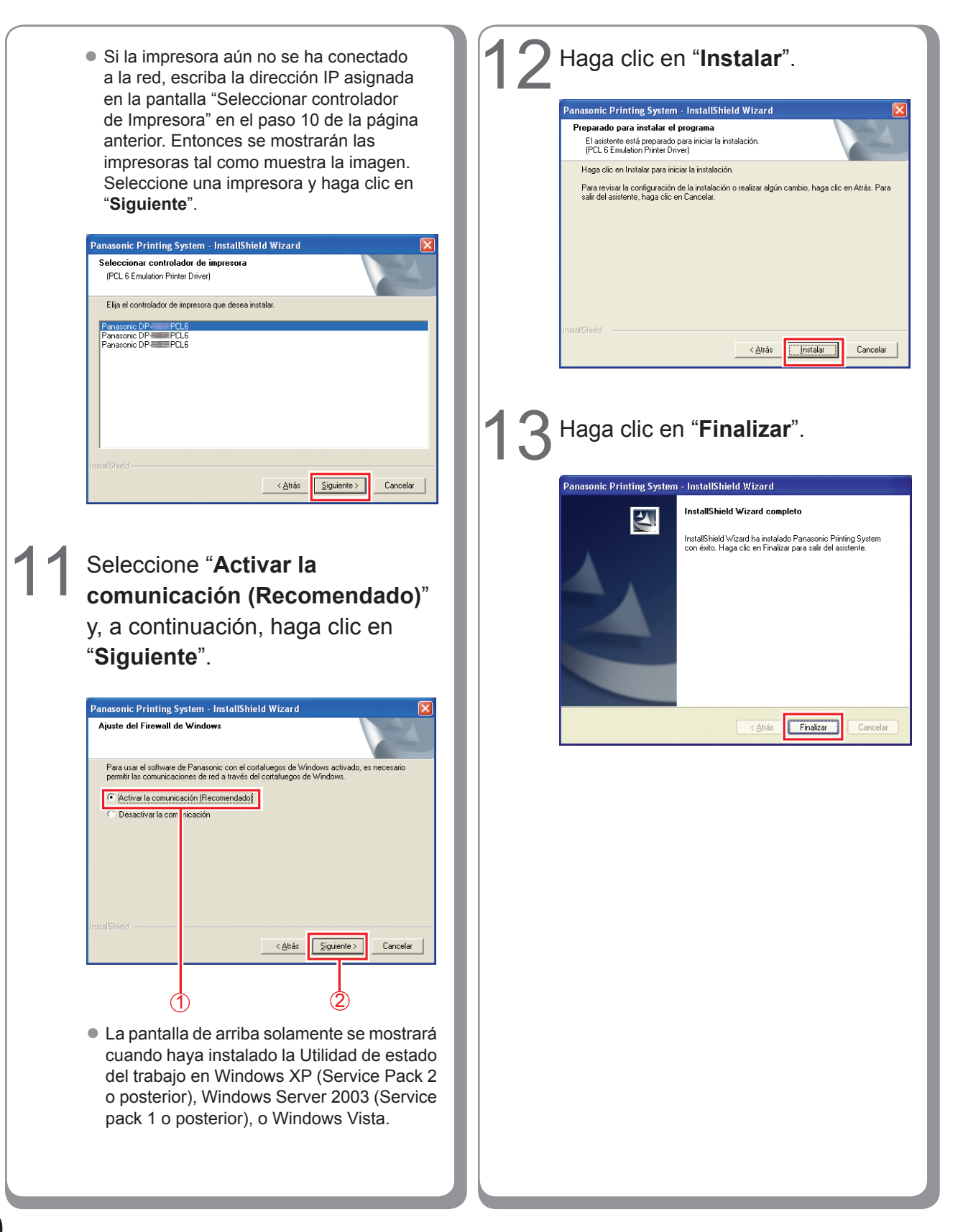

## Instalación de los controladores para conexión de puerto paralelo

### ATENCIÓN

No conecte el cable paralelo hasta haber agregado la impresora.

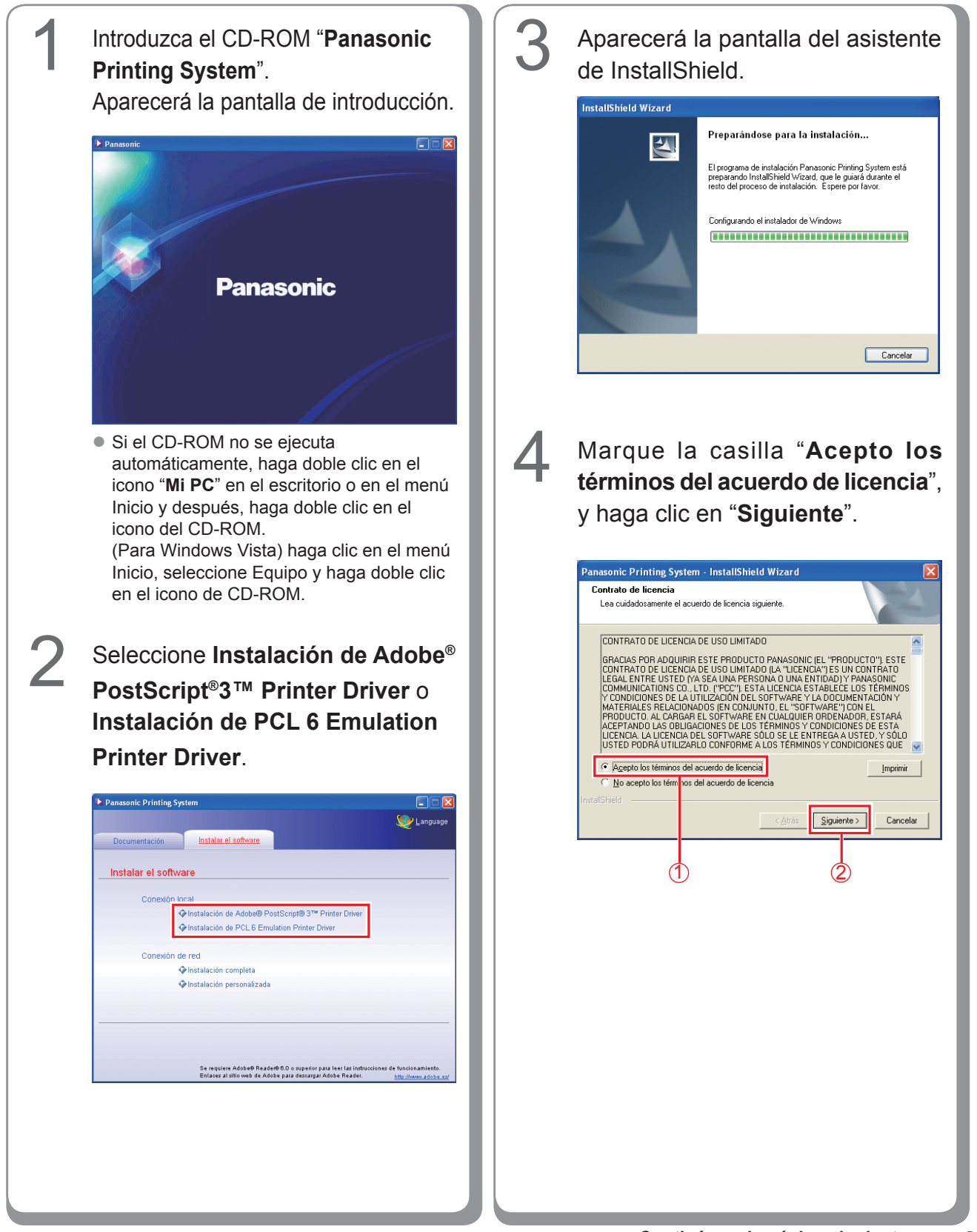

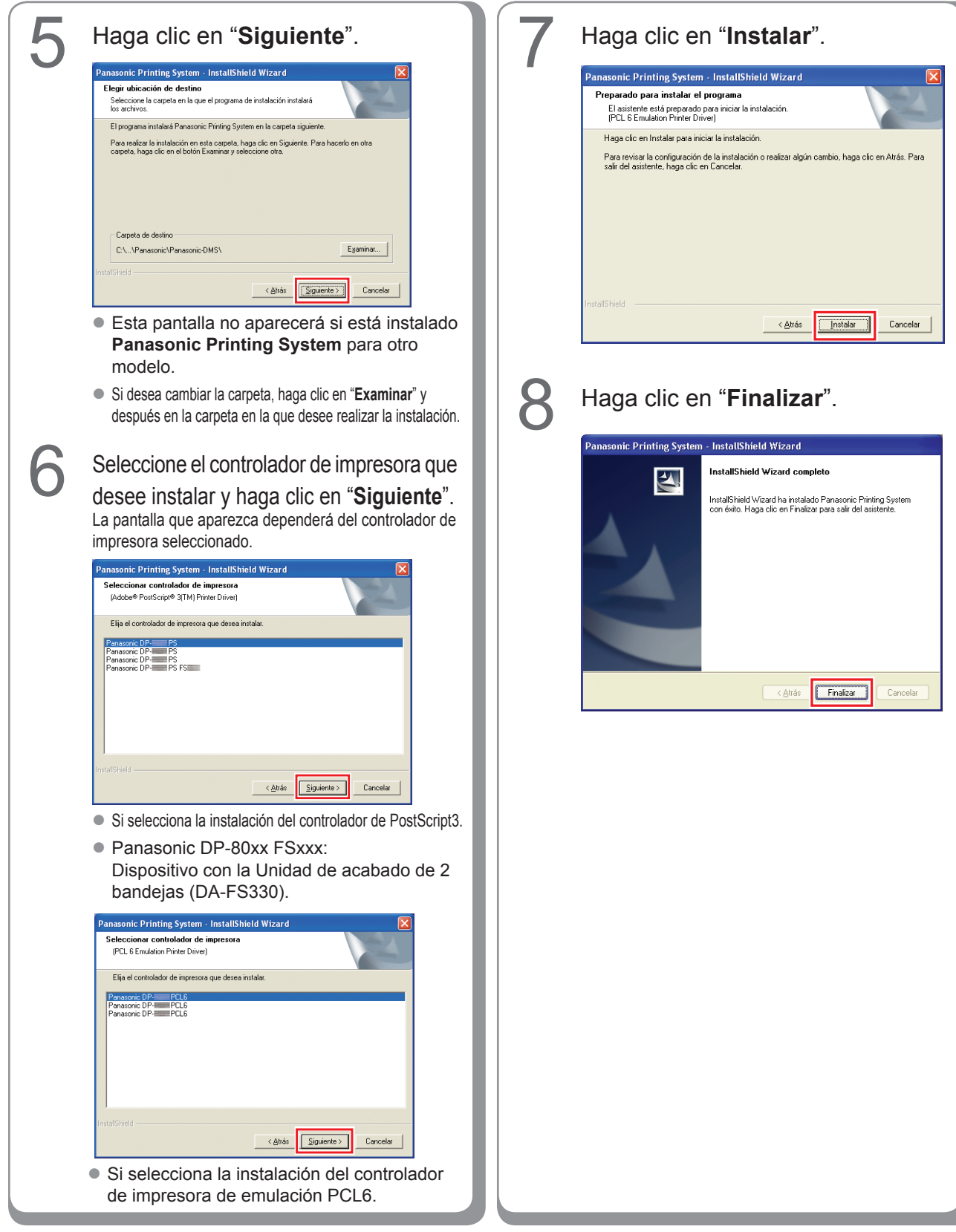

## Configuración de dispositivo

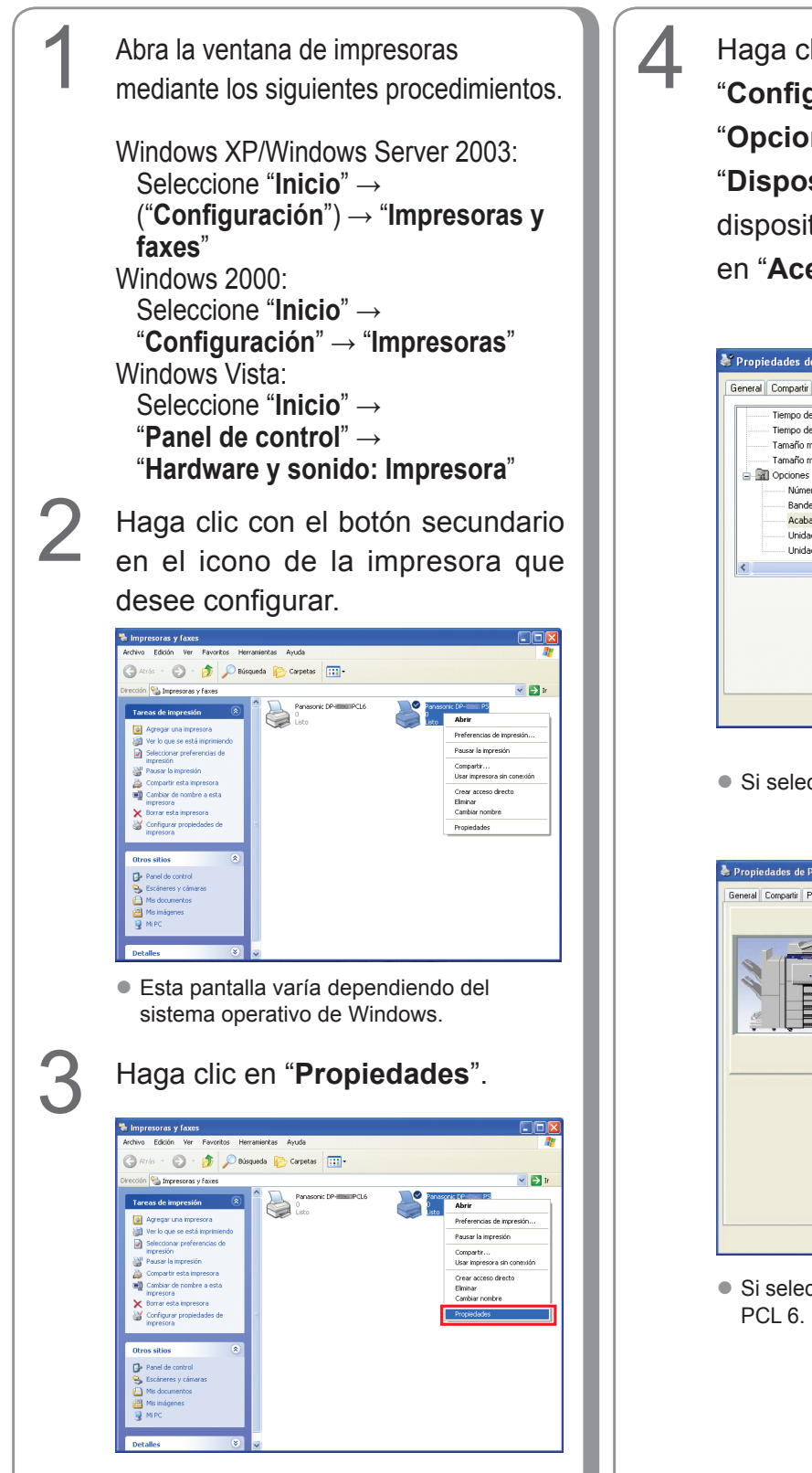

Haga clic en la ficha **"Configuración de dispositivo**", **"Opciones de dispositivo**" o **"Dispositivo**", configure los dispositivos opcionales y haga clic en "**Aceptar**".

| 👹 Propiedades de Panasonic DP-🎫 PS 💽 🔀                                                                                                    |
|----------------------------------------------------------------------------------------------------|
| General Compartir Puertos Opciones avanzadas Configuración de dispositivo                                                                                                    |
| Tiempo de espera del trabajo: <u>0 segundos</u><br>Tiempo de espera: <u>600 segundos</u><br>Tamaño már. fuente para descarga como contorno: <u>100 pixeles</u><br>Tamaño már. fuente para descarga como mapa de bits: <u>600 pixele</u><br>Quinces instalables<br>Número de bandeja de papel: <u>2</u><br>Bandeja de Gran Capacidad: <b>Instalado</b><br>Unidad perforadora: <b>Instalado</b><br>Unidad de disco duno: <b>Instalado</b> |
|                                                                                                    |
| Aceptar Cancelar Apligar                                                                                                    |

• Si selecciona la impresora PostScript3.

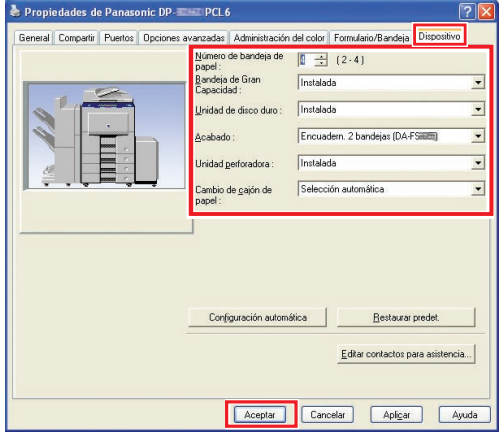

• Si selecciona la impresora de emulación PCL 6.

## Establecimiento de la configuración compartida para el equipo servidor

Añada el controlador de impresora si su SO cliente es distinto al del servidor de impresión de red. Use el archivo **PrnCopy.exe** antes de instalar el controlador de impresora.

- Procedimientos de creación del controlador de impresora alternativo para su sistema operativo de cliente.
- 1. Abra el CD-ROM "Panasonic Printing System" con el Explorer.
- 2. Abra las carpetas "Tools" y "PrnCopy" por este orden.
- 3. Haga doble clic en "PrnCopy.exe".
- 4. Pulse la tecla **<Y>** y la tecla **<Enter>** por el orden en el que se muestren en la pantalla.

El controlador de impresora alternativo para su OS de cliente se añadirá a una carpeta creada en su escritorio. Seleccione un controlador de impresora adecuado de esta carpeta cuando añada el controlador de impresora para un SO cliente. Aunque corresponde al controlador PS, es posible utilizarlo para el controlador de emulación PCL6 conforme al mismo procedimiento.

#### Establecimiento de la configuración compartida para Windows 2000 Server.

| 1   | Haga clic en " <b>Inicio</b> ".                 | 4 | Haga clic con el botón secundario                                                                                         |
|-----|-------------------------------------------------|---|----------------------------------------------------------------------------------------------------|
|     |                                                 |   | ch la impresora que desee                                                                                                 |
|     | Windows Update                                  |   | aamaartir                                                                                                    |
|     |                                                 |   | companir.                                                                                                    |
|     | ese Programas                                   |   |                                                                                                    |
|     | Concumentos                                     |   |                                                                                                    |
|     |                                                 |   | Timpresoras                                                                                                    |
|     | S 🦣 Configuración 🔸                             |   | Archivo Edición Ver Favoritos Herramientas Ayuda                                                                          |
|     |                                                 |   | ← Atrés - → - E QBúsqueda Carpetas @Historial La X 20 E.                                                                  |
|     |                                                 |   | Dirección 🥑 Impresoras                                                                                                    |
|     | 🗙 🧇 Ayuda                                       |   |                                                                                                    |
|     | S T Figure                                      |   | Agregar Panasonic Panasonic                                                                                               |
|     |                                                 |   | Abrir                                                                                                    |
|     | E D Ananar                                      |   | Panasonic DP- PS                                                                                                    |
|     |                                                 |   | Documentos: 0                                                                                                    |
|     |                                                 |   | Estado: Listo Cancelar todos los documentos                                                                               |
|     |                                                 |   | Podero: Pariasonic DP- Po<br>Compartir                                                                                    |
|     |                                                 |   | Ubitzar la impresora sin conexión a la red                                                                                |
|     | Seleccione "Configuracion".                     |   | Eliminar                                                                                                    |
|     | -                                               |   | Windows 2000 Support                                                                                                    |
|     |                                                 |   | Propredades                                                                                                    |
|     | Windows Update                                  |   |                                                                                                    |
|     |                                                 |   |                                                                                                    |
|     | Vese Programas                                  |   |                                                                                                    |
|     | Documentos                                      |   | Erbado: Listo Documentor: 0                                                                                               |
|     | Panel de control                                |   |                                                                                                    |
|     |                                                 |   |                                                                                                    |
|     | Buscar Conexiones de red y de acceso teleronico |   |                                                                                                    |
|     | Barra de tareas y menú Inicio                   |   | llesse alle av "Drevie de de a"                                                                                           |
|     |                                                 |   | Haga clic en <b>Propiedades</b> .                                                                                         |
|     | S Ejecutar                                      |   |                                                                                                    |
|     |                                                 |   |                                                                                                    |
|     | Apagar                                          |   | Impresonas     Impresonas     Impresonas                                                                                  |
|     | 🏨 Inicio 🔰 🎒 🚮 🚽                                |   | Herine Calceller ver Favorices Herinaneices Aydea     (← Azzés - → - ← ) ②Bisqueda Ps Carpetas ③Historial Pa Ps × ≤) (□ + |
|     |                                                 |   | Dirección 🗃 Impresoras 💌 🔗 Ir a                                                                                           |
|     |                                                 |   |                                                                                                    |
| - 2 | Haga clic en " <b>Impresoras</b> ".             |   | Acrear Panasonic Panasonic                                                                                                |
|     | inger one on improversion                       |   | Impresoras DP-PCL6 DP-PS                                                                                                  |
|     |                                                 |   | Panasonic DP- PS                                                                                                    |
|     | Windows Lindate                                 |   | Documentos: 0 Preferencias de impresión                                                                                   |
|     | Wildows opdate                                  |   | Estado: Listo Pausar la impresión<br>Cancelar todos los documentos                                                        |
|     | Programas                                       |   | Modelo: Panasonic DPPS Compartir                                                                                          |
|     |                                                 |   | Tiempo de espera: 0<br>Utilizar la impresora sin conexión a la red                                                        |
|     | Documentos                                      |   | Crear acceso directo<br>Eliminar                                                                                          |
|     | 😤 🌆 Configuración 🔹 🖻 Panel de control          |   | Cambiar nombre                                                                                                    |
|     | S Coneviones de red y de arreso telefóniro      |   | Propiedades                                                                                                    |
|     | 8 Duscar 3 Impresoras                           |   |                                                                                                    |
|     | Ayuda                                           |   |                                                                                                    |
|     | S Eiecutar                                      |   |                                                                                                    |
|     |                                                 |   | Mustes la exercicitades de las elementes seleccionados                                                                    |
|     | 🗧 🔟 Apagar                                      |   | Cale conversion was by observations one into executionarios.                                                              |
|     |                                                 |   |                                                                                                    |
|     |                                                 |   |                                                                                                    |
|     |                                                 |   |                                                                                                    |
|     |                                                 |   |                                                                                                    |

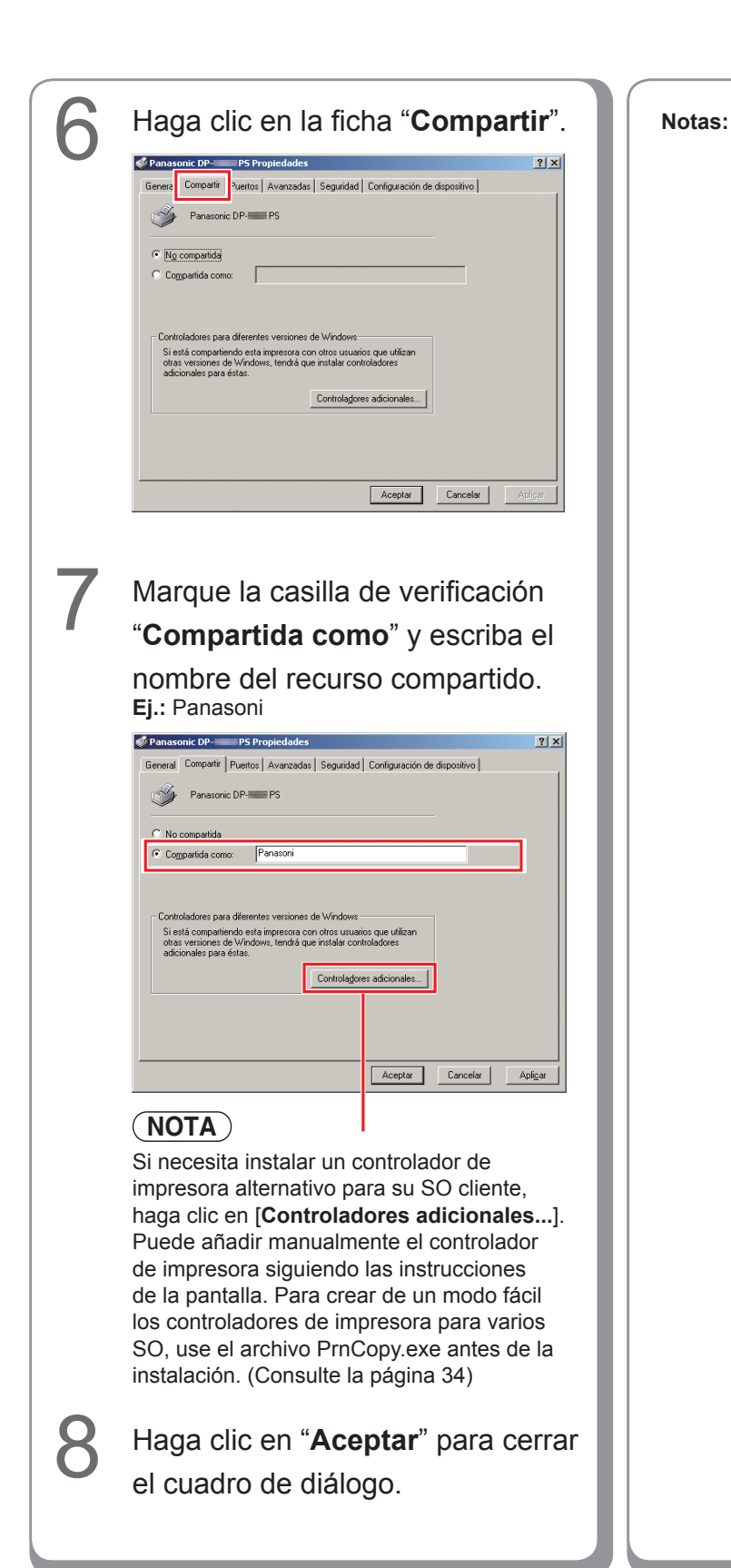

#### Establecimiento de la configuración compartida para Windows Server 2003.

(Modo de vista por categorías) CA. Si Instalación en Windows

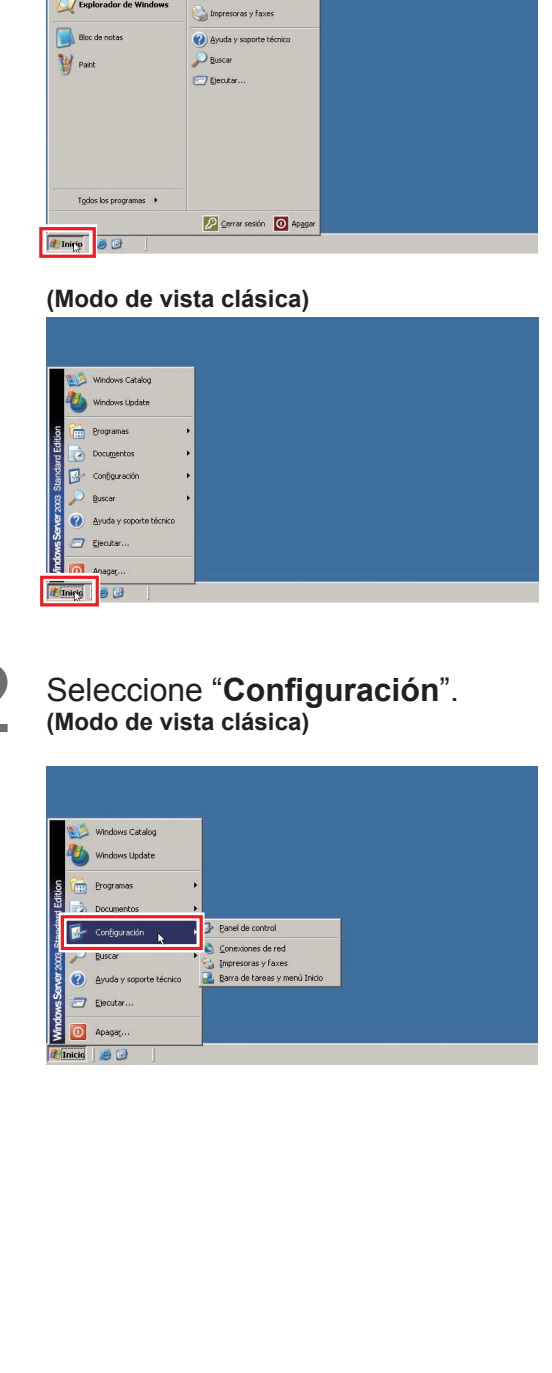

Haga clic en "Inicio".

Panel de control

Herramientas admir

Administrado 🚺 Administre su servidor 🛛 😏 MI PC

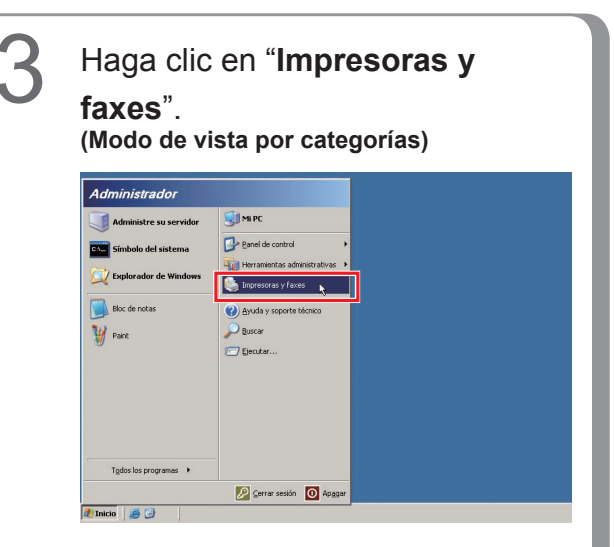

(Modo de vista clásica)

| 🔝 Windows Catalog        |                    |
|--------------------------|--------------------|
| 🔱 Windows Update         |                    |
| Programas                | •                  |
| Documentos               | •                  |
| 🚱 Con <u>fi</u> guración | Banel de control   |
| 🔎 Buscar                 | Consultance do and |
| Ayuda y soporte técnico  |                    |
| Ejecutar                 |                    |
| Apagar                   |                    |
| nició 🙈 🚱                | -                  |

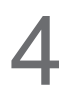

Haga clic con el botón secundario en la impresora que desee compartir.

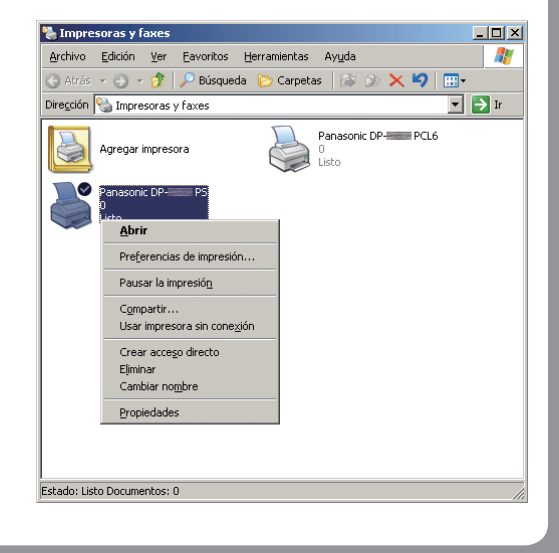
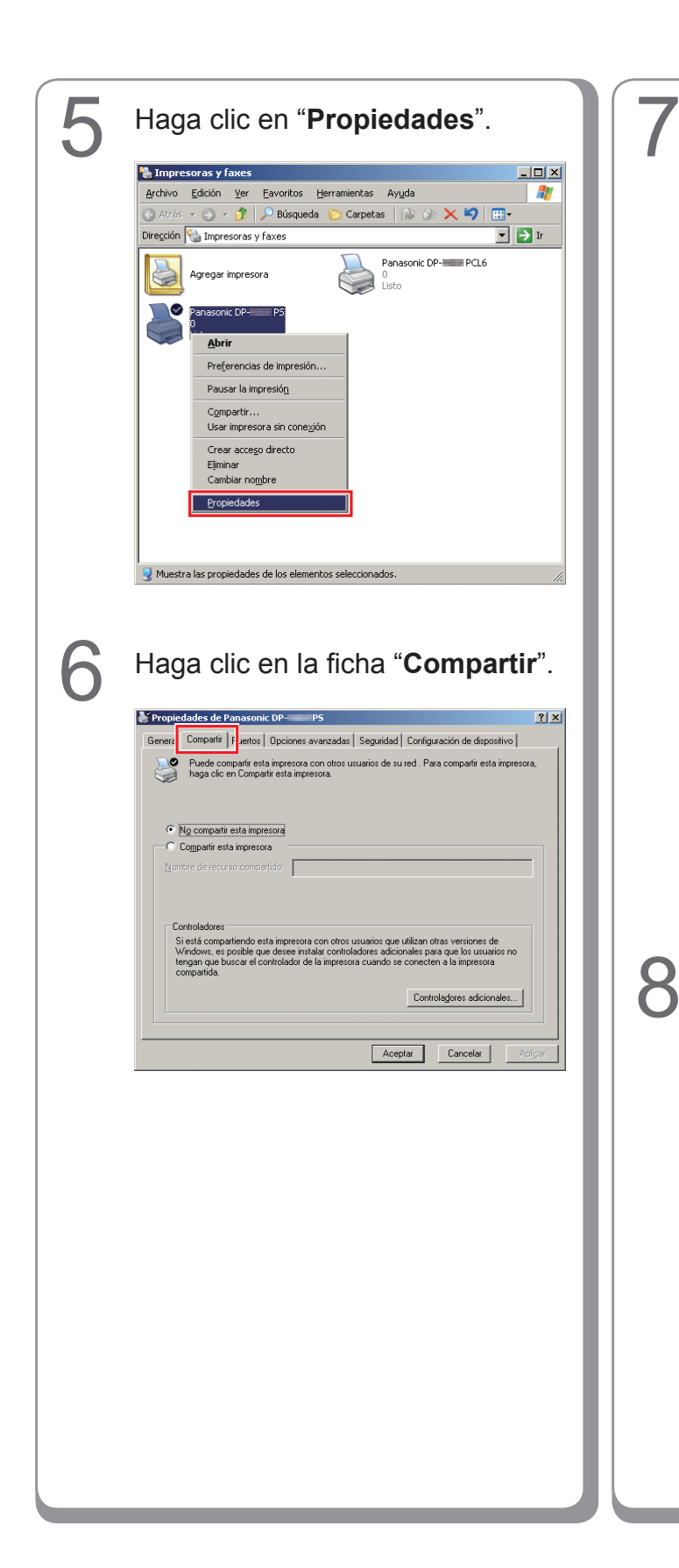

Marque la casilla "Compartir esta impresora" y escriba el nombre del recurso compartido. Ej.: Panasoni

| àeneral               | Compartir                                                                  | Puertos 0                                  | Opciones avanzada:                                                    | Seguridad                                        | Configuración de disp                                                                                 | ositivo                      |
|-----------------------|----------------------------------------------------------------------------|--------------------------------------------|-----------------------------------------------------------------------|--------------------------------------------------|----------------------------------------------------------------------------------------------------|------------------------------|
| <b>)</b>              | Puede cor<br>haga clic e                                                   | npartir esta i<br>n Compartin              | impresora con otros<br>esta impresora.                                | usuarios de su                                   | red . Para compartir es                                                                               | ta impresora,                |
| 01                    | No compartir                                                               | esta impres                                | ora                                                                   |                                                  |                                                                                                    |                              |
| - •• I                | Co <u>m</u> partir est                                                     | a impresora                                |                                                                       |                                                  |                                                                                                    | 1                            |
|                       |                                                                            | o oomoorti                                 | do: Panasont                                                          |                                                  |                                                                                                    |                              |
| Nom                   | nore de recur                                                              | so comparu                                 | do. Indiadan                                                          |                                                  |                                                                                                    |                              |
| Nom                   | nore de recur                                                              | so comparu                                 |                                                                       |                                                  |                                                                                                    |                              |
| Nom                   | nore de recur                                                              | so compan                                  |                                                                       |                                                  |                                                                                                    |                              |
| Nom                   | nore de recur                                                              | so comparo                                 |                                                                       |                                                  |                                                                                                    |                              |
| Norr                  | nore de recur                                                              | so comparo                                 |                                                                       |                                                  |                                                                                                    |                              |
| Non<br>S<br>Ve<br>te  | ntroladores<br>i está compa<br>/indows, es p<br>ongan que bu<br>ompartida. | rtiendo esta<br>osible que<br>iscar el con | impresora con otros<br>desee instalar contro<br>trolador de la impres | usuarios que<br>sladores adicio<br>ora cuando se | utilizan otras versiones<br>nales para que los usus<br>conecten a la impresor                         | de<br>arios no<br>a          |
| Non<br>S<br>Vite<br>C | ntroladores<br>i está compa<br>vindows, es j<br>ompartida.                 | rtiendo esta<br>osible que<br>iscar el con | impresora con otros<br>desee instalar contr<br>trolador de la impres  | usuarios que<br>Jadores adicio<br>pra cuando se  | utilizan otras versiones<br>nales para que los usua<br>conecten a la impresor<br>Controlagores adicio | de<br>arios no<br>a<br>nales |

#### (NOTA)

Si necesita instalar un controlador de impresora alternativo para su SO cliente, haga clic en [Controladores adicionales...]. Puede añadir manualmente el controlador de impresora siguiendo las instrucciones de la pantalla. Para crear de un modo fácil los controladores de impresora para varios SO, use el archivo PrnCopy.exe antes de la instalación. (Consulte la página 34)

I

Haga clic en "Aceptar" para cerrar el cuadro de diálogo.

Instalación en Windows

#### Configuración del equipo cliente

#### Configuración del equipo cliente para Windows XP y Windows 2000

Las ilustraciones mostradas para los pasos siguientes son para Windows XP. Los procedimientos para otros sistemas operativos Windows son básicamente iguales, aunque algunos detalles pueden variar.

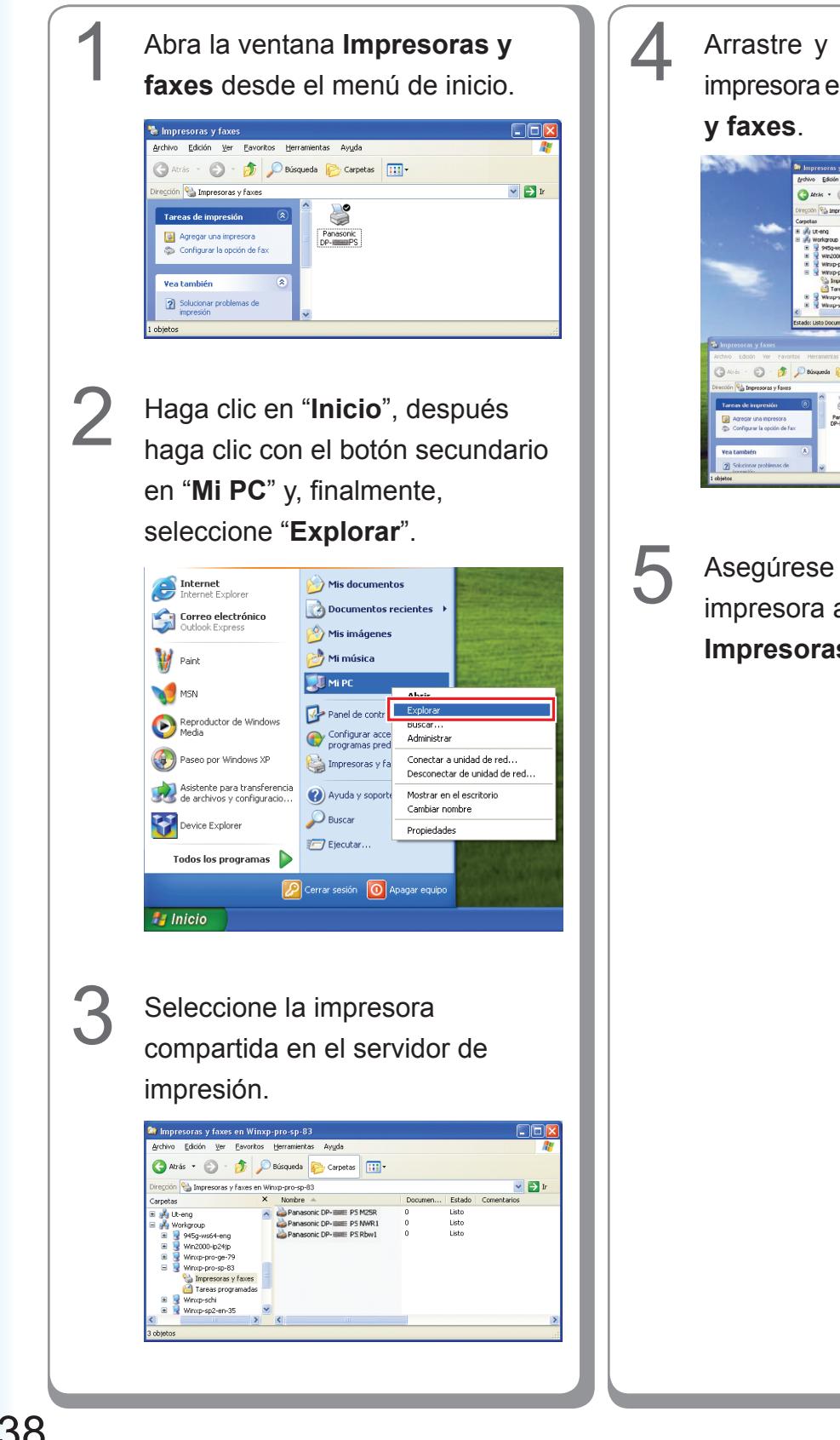

Arrastre y coloque el icono de la impresora en la ventana Impresoras

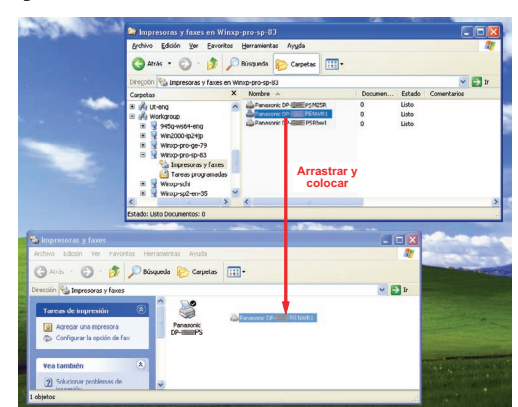

Asegúrese de que el icono de la impresora aparezca en la ventana Impresoras y faxes.

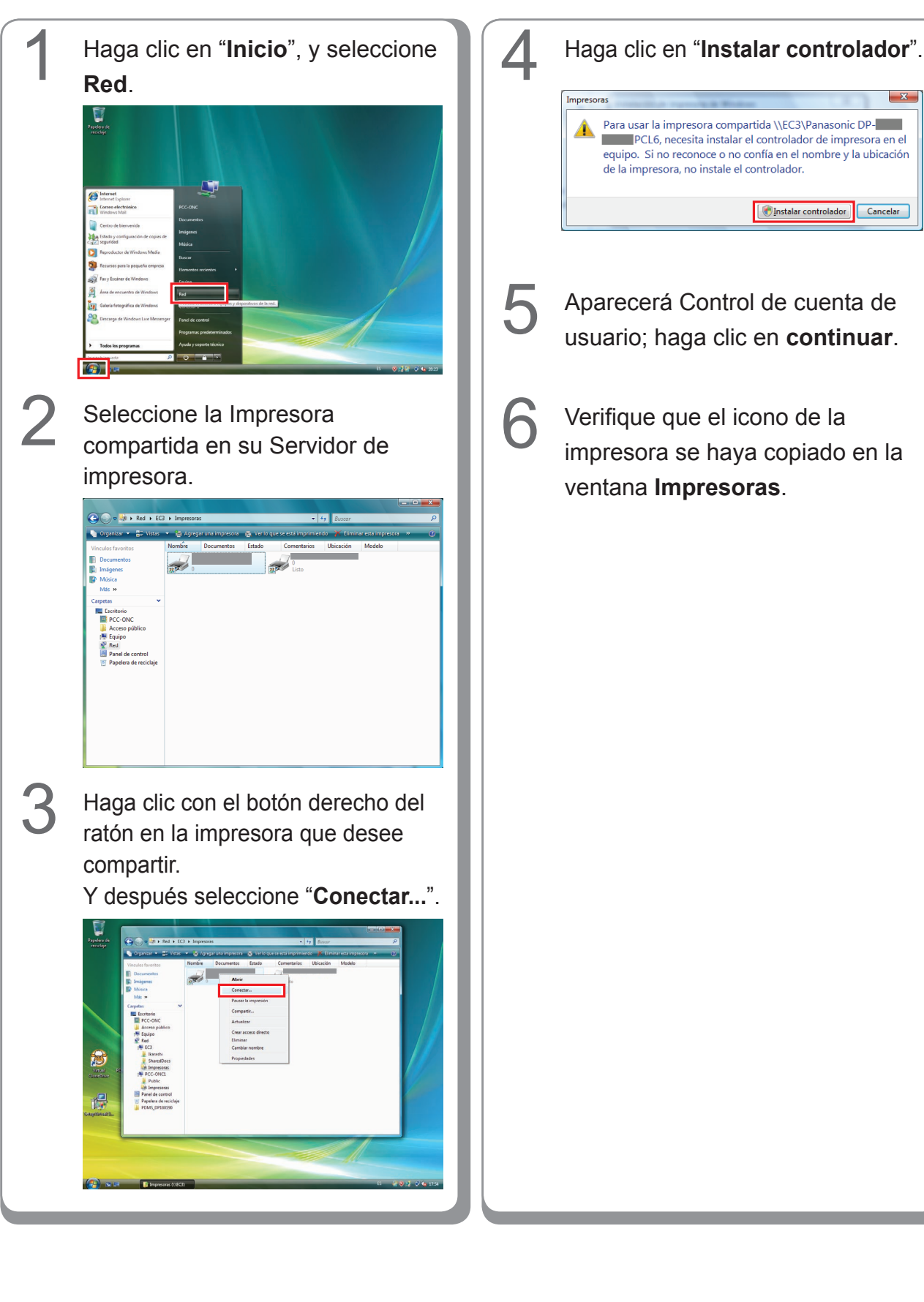

#### Configuración del equipo cliente para Windows Vista

## Instalación en Windows (para DP-8032/8025, DP-3030/2330)

#### Instalación de los controladores y las utilidades para la impresora de red (instalación completa)

Instale el controlador PostScript3 y el controlador de emulación PCL6. Seguidamente instale la Job Status Utility y la PS Driver Security Utility de forma automática. Es necesario que la impresora esté conectada a la red.

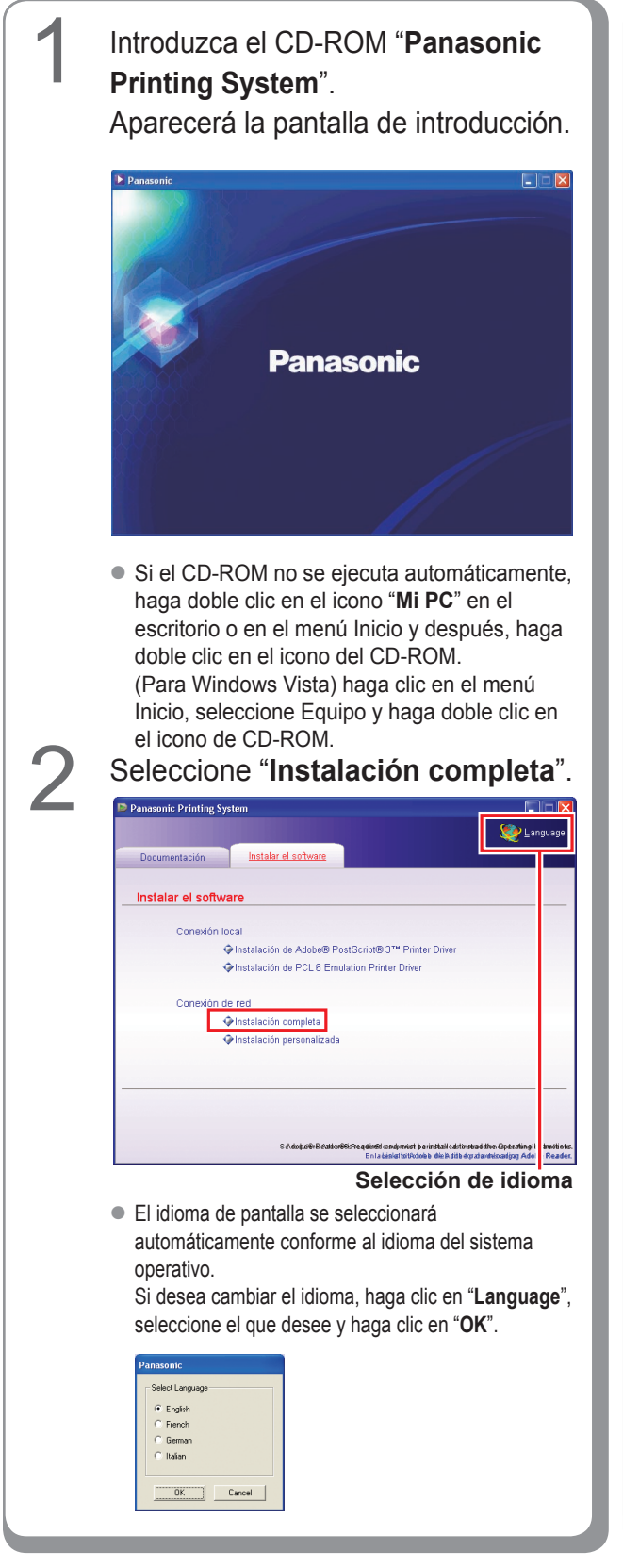

Si selecciona "**Instalación personalizada**", puede seleccionar el software que desee.

Haga clic en "**Instalar**" para que se instale el software seleccionado.

| anasonic Printing Sys | tem                                              |                                         |
|-----------------------|--------------------------------------------------|-----------------------------------------|
|                       |                                                  | 🧐 Langu                                 |
| Documentación         | Instalar el software                             |                                         |
| Instalación nove      | n elizede                                        |                                         |
| instalación perso     | maiizada                                         |                                         |
| Adobe@ F              | PostScript® 3™ Printer Driver                    |                                         |
| PCL 6 En              | nulation Printer Driver                          |                                         |
| 🔲 Job Si              | atus Utility                                     |                                         |
| PS Driver             | Security Utility                                 |                                         |
|                       |                                                  |                                         |
|                       |                                                  |                                         |
| Instalar              | a opción instala Adobe® PostScript® 3™ Printer [ | Driver.                                 |
|                       | Se requiere Adobe® Reader® 6.0 o superior p.     | ara leer las instrucciones de funcionar |

 Puede instalar las aplicaciones que desee marcando la casilla de verificación situada junto al nombre del software.

También puede quitar la marca de la casilla si no desea instalar algunas de las aplicaciones mostradas.

Aparecerá la pantalla del asistente de InstallShield.

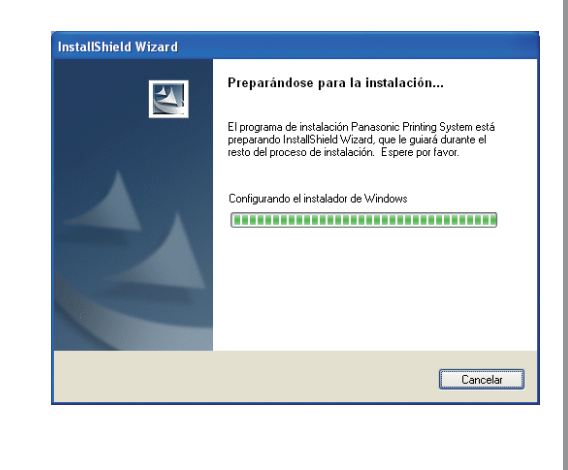

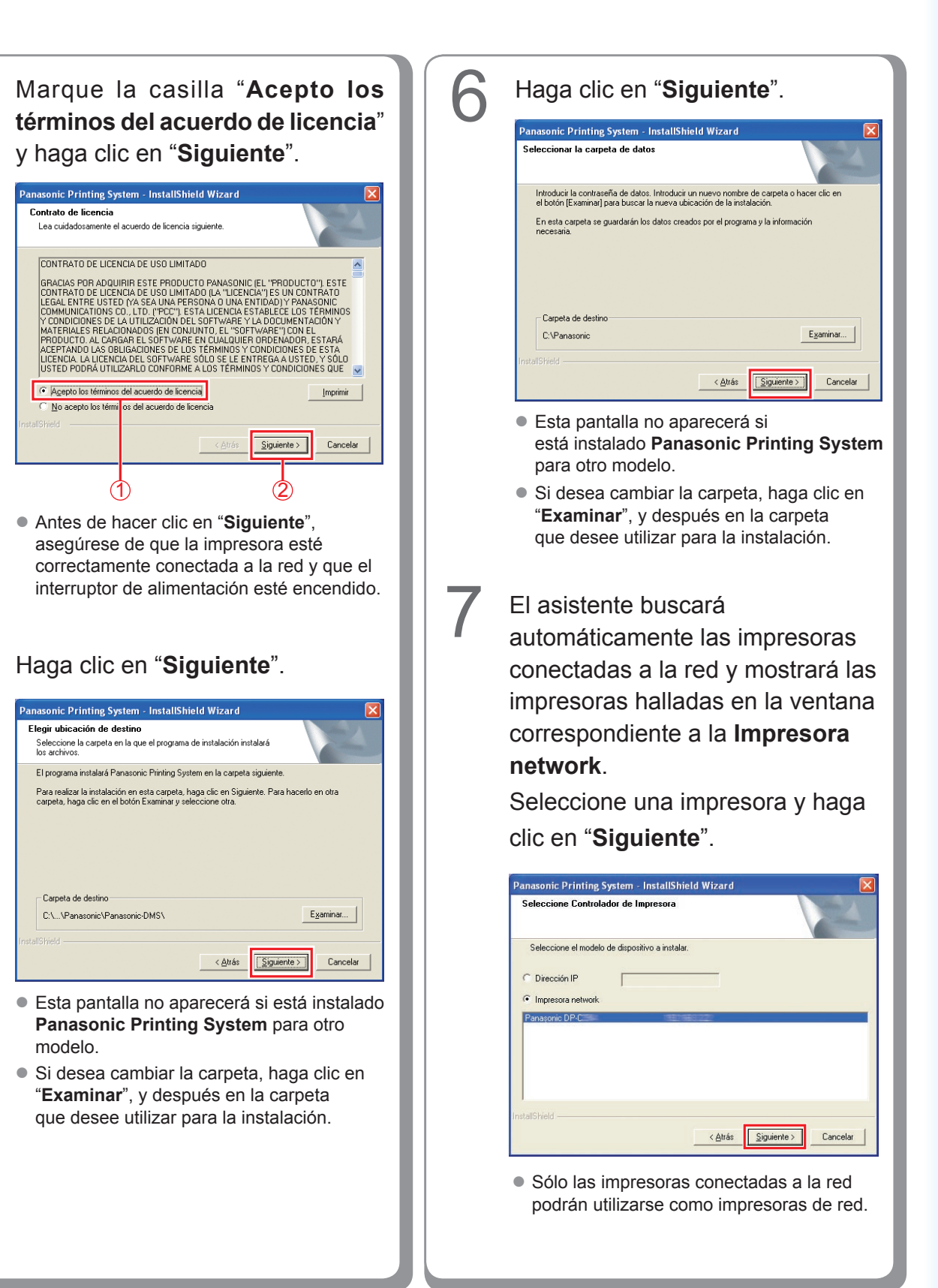

Si la impresora aún no se ha conectado a la red, escriba la dirección IP asignada en la pantalla "Seleccione controlador de Impresora" en el paso 7 de la página anterior. Entonces se mostrarán las impresoras tal como muestra la imagen. Seleccione una impresora y haga clic en "Siguiente".

< <u>A</u>trás <u>S</u>iguiente >

Cancelar

Si desea crear un acceso directo a la PS Driver Security Utility en el escritorio, marque la casilla de verificación. Haga clic en "Siguiente".

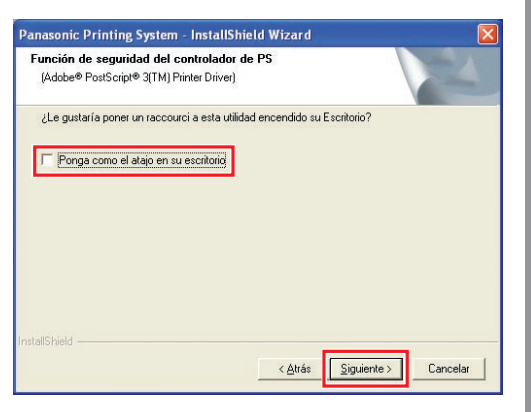

 Puede quitar la marca de la casilla si no desea instalar algunas de las aplicaciones mostradas.

# Haga clic en "**Instalar**".

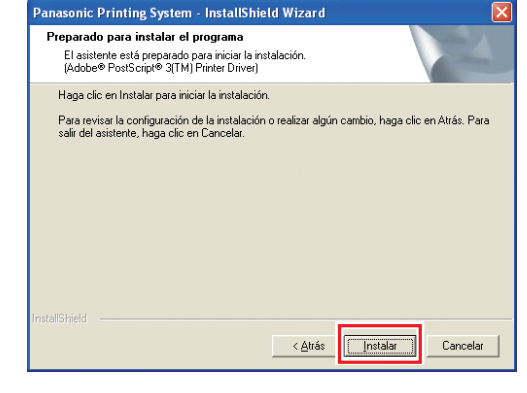

El asistente buscará automáticamente las impresoras conectadas a la red y mostrará las impresoras halladas en la ventana correspondiente a la **Impresora network**.

Seleccione una impresora y haga clic en "**Siguiente**".

• La instalación del "PCL6 Emulation Printer Driver" empieza a partir de aquí.

| Panasonic Printing System - InstallShield Wizard                        | ×        |
|-------------------------------------------------------------------------|----------|
| Seleccione Controlador de Impresora<br>(PCL 6 Emulation Printer Driver) |          |
| Seleccione el modelo de dispositivo a instalar.                         |          |
| C Dirección IP                                                          |          |
| <ul> <li>Impresora network</li> </ul>                                   |          |
| Panasonic DP-1000                                                       |          |
| InstaliShield                                                           | Cancelar |

 Sólo las impresoras conectadas a la red podrán utilizarse como impresoras de red.

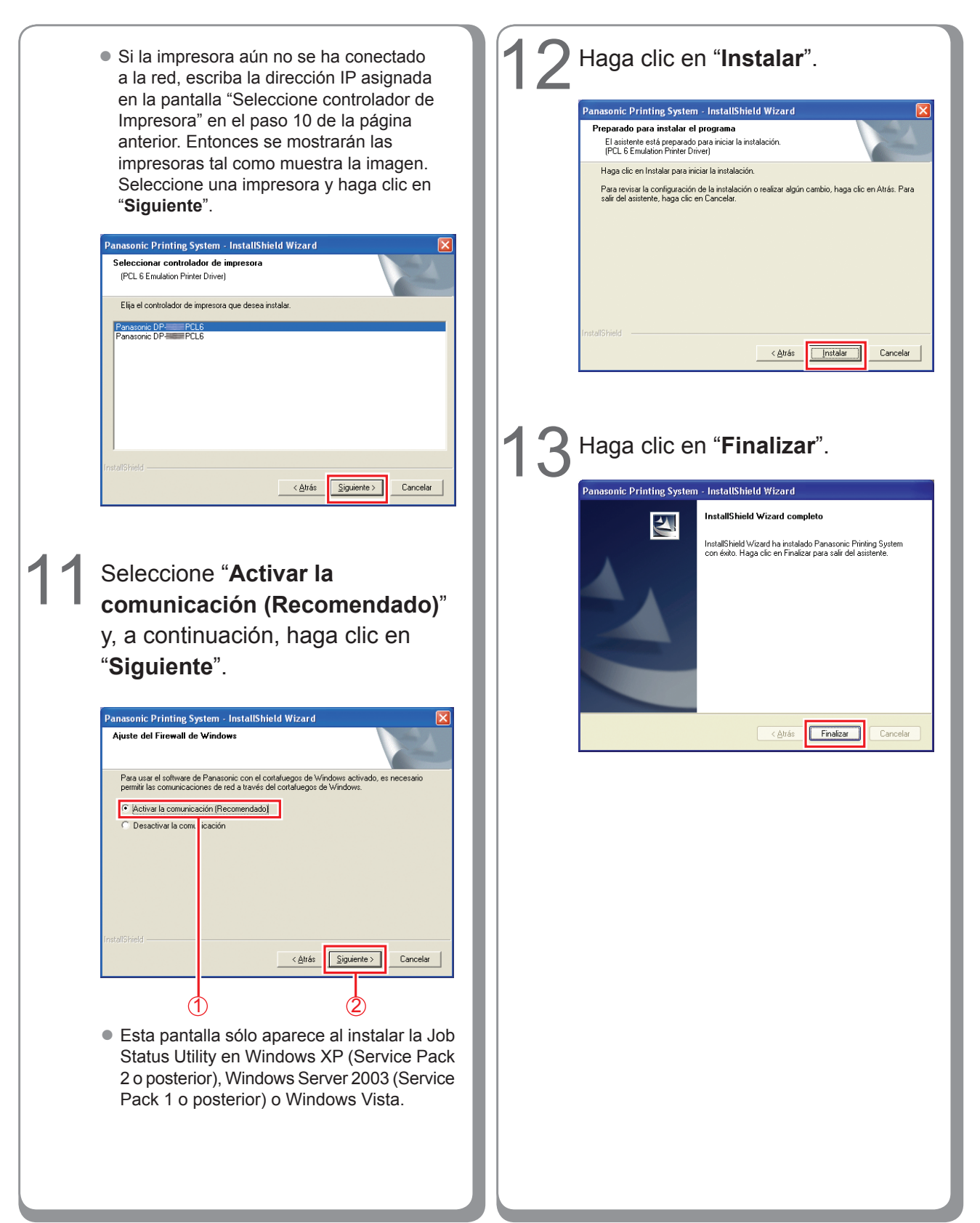

#### Instalación del controlador para la conexión de puerto USB

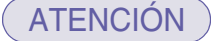

No conecte el cable USB hasta que llegue al paso 8 (A, B, C)

#### (NOTA)

Si ya se ha instalado el controlador de impresora USB en el PC, es preciso desinstalar el controlador antiguo antes de instalar uno nuevo.

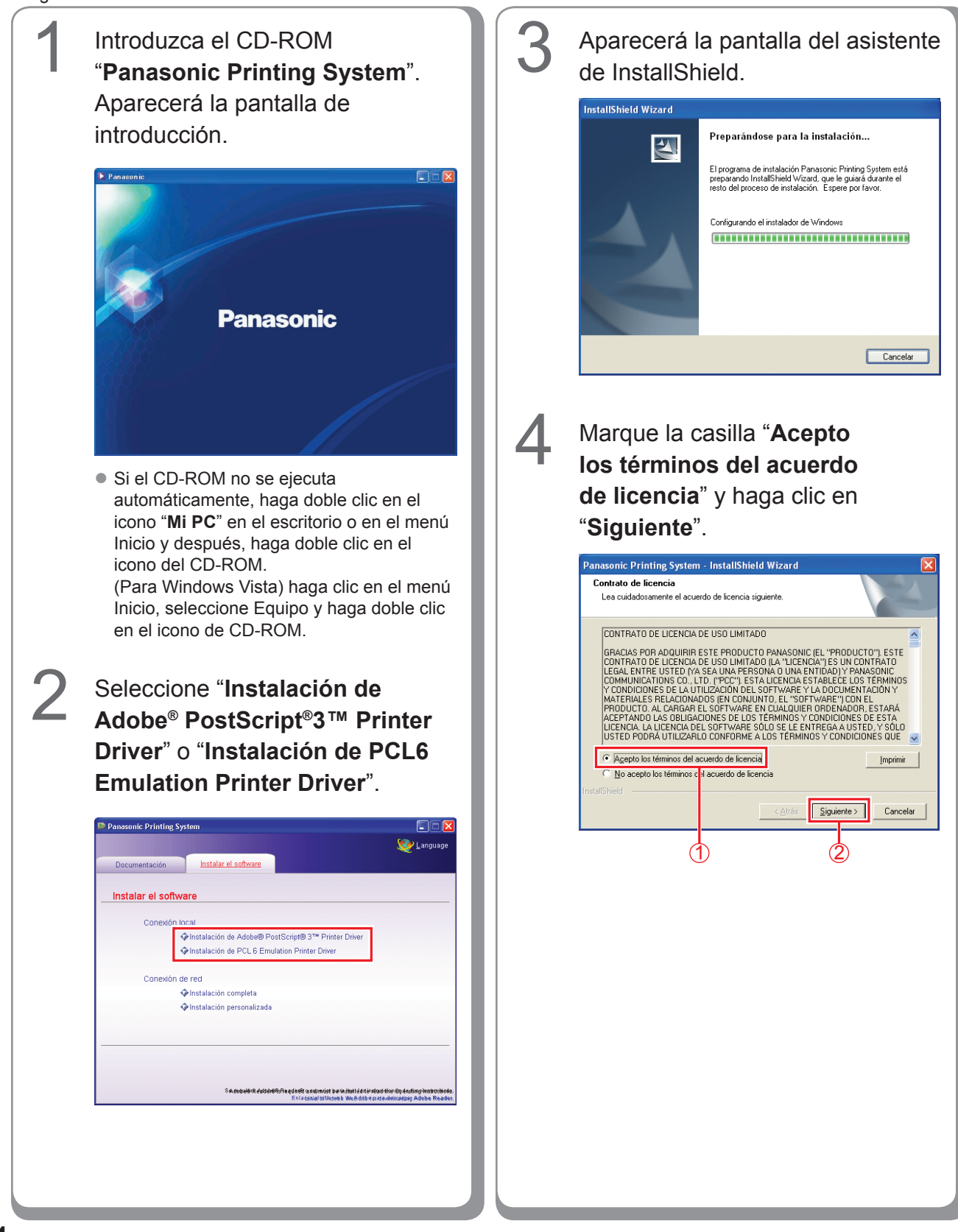

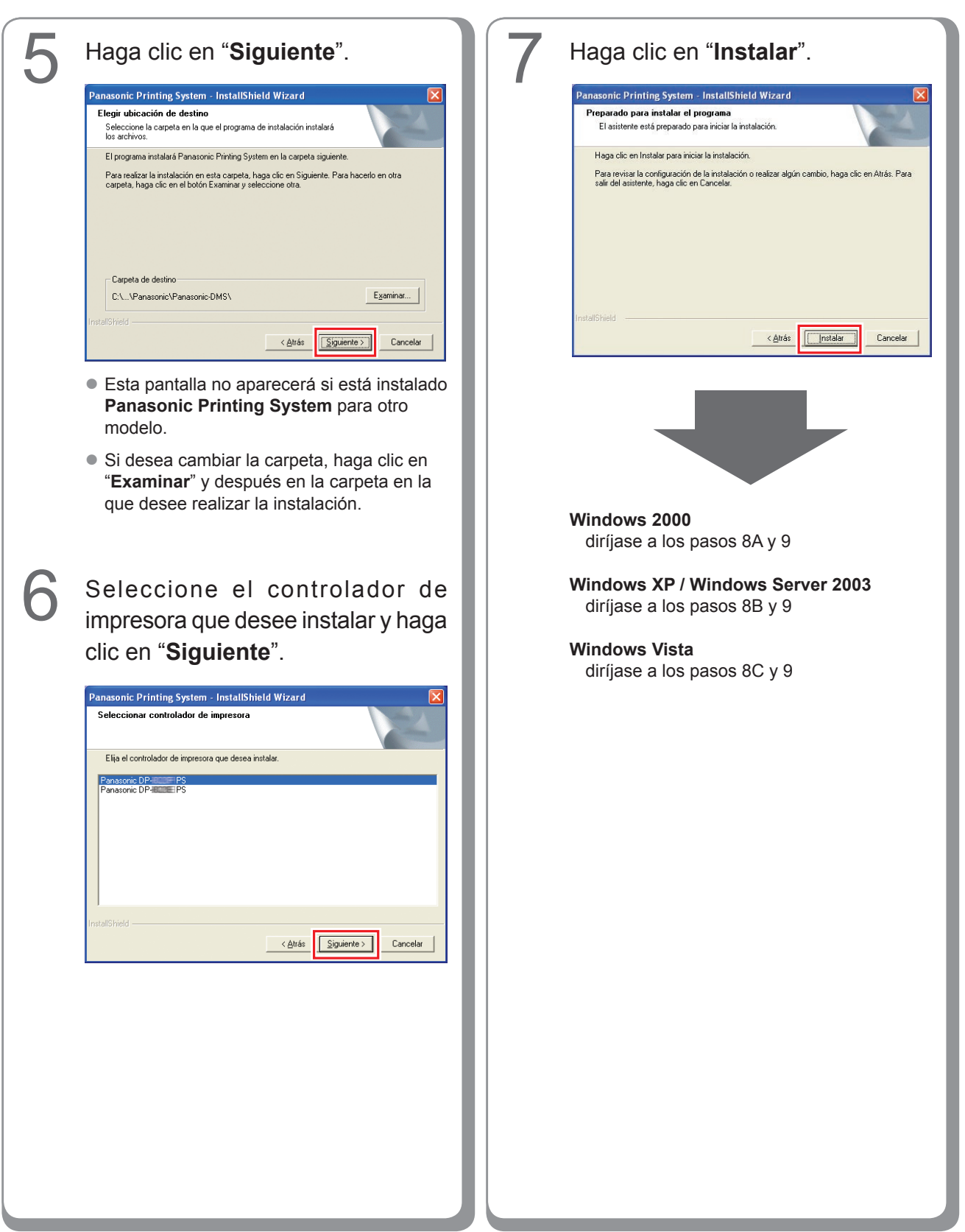

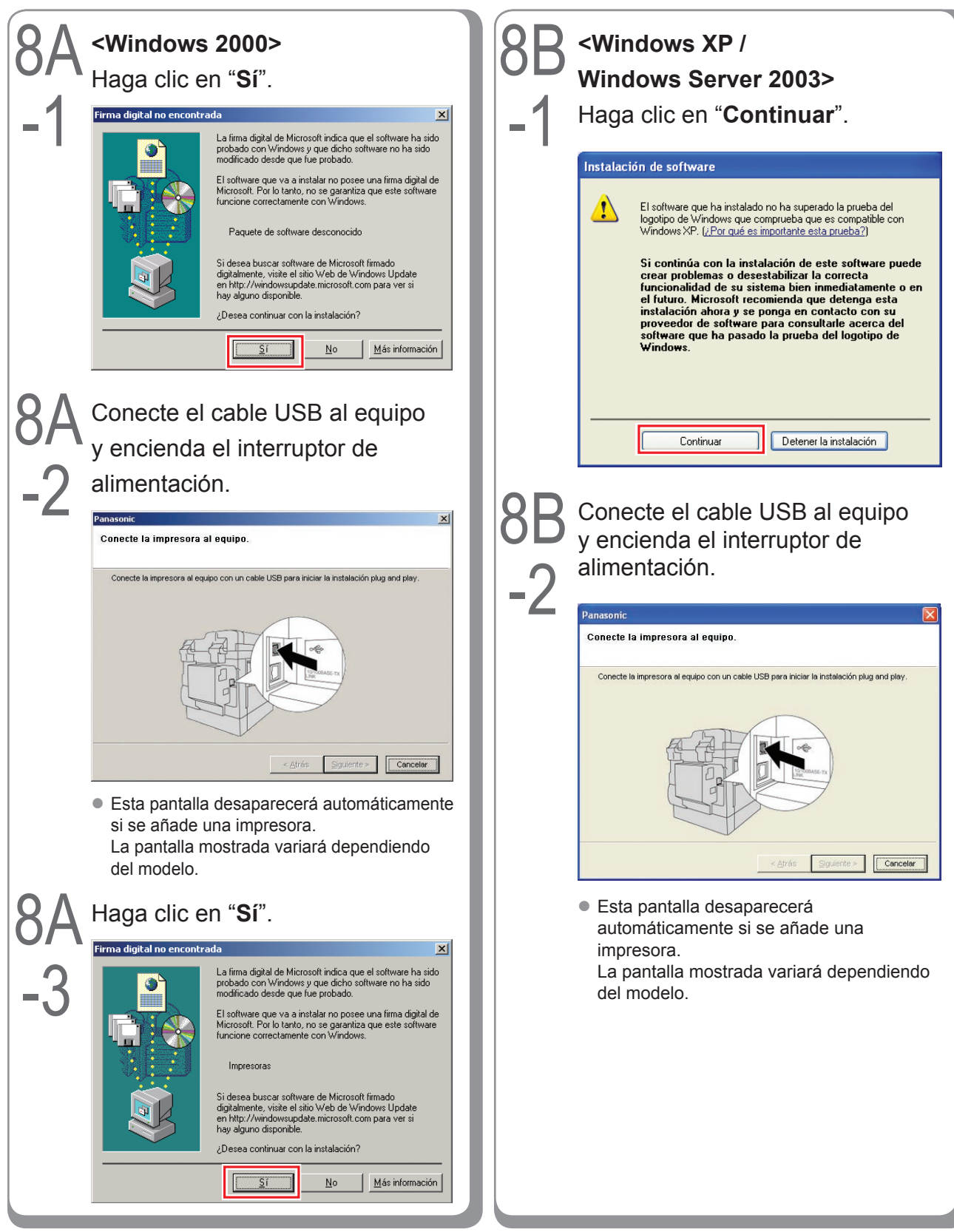

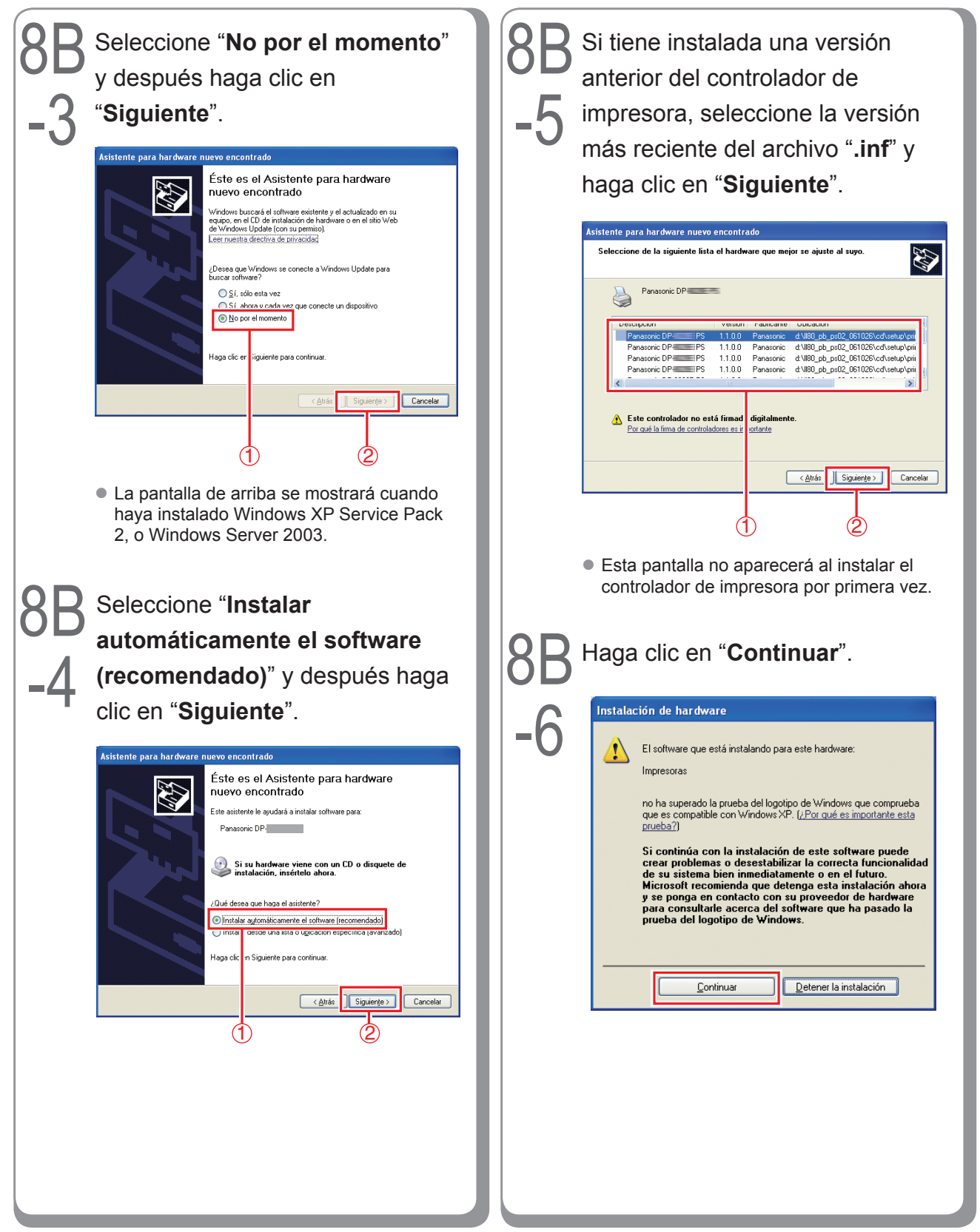

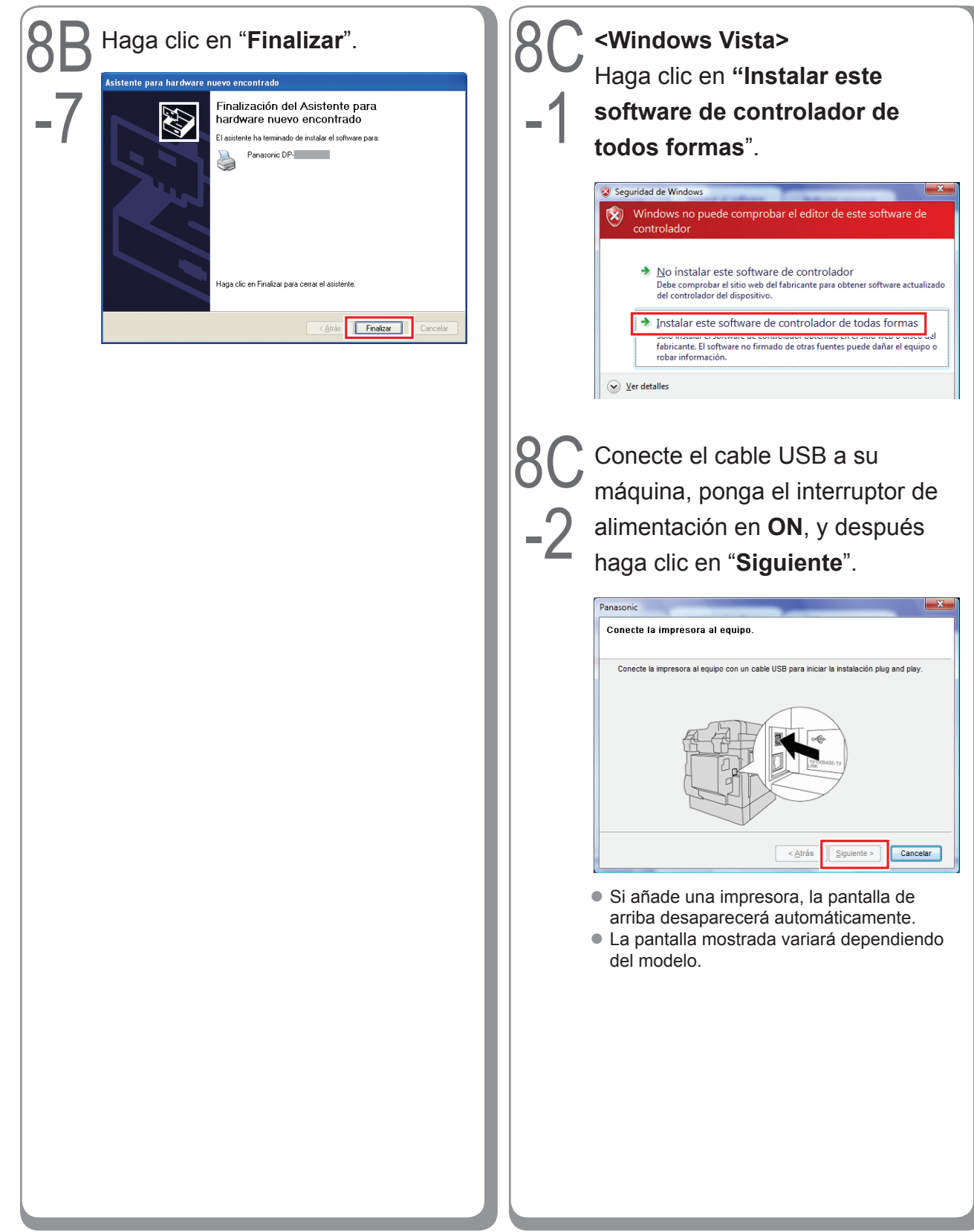

| Q | Haga clic en " <b>Finalizar</b> ".                                                                                                    | Notas: |
|---|----------------------------------------------------------------------------------------------------|--------|
| 3 | Panasonic Printing System - InstallShield Wizard                                                                                                    |        |
|   | InstallShield Wizard completo InstallShield Wizard ha instalado Panasonic Printing System con éxito. Haga clic en Finalizar para salir del asistente. |        |
|   |                                                                                                    |        |
|   |                                                                                                    |        |
|   |                                                                                                    |        |
|   | < <u>À</u> trás Finalizar Cancelar                                                                                                    |        |
|   |                                                                                                    |        |
|   |                                                                                                    |        |
|   |                                                                                                    |        |
|   |                                                                                                    |        |
|   |                                                                                                    |        |
|   |                                                                                                    |        |
|   |                                                                                                    |        |
|   |                                                                                                    |        |
|   |                                                                                                    |        |
|   |                                                                                                    |        |
|   |                                                                                                    |        |
|   |                                                                                                    |        |
|   |                                                                                                    |        |
|   |                                                                                                    |        |

#### Configuración de dispositivo

Abra la ventana de impresoras mediante los siguientes procedimientos. Windows XP/Windows Server 2003: Seleccione "Inicio" → ("Configuración") → "Impresoras y faxes" Windows 2000: Seleccione "Inicio" → "Configuración" → "Impresoras" Windows Vista: Seleccione "Inicio" → "Panel de control" → "Hardware y sonido: Impresora"

Haga clic con el botón secundario en la impresora que desee configurar.

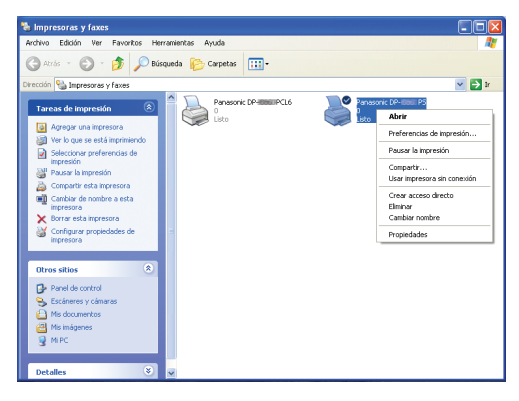

• Esta pantalla varía dependiendo del sistema operativo de Windows.

#### Haga clic en "**Propiedades**".

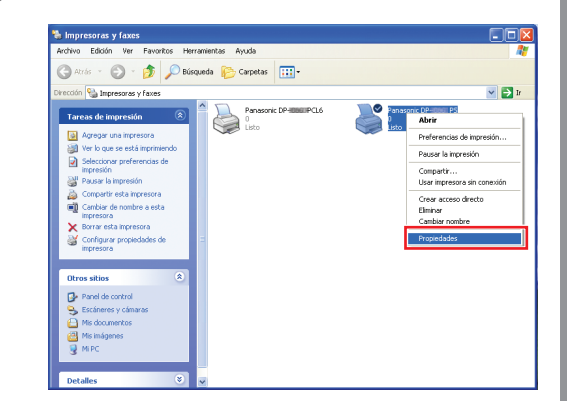

4

3

Seleccione la ficha "Configuración de dispositivo", "Opciones de dispositivo" o "Dispositivo", configure los dispositivos opcionales y haga clic en "Aceptar".

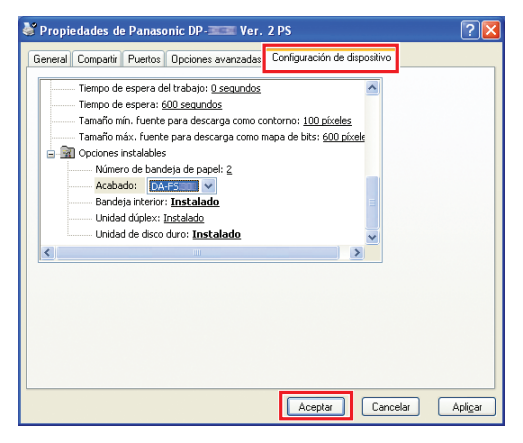

<sup>•</sup> Si selecciona la impresora PostScript3.

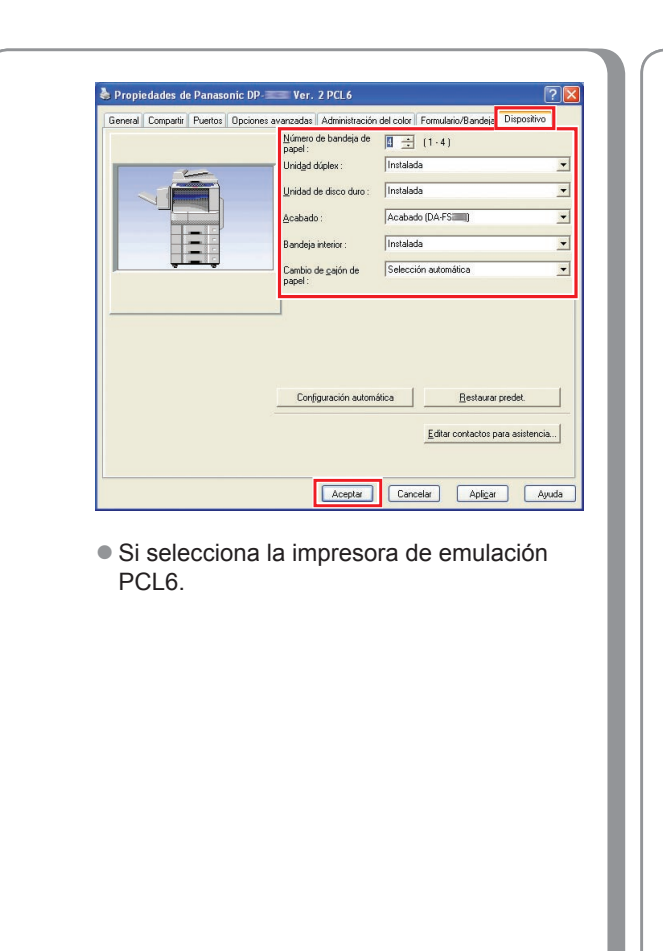

Notas:

#### Establecimiento de la configuración compartida para el equipo servidor

Añada el controlador de impresora si su SO cliente es distinto al del servidor de impresión de red. Use el archivo **PrnCopy.exe** antes de instalar el controlador de impresora.

- Procedimientos de creación del controlador de impresora alternativo para su sistema operativo de cliente.
- 1. Abra el CD-ROM "Panasonic Printing System" con el Explorer.
- 2. Abra las carpetas "Tools" y "PrnCopy" por este orden.
- 3. Haga doble clic en "PrnCopy.exe".
- 4. Pulse la tecla **<Y>** y la tecla **<Enter>** por el orden en el que se muestren en la pantalla.

El controlador de impresora alternativo para su OS de cliente se añadirá a una carpeta creada en su escritorio. Seleccione un controlador de impresora adecuado de esta carpeta cuando añada el controlador de impresora para un SO cliente. Aunque corresponde al controlador PS, es posible utilizarlo para el controlador de emulación PCL6 conforme al mismo procedimiento.

#### Establecimiento de la configuración compartida para Windows 2000 Server.

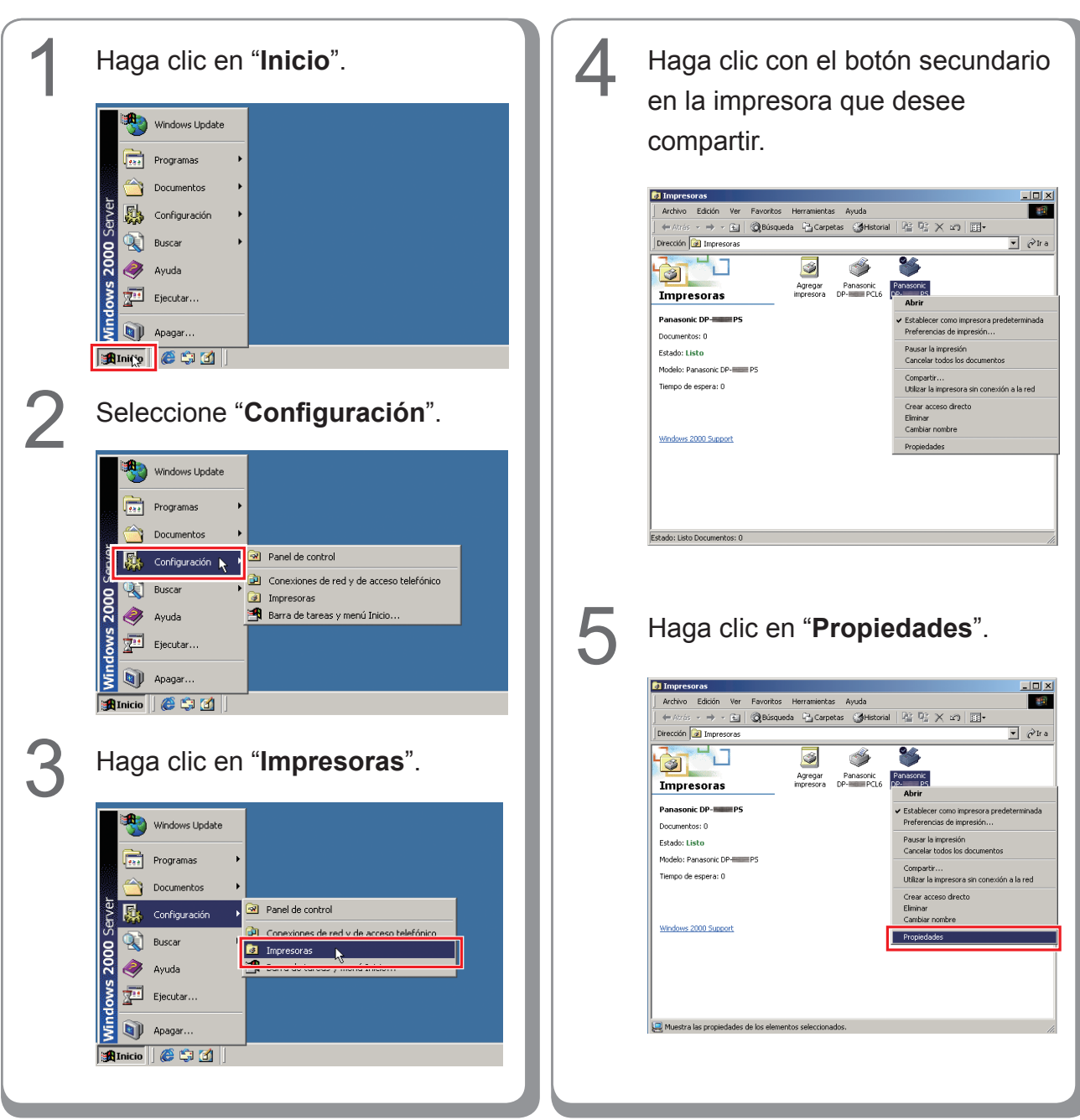

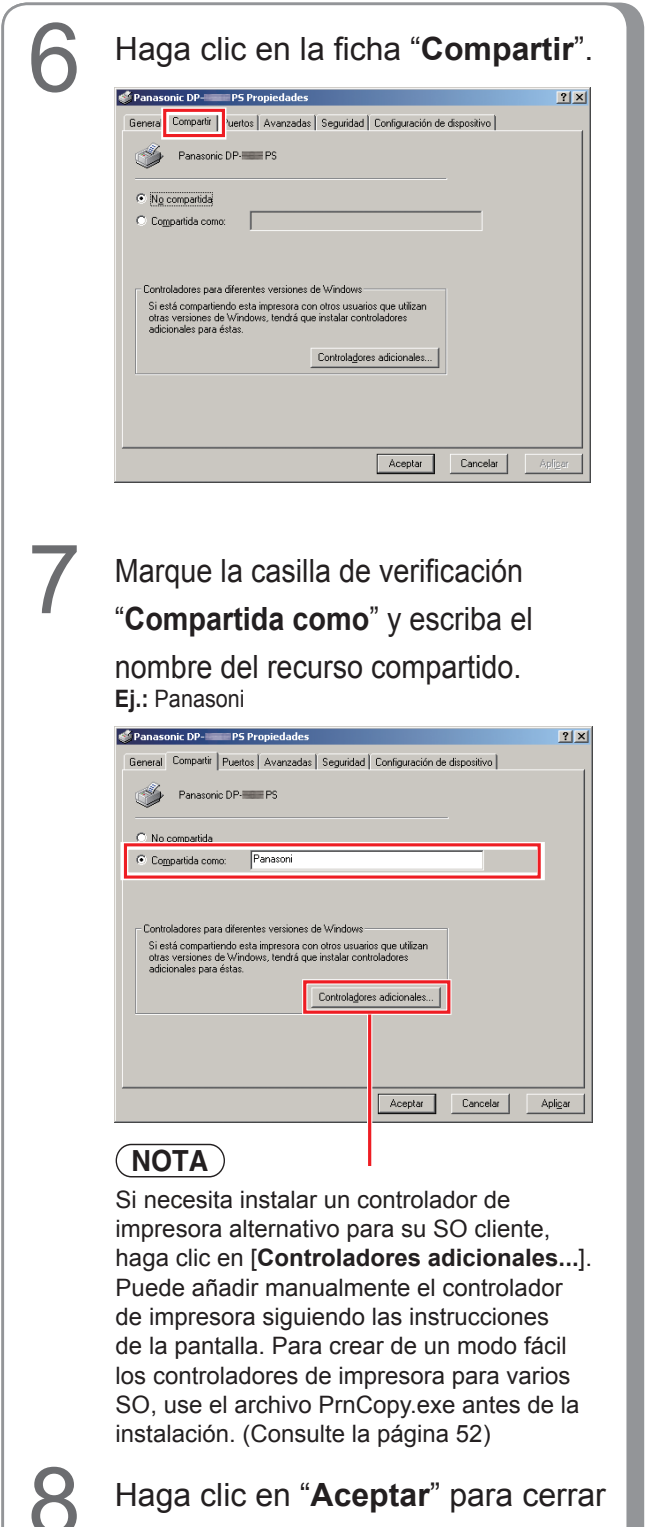

Haga clic en "Aceptar" para cerrar el cuadro de diálogo.

Notas:

#### Establecimiento de la configuración compartida para Windows Server 2003.

3 Haga clic en "Inicio". Haga clic en "Impresoras y (Modo de vista por categorías) faxes". (Modo de vista por categorías) Administrador 🗾 Administre su servidor 🛛 😏 MI PC Administrador Panel de control CA\_ 5 💓 MI PC I Administre su servidor 👘 Herramientas admi C E impresoras y faxes Símbolo del sistema () Ayuda y soporte técnico 💢 Explorador de Windows 🎼 Impresoras y faxes 🗼 Buscar 🦉 Paint Bloc de notas 🕜 Ayuda y soporte Buscar 🦬 Paint ogramas 🕨 🖉 Cerrar sesión 🚺 Apagar Cerrar sesión 🚺 Apagar 🍂 Inicio 🛛 🍠 🎯 (Modo de vista clásica) (Modo de vista clásica) ws Catalog 🚱 Banel de control Buscar 🐁 Impresoras y faxes 🗂 Ejecuta Ayuda y s 0 An 🗁 Ejecutar. 🍂 Iniçia 👼 🕑 O Apaga id 👩 🚱 Seleccione "Configuración". 4 Haga clic con el botón secundario (Modo de vista clásica) en la impresora que desee compartir. 💈 Windows Catalog 는 Impresoras y faxes Windows Undate - 🗆 🗵 Archivo Edición Ver Eavoritos Herramientas Ayuda 🔇 Atrás - 🕤 - 🌮 🖓 🔎 Búsqueda 🏠 Carpetas | 🎲 🖉 🗙 🎾 🧱--۲**۱ ج ۲** 🕞 Panel de control Dirección 🦦 Impresoras y faxes Conexiones de red
 Impresoras y faxes
 Barra de tareas y m Panasonic DP-PCL6 0 Listo Agregar impresora Ejecutar. Ø anasonic DP- PS Ahrir Preferencias de impresión... Pausar la impresió<u>n</u> Compartir... Usar impresora sin cone<u>x</u>ión Crear acce<u>s</u>o directo Eļiminar Cambiar nombre Propiedades , Estado: Listo Documentos: 0

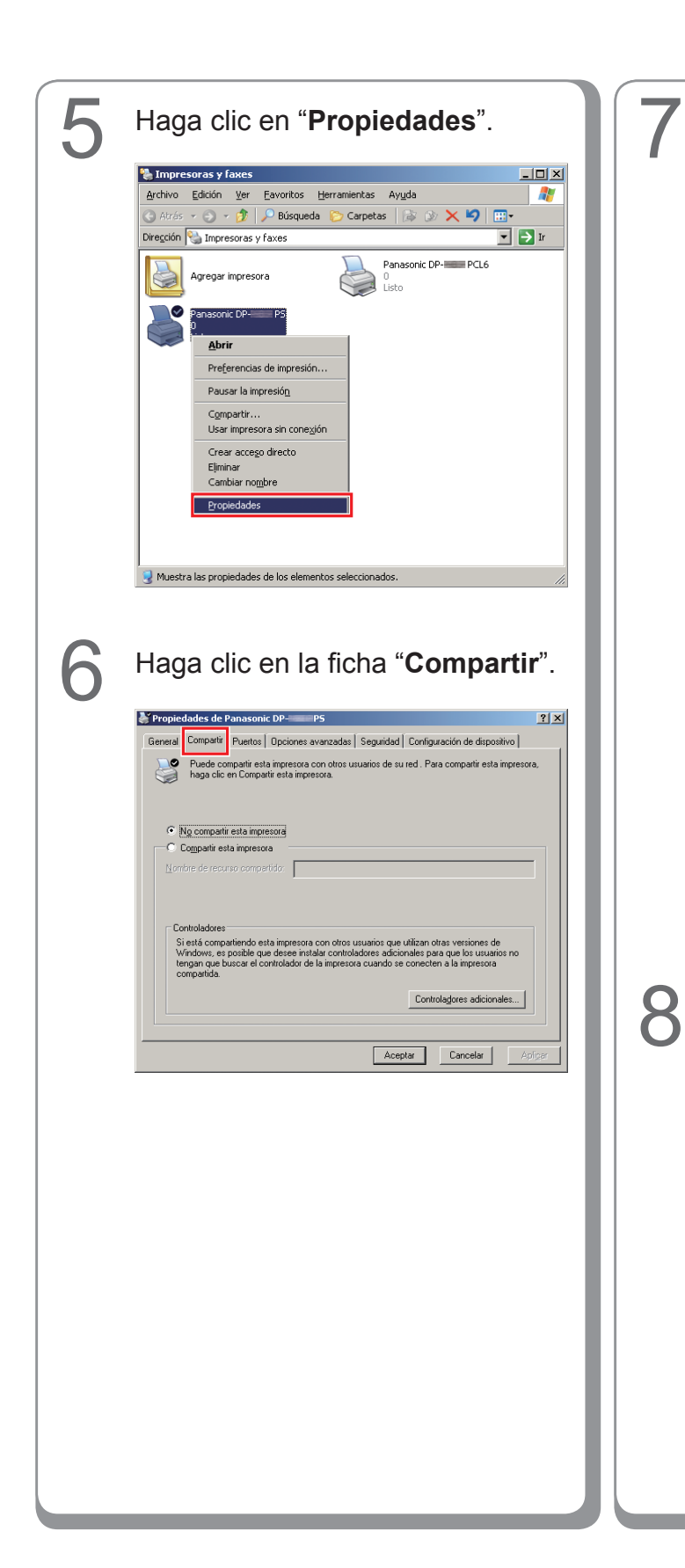

Marque la casilla "**Compartir esta impresora**" y escriba el nombre del recurso compartido. Ej.: Panasoni

|          | uaues ue l                                                              | anasuniu                                   | . UP-                               | P 9                                           |                                                  |                                             |                                                                                |                                      | -     |
|----------|-------------------------------------------------------------------------|--------------------------------------------|-------------------------------------|-----------------------------------------------|--------------------------------------------------|---------------------------------------------|--------------------------------------------------------------------------------|--------------------------------------|-------|
| eneral   | Compartir                                                               | Puertos                                    | Opcione                             | is avanzada                                   | s   Seguridad                                    | Config                                      | uración de dis                                                                 | spositivo                            |       |
| <b>)</b> | Puede co<br>haga clic                                                   | mpartir esta<br>en Compar                  | a impreso<br>tir esta in            | ra con otros<br>ipresora.                     | usuarios de s                                    | ured.P                                      | ara compartir e                                                                | esta impre:                          | sora, |
| C        | No comparti                                                             | r esta impre                               | sora                                |                                               |                                                  |                                             |                                                                                |                                      | _     |
| -•       | Co <u>m</u> partir es                                                   | ta impresor                                | a —                                 |                                               |                                                  |                                             |                                                                                |                                      |       |
| Mon      | hra da racu                                                             | rso compar                                 | tido: 🖪                             | anason                                        |                                                  |                                             |                                                                                |                                      |       |
| Lion     |                                                                         | ioo oompa                                  | ando: ju                            |                                               |                                                  |                                             |                                                                                |                                      | _     |
|          | ontroladores                                                            |                                            |                                     |                                               |                                                  |                                             |                                                                                |                                      |       |
|          | ontroladores<br>i está comp<br>vindows, es<br>engan que b<br>ompartida. | artiendo est<br>posible que<br>uscar el co | a impres<br>e desee i<br>ntrolador  | ora con otro<br>nstalar contr<br>de la impre: | s usuarios que<br>oladores adic<br>iora cuando s | e utilizan<br>ionales p<br>e conect         | otras versione<br>ara que los us<br>en a la impres                             | s de<br>uarios no<br>ora             |       |
|          | ontroladores<br>i está comp<br>/indows, es<br>engan que b<br>ompartida. | artiendo es<br>posible que<br>uscar el co  | a impres<br>e desee i<br>ntrolador  | ora con otro<br>nstalar contr<br>de la impre: | s usuarios que<br>oladores adic<br>ora cuando s  | e utilizan<br>ionales p<br>e conect         | olras versione<br>ara que los us<br>en a la impres<br>rrola <u>d</u> ores adic | s de<br>uarios no<br>ora<br>sionales |       |
|          | ontroladores<br>i está comp<br>víndows, es<br>engan que b<br>ompartida. | artiendo es<br>posible qui<br>uscar el co  | ta impres<br>e desee i<br>ntrolador | ora con otro<br>nstalar contr<br>de la impre: | s usuarios que<br>oladores adic<br>iora cuando s | e utilizan<br>ionales p<br>e conect<br>Conl | otras versione<br>ara que los us<br>en a la impres<br>rola <u>d</u> ores adic  | s de<br>uarios no<br>ora<br>cionales |       |

#### NOTA

Si necesita instalar un controlador de impresora alternativo para su SO cliente, haga clic en [**Controladores adicionales...**]. Puede añadir manualmente el controlador de impresora siguiendo las instrucciones de la pantalla. Para crear de un modo fácil los controladores de impresora para varios SO, use el archivo PrnCopy.exe antes de la instalación. (Consulte la página 52)

Haga clic en "**Aceptar**" para cerrar el cuadro de diálogo.

#### Configuración del equipo cliente

#### Configuración del equipo cliente para Windows XP y Windows 2000

Las ilustraciones mostradas para los pasos siguientes son para Windows XP. Los procedimientos para otros sistemas operativos Windows son básicamente iguales, aunque algunos detalles pueden variar.

🕶 🔁 tr

Estado Co

- 🔁 Ir

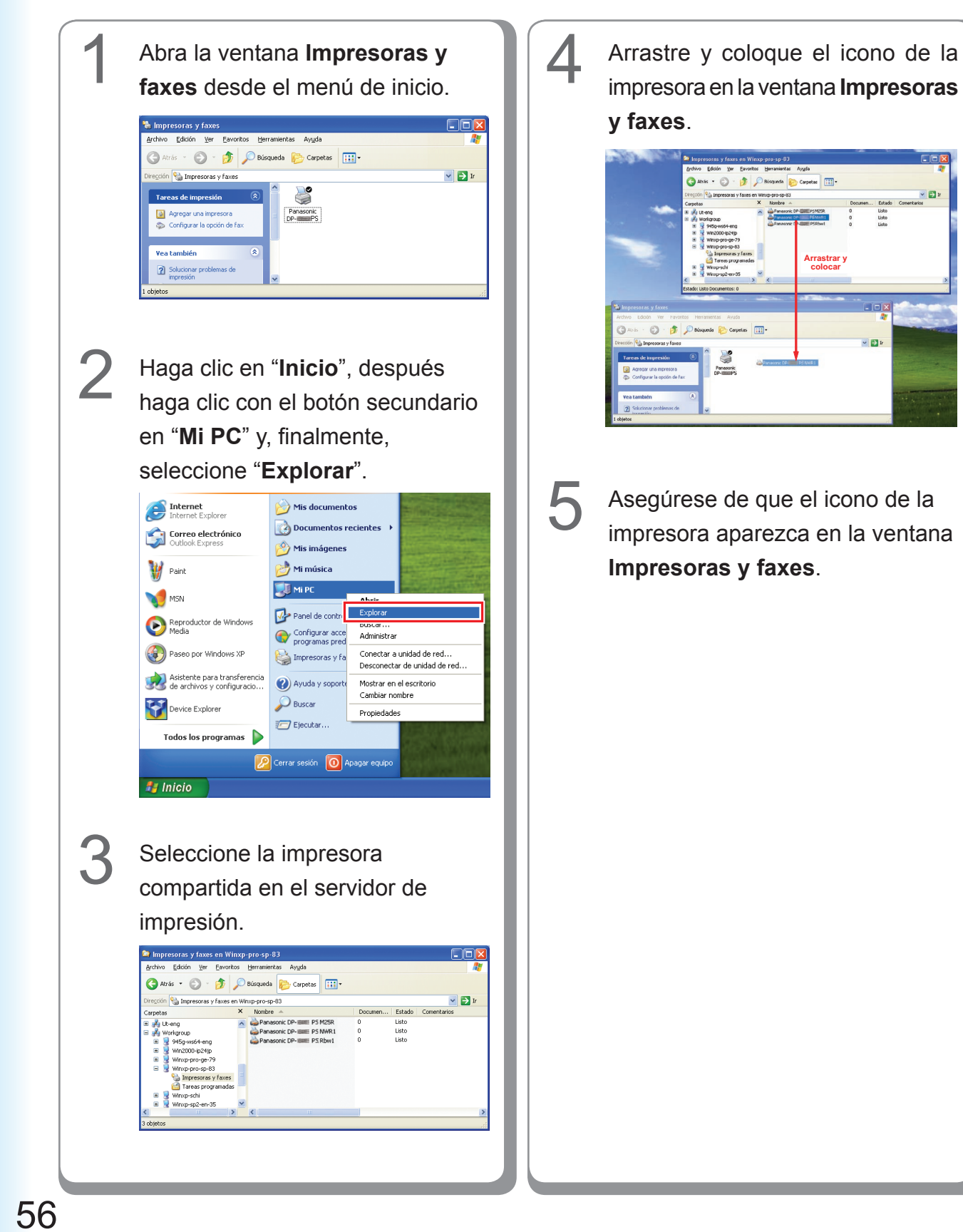

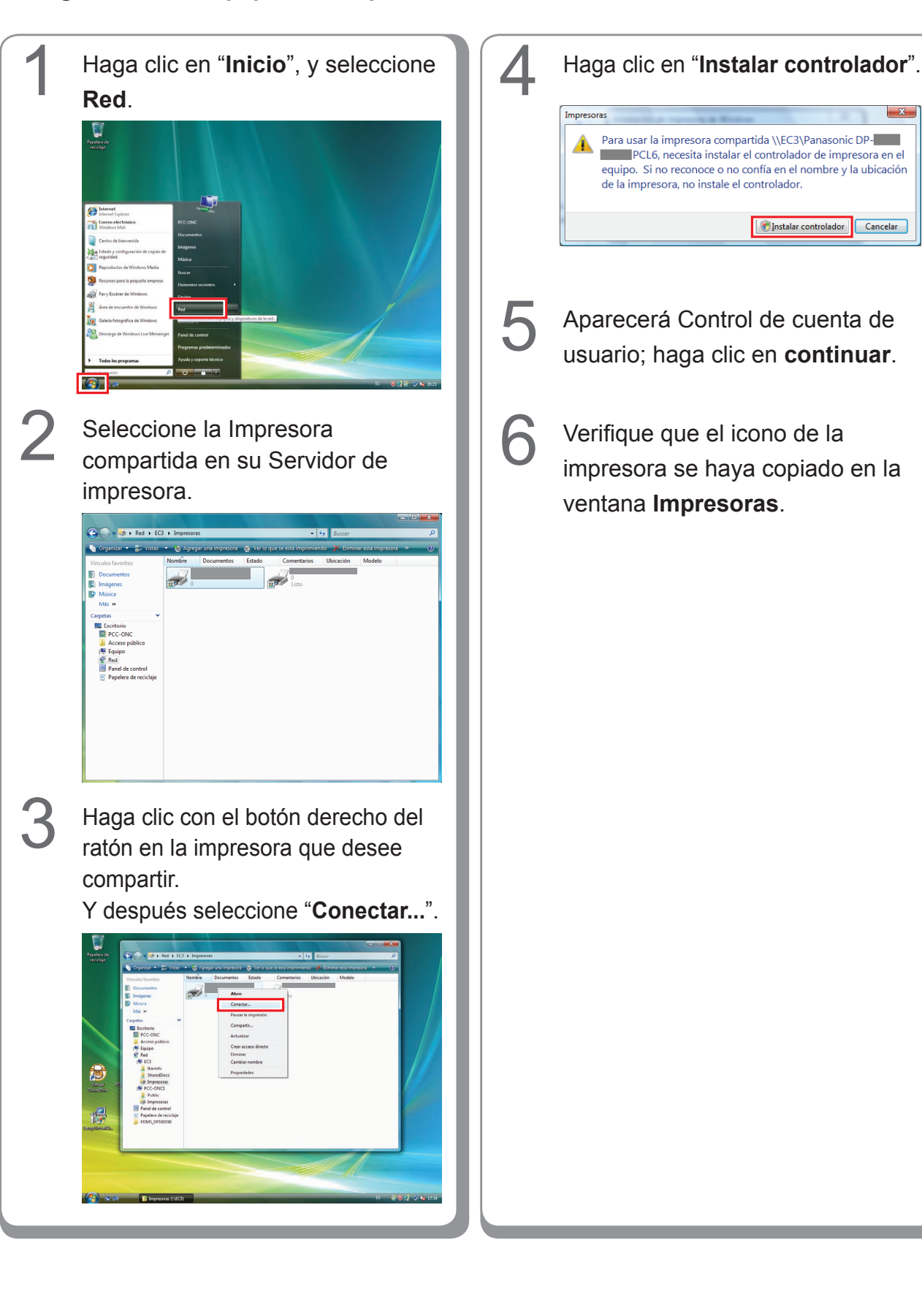

#### Configuración del equipo cliente para Windows Vista

### Instalación en Windows (para DP-8020E/8020P, DP-180/190, UF-9000)

#### Instalación de los controladores y las utilidades para la impresora de red (instalación completa)

Instale el controlador PostScript3 y el controlador de emulación PCL6. Seguidamente instale la Job Status Utility y la PS Driver Security Utility de forma automática. Es necesario que la impresora esté conectada a la red.

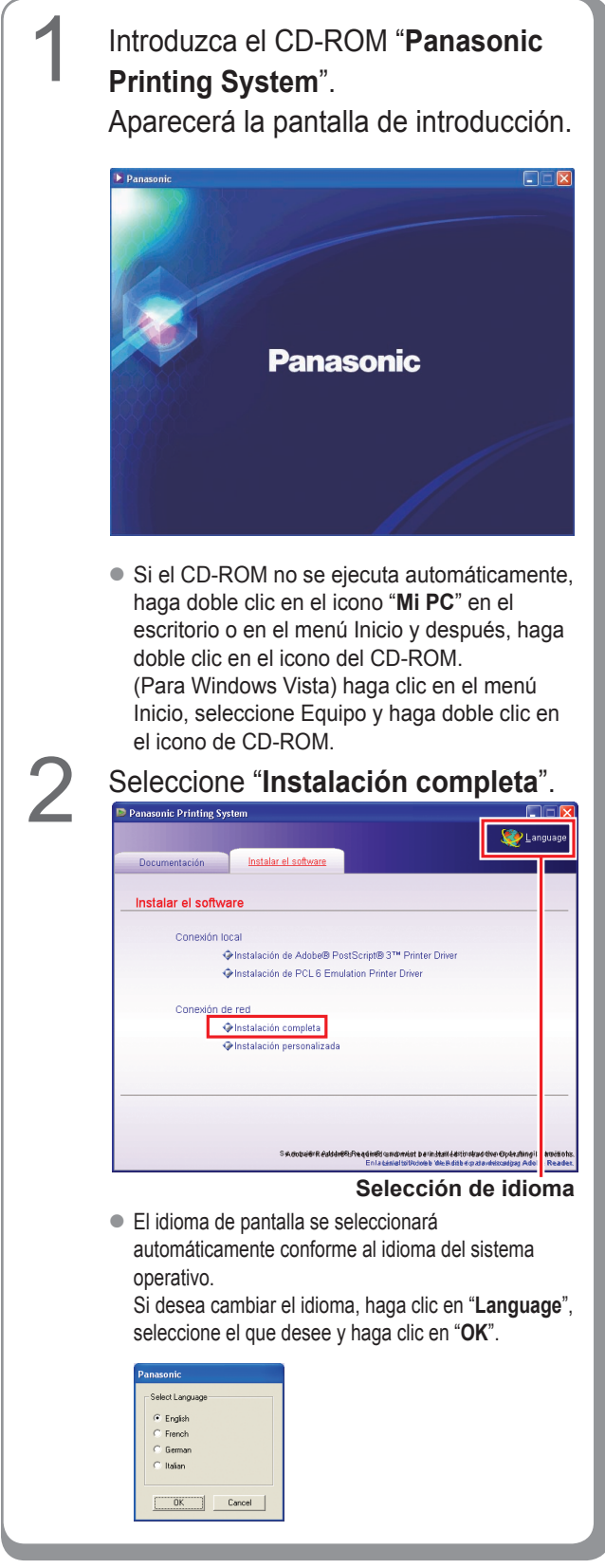

Si selecciona "**Instalación personalizada**", puede seleccionar el software que desee.

Haga clic en "**Instalar**" para que se instale el software seleccionado.

| anasonic Printing Sy   | stem                                              |                                        |
|------------------------|---------------------------------------------------|----------------------------------------|
|                        |                                                   | 🧐 Langu                                |
| Documentación          | Instalar el software                              |                                        |
| In state of the second | and Para da                                       |                                        |
| Instalación pers       | onalizada                                         |                                        |
| Adobe®                 | PostScript® 3™ Printer Driver                     | Ш.                                     |
| PCL 6 E                | mulation Printer Driver                           | m                                      |
| 🔲 Job S                | tatus Utility                                     |                                        |
| PS Drive               | r Security Utility                                |                                        |
|                        |                                                   |                                        |
|                        |                                                   |                                        |
| Instalar               | ta opción instala Adobe® PostScript® 3™ Printer E | river.                                 |
|                        | Se requiere Adobe® Reader® 6.0 o superior pa      | ra leer las instrucciones de funcionar |

 Puede instalar las aplicaciones que desee marcando la casilla de verificación situada junto al nombre del software.
 También puede quitar la marca de la casilla si

no desea instalar algunas de las aplicaciones mostradas.

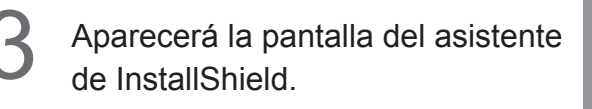

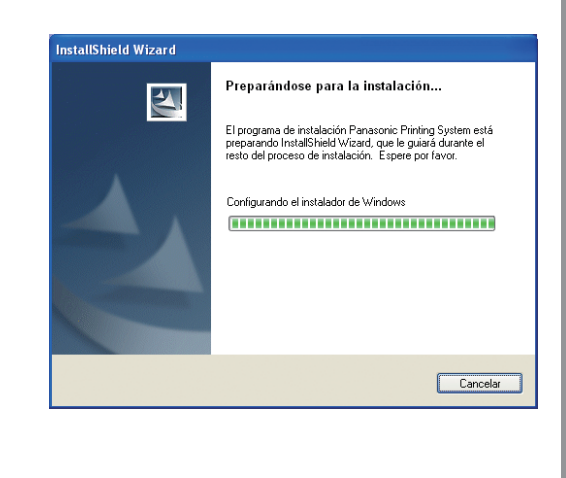

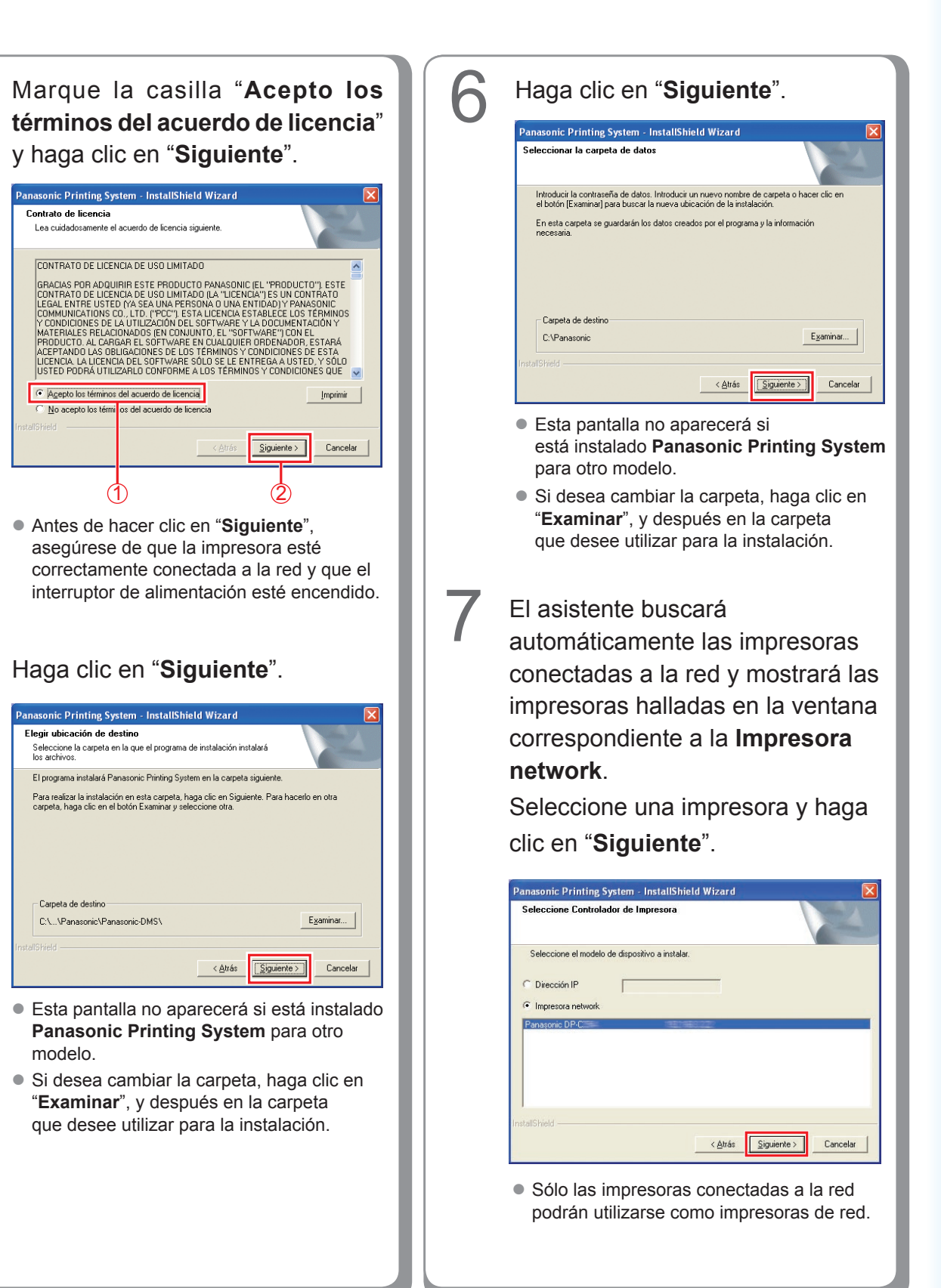

Si la impresora aún no se ha conectado a la red, escriba la dirección IP asignada en la pantalla "Seleccione controlador de Impresora" en el paso 7 de la página anterior. Entonces se mostrarán las impresoras tal como muestra la imagen. Seleccione una impresora y haga clic en "Siguiente". **Panasonic Printing System - InstallShield Wizard** 

 Vádee® PostScript® qTM Printer Driver)

 Elja el controlador de impresora que desea instalar.

 Panasonic DP-### PS

< <u>A</u>trás <u>S</u>iguiente >

Cancelar

Si desea crear un acceso directo a la PS Driver Security Utility en el escritorio, marque la casilla de verificación. Haga clic en "Siguiente".

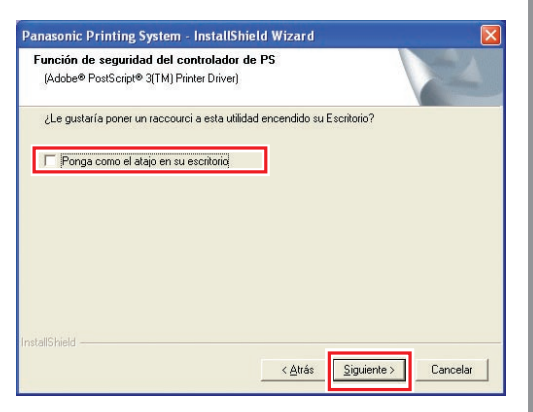

 Puede quitar la marca de la casilla si no desea instalar algunas de las aplicaciones mostradas.

# Haga clic en "Instalar".

El asistente buscará automáticamente las impresoras conectadas a la red y mostrará las impresoras halladas en la ventana correspondiente a la **Impresora network**.

< <u>A</u>trás

Cancelar

Seleccione una impresora y haga clic en "**Siguiente**".

• La instalación del "PCL6 Emulation Printer Driver" empieza a partir de aquí.

| Panasonic Printing System - InstallShield Wizard                        | ×  |
|-------------------------------------------------------------------------|----|
| Seleccione Controlador de Impresora<br>(PCL 6 Emulation Printer Driver) |    |
| Seleccione el modelo de dispositivo a instalar.                         |    |
| C Dirección IP                                                          |    |
| Impresora network                                                       |    |
| Panasonic DP-                                                           |    |
| InstaliShieldChriss Sigurente > Cancel                                  | ar |

 Sólo las impresoras conectadas a la red podrán utilizarse como impresoras de red.

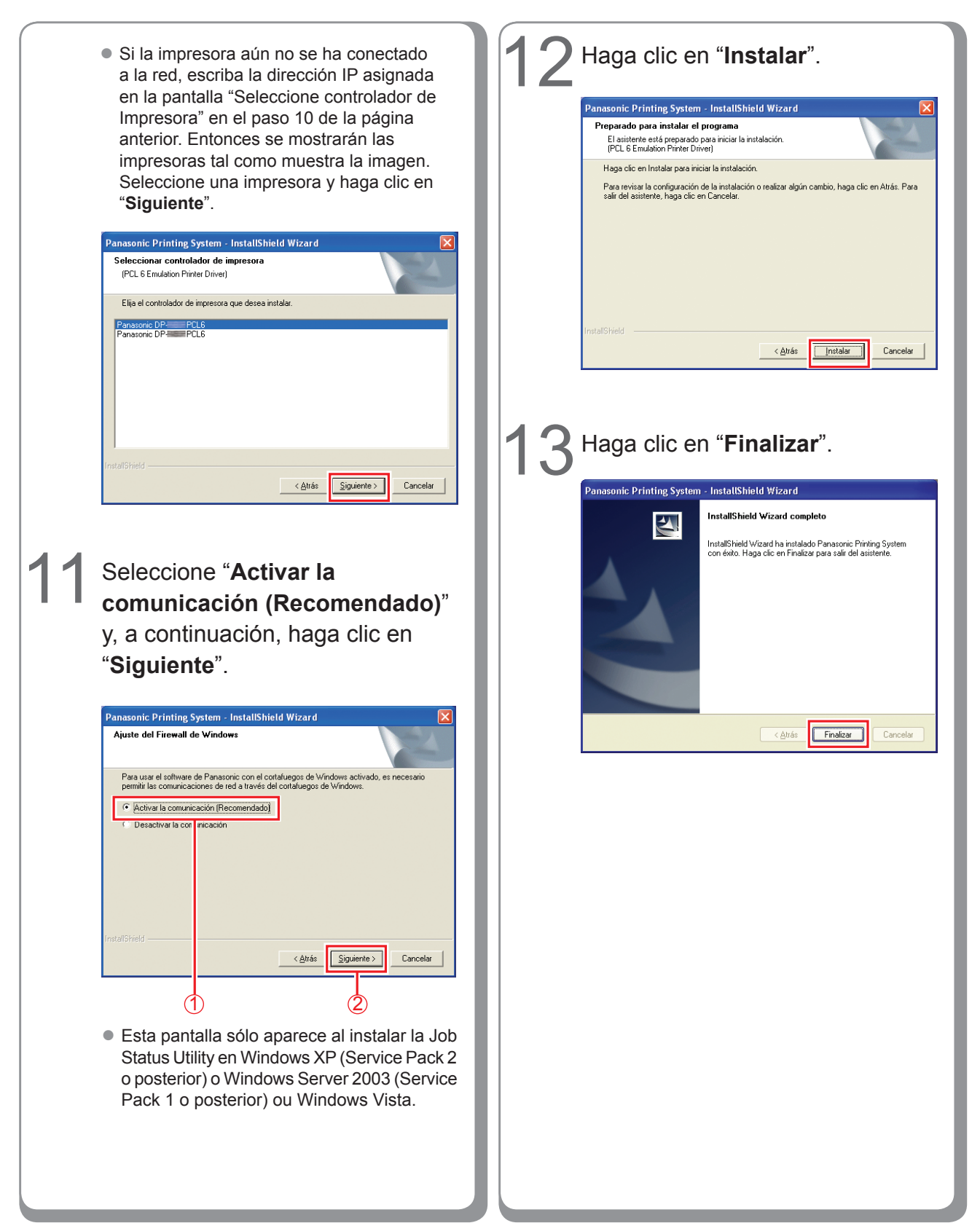

#### Instalación del controlador para la conexión de puerto USB

ATENCIÓN

No conecte el cable USB hasta que llegue al paso 8 (A, B, C)

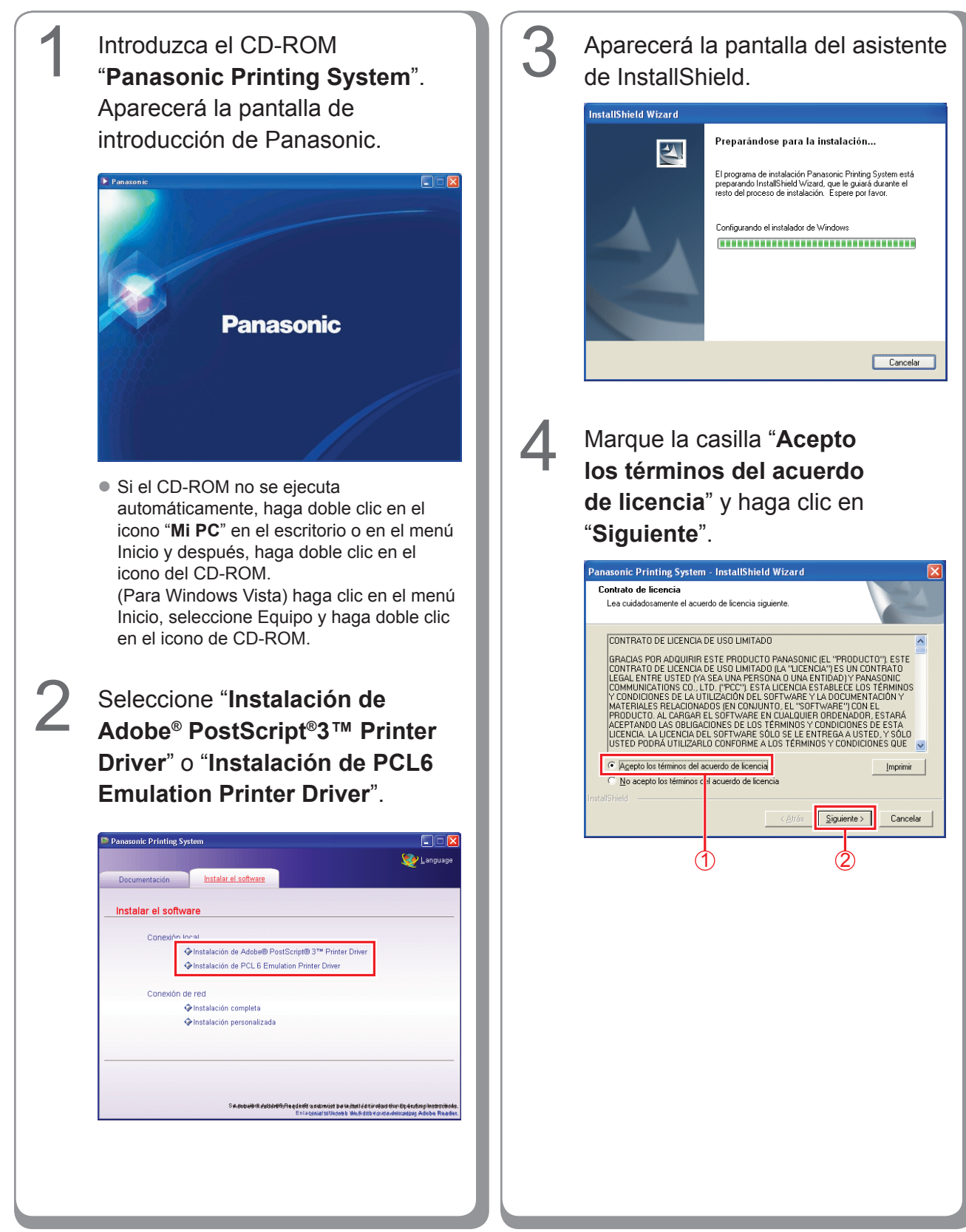

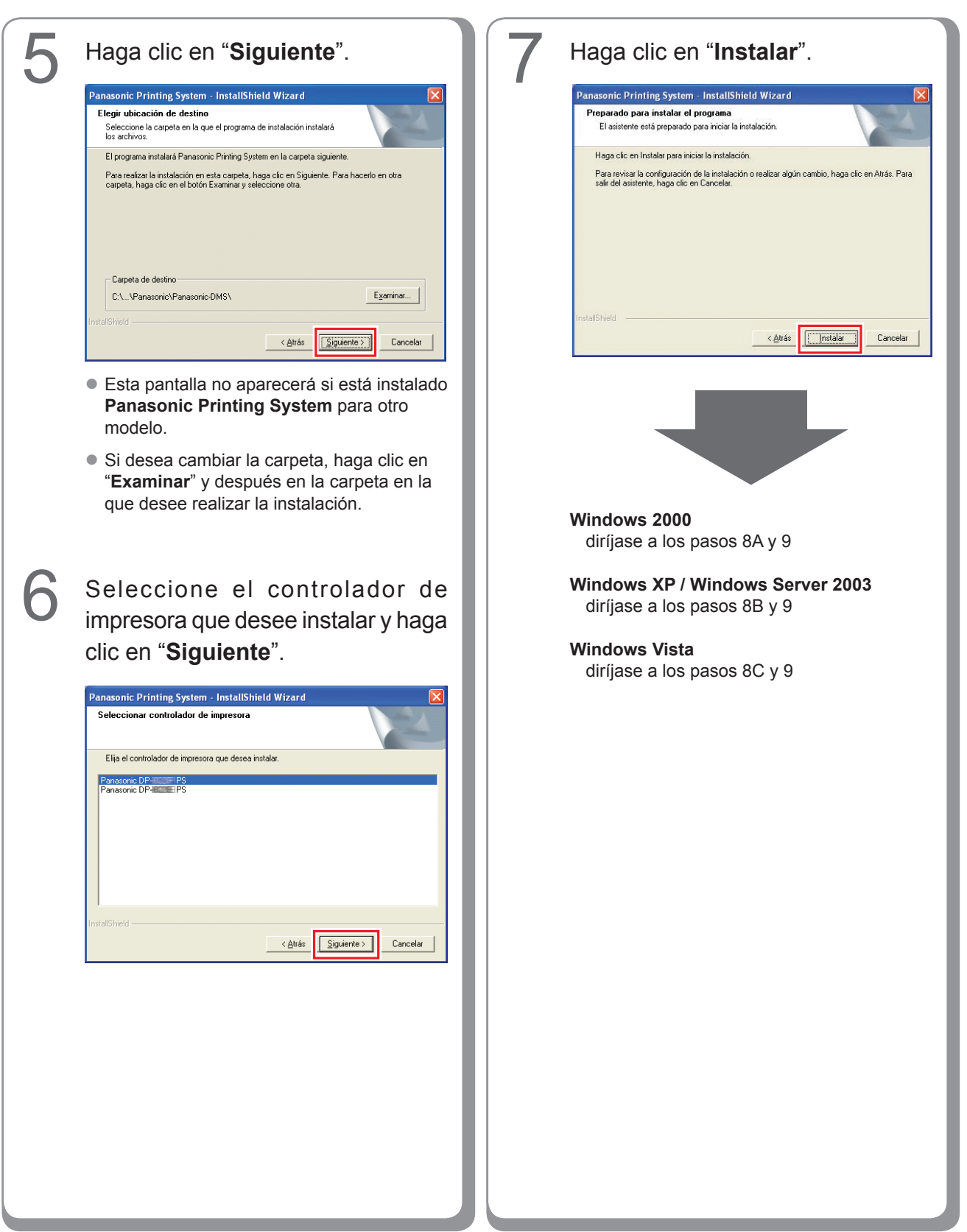

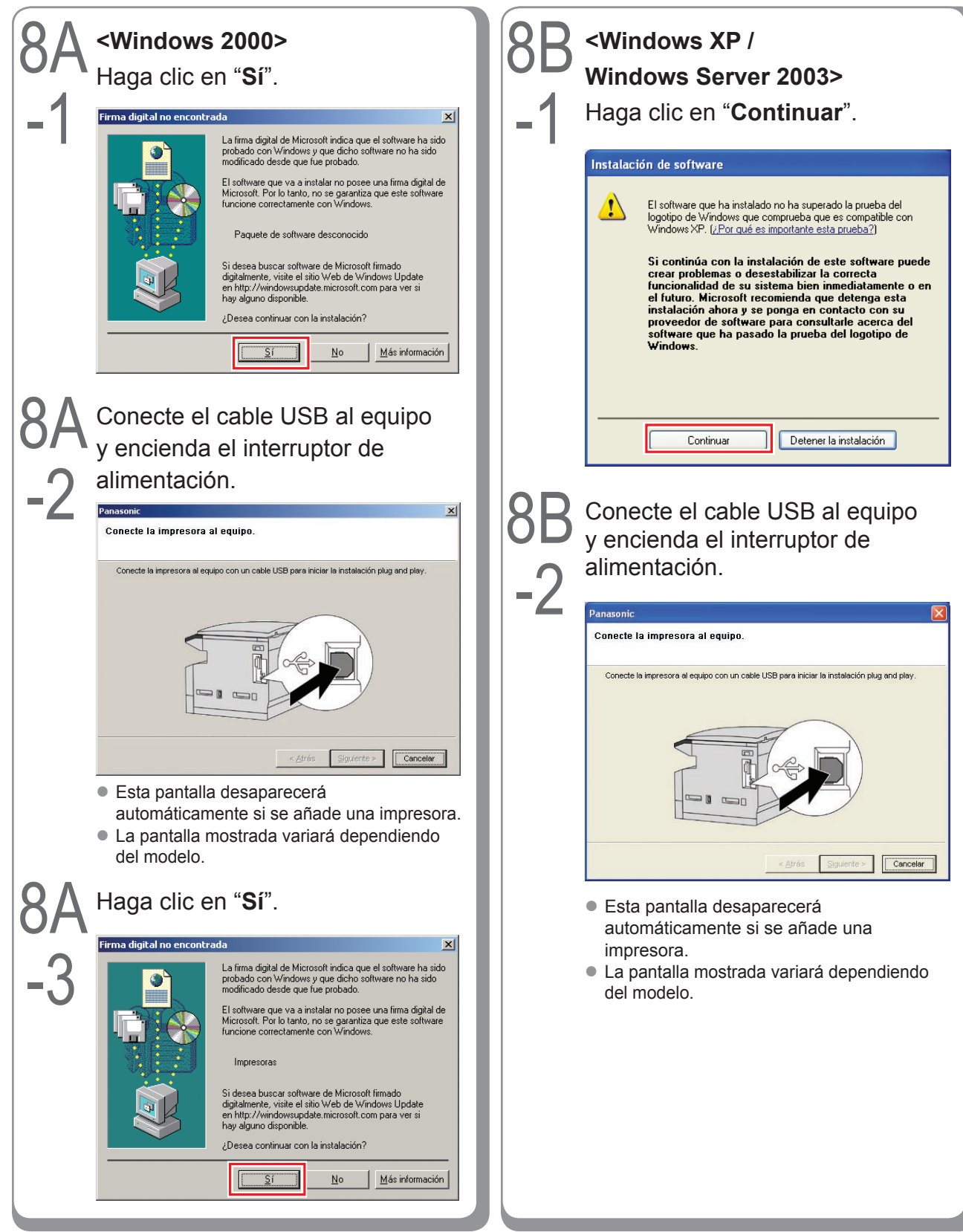

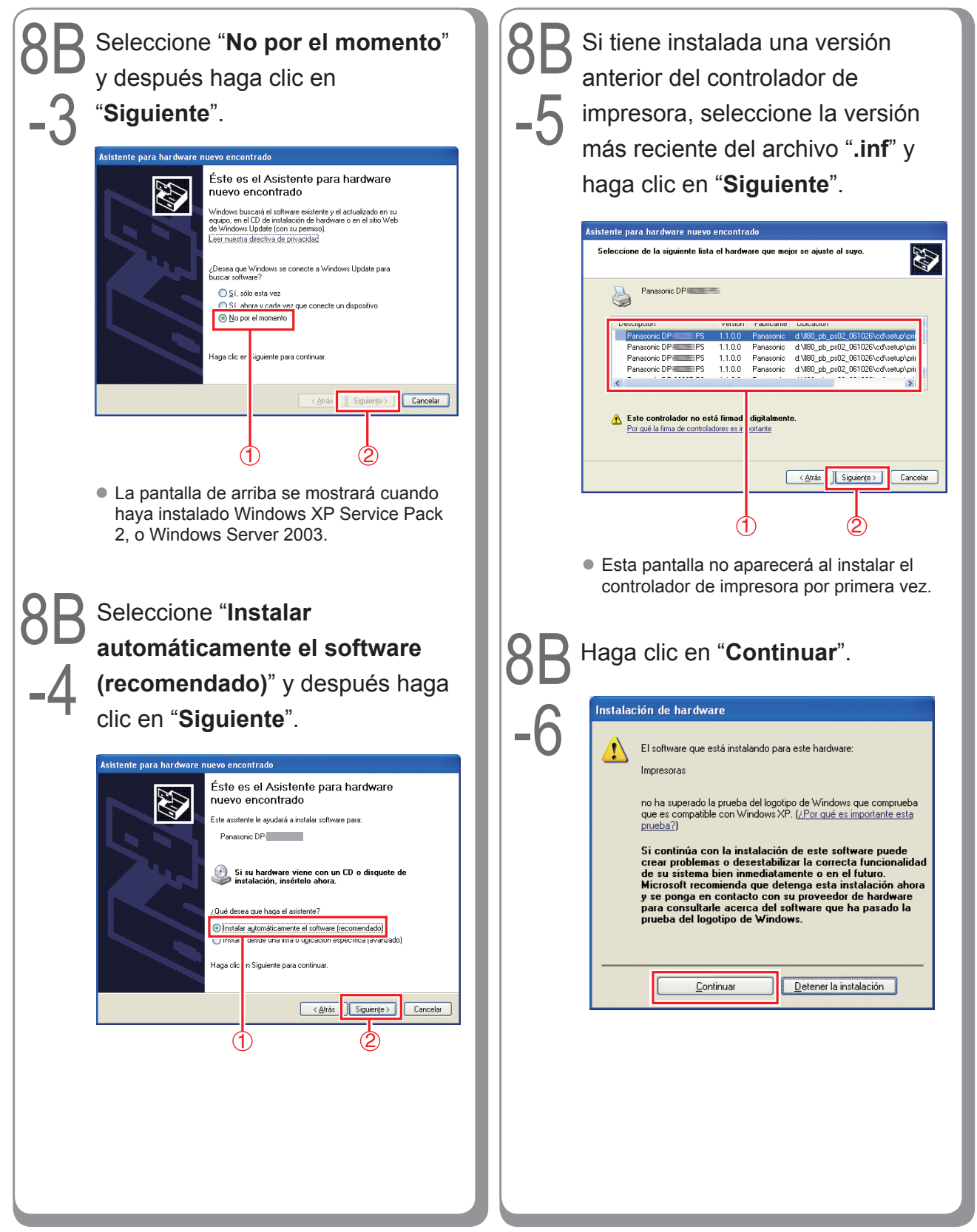

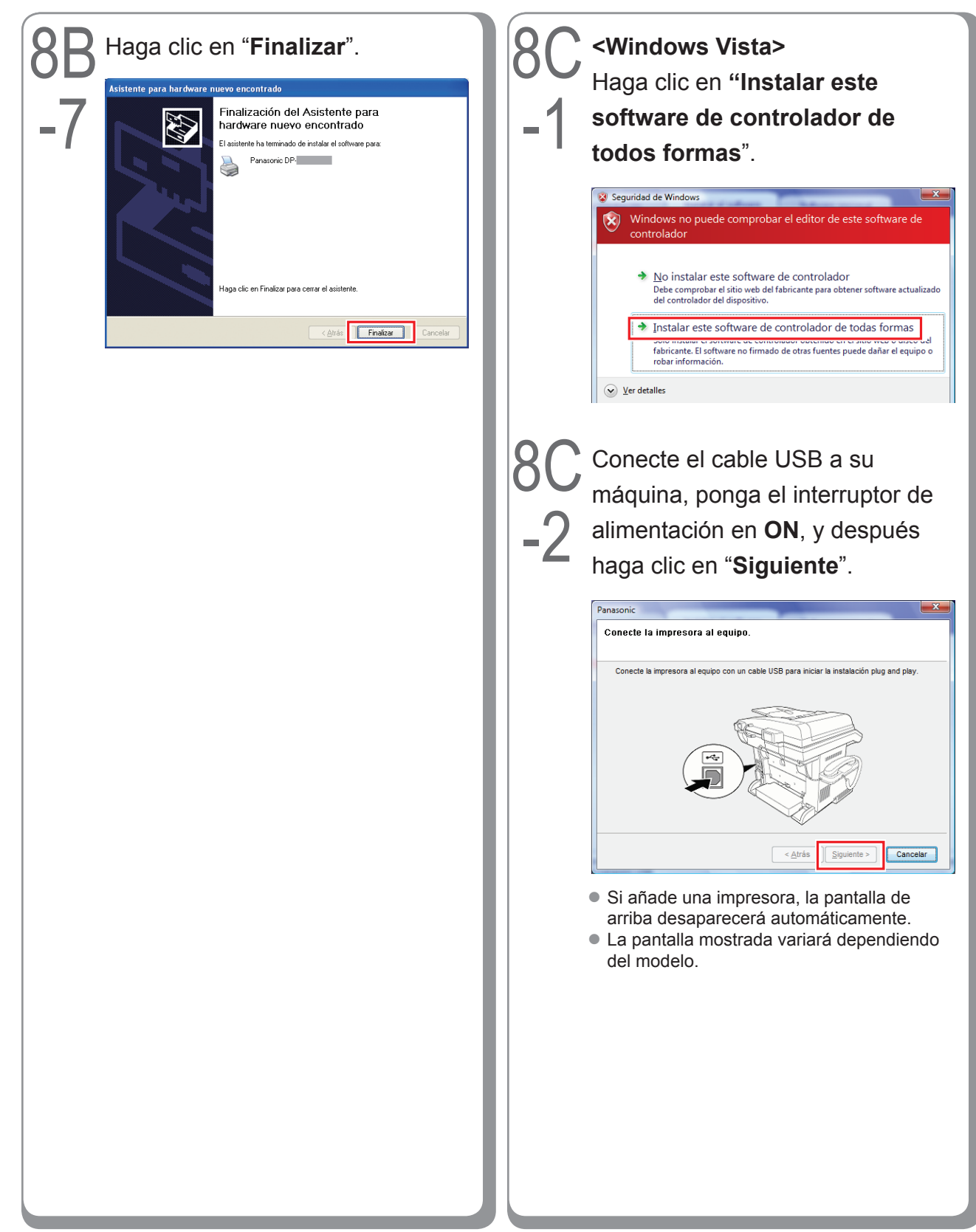

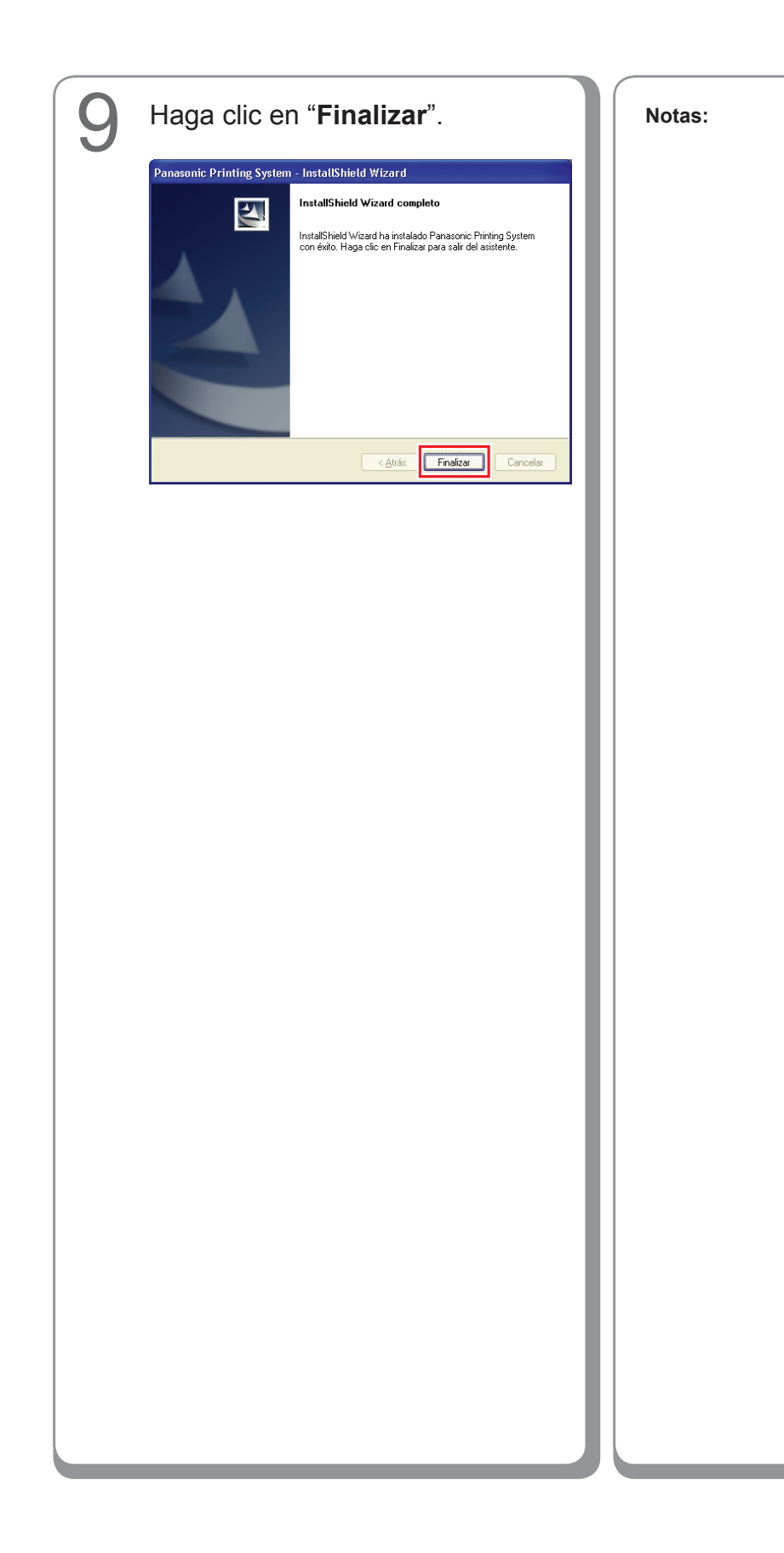

#### Configuración de dispositivo

Abra la ventana de impresoras mediante los siguientes procedimientos.

Windows XP/Windows Server 2003: Seleccione "Inicio"  $\rightarrow$ ("Configuración") → "Impresoras y faxes" Windows 2000: Seleccione "Inicio" → "Configuración" → "Impresoras" Windows Vista: Seleccione "Inicio"  $\rightarrow$ "Panel de control" → "Hardware y sonido: Impresora"

Haga clic con el botón secundario en la impresora que desee configurar.

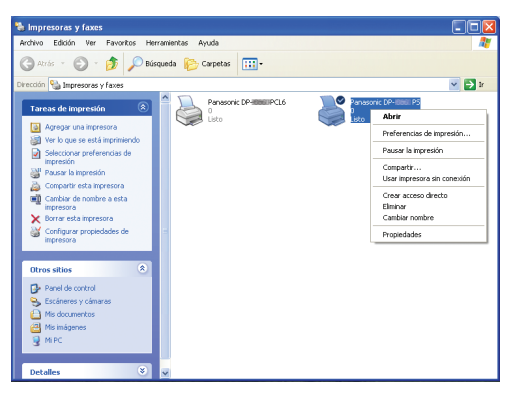

 Esta pantalla varía dependiendo del sistema operativo de Windows.

#### Haga clic en "Propiedades".

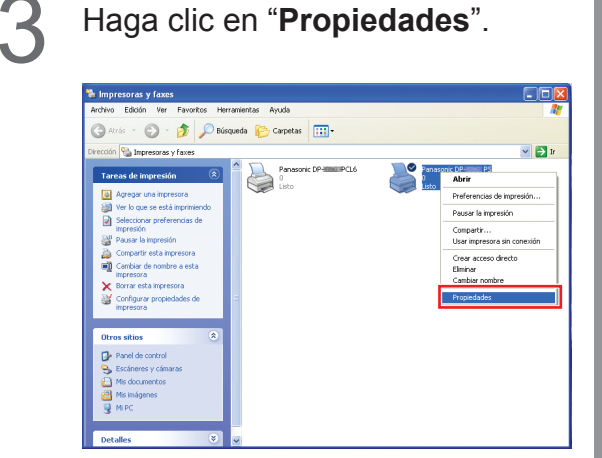

4

Seleccione la ficha "Configuración de dispositivo", "Opciones de dispositivo" o "Dispositivo", configure los dispositivos opcionales y haga clic en "Aceptar".

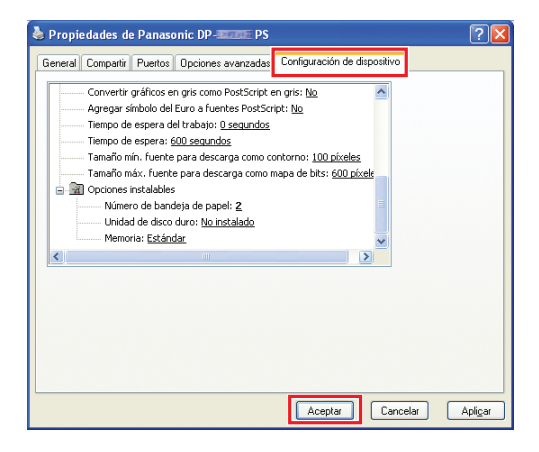

<sup>•</sup> Si selecciona la impresora PostScript3.

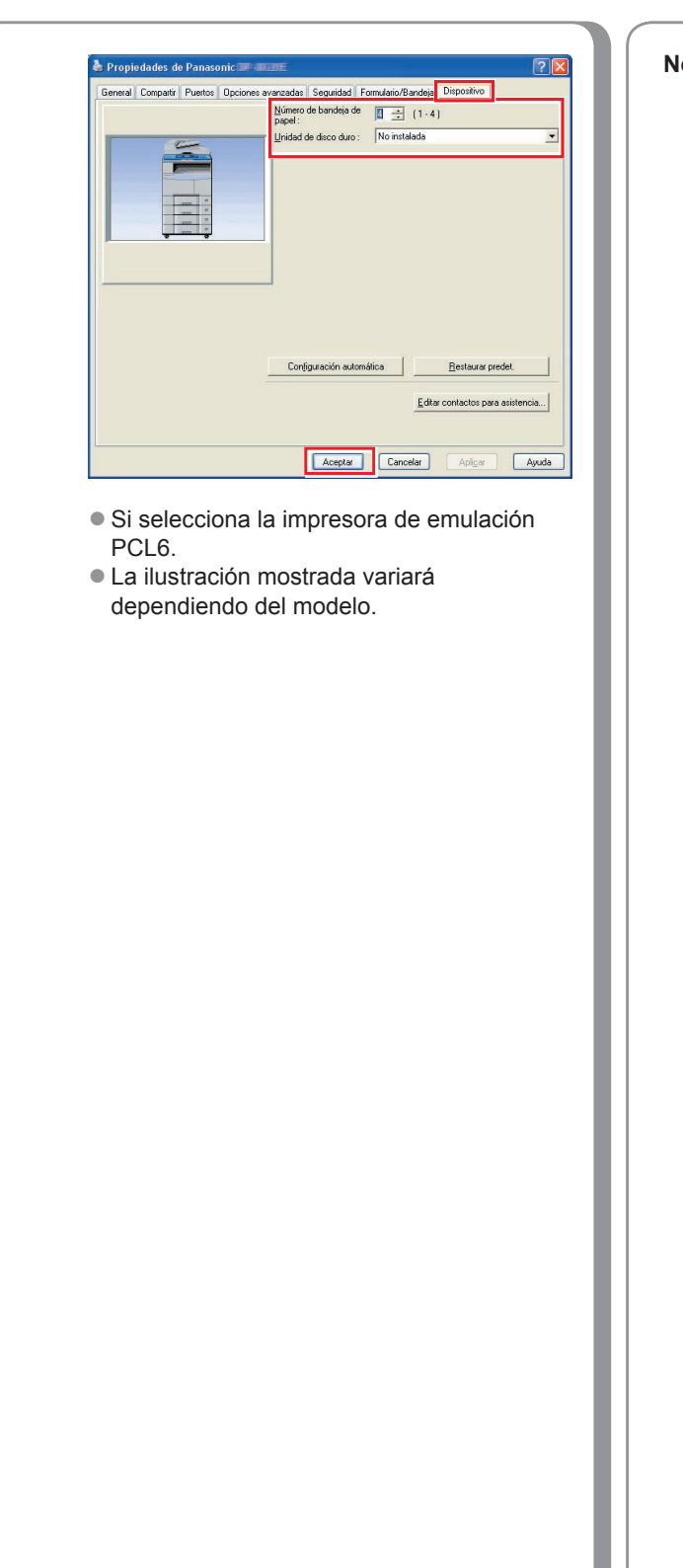

Notas:

#### Establecimiento de la configuración compartida para el equipo servidor

Añada el controlador de impresora si su SO cliente es distinto al del servidor de impresión de red. Use el archivo **PrnCopy.exe** antes de instalar el controlador de impresora.

- Procedimientos de creación del controlador de impresora alternativo para su sistema operativo de cliente.
- 1. Abra el CD-ROM "Panasonic Printing System" con el Explorer.
- 2. Abra las carpetas "Tools" y "PrnCopy" por este orden.
- 3. Haga doble clic en "PrnCopy.exe".
- 4. Pulse la tecla **<Y>** y la tecla **<Enter>** por el orden en el que se muestren en la pantalla.

El controlador de impresora alternativo para su OS de cliente se añadirá a una carpeta creada en su escritorio. Seleccione un controlador de impresora adecuado de esta carpeta cuando añada el controlador de impresora para un SO cliente. Aunque corresponde al controlador PS, es posible utilizarlo para el controlador de emulación PCL6 conforme al mismo procedimiento.

#### Establecimiento de la configuración compartida para Windows 2000 Server.

| el botón secundario<br>pra que desee                                                                                                    |
|----------------------------------------------------------------------------------------------------|
| amentas Ayuda<br>Genetas Griektorial Parasonic<br>regora DP-BPCL6<br>Persence<br>Preferencia de Impresión<br>Persencia de Impresión<br>Persencia de Impresión<br>Persencia de Impresión<br>Persencia de Impresión<br>Utilizar la Impresora sin conexión a la red                                                                                                    |
| Crear access directo<br>Eminar<br>Ciminar<br>Ciminar constre<br>Propredades                                                                                                    |
| amieritas Ayuda<br>Carpetas (Carpetas (Carpetas |
|                                                                                                    |
| * Pr<br>esora<br>amentar<br>2 carpet                                                                                                    |

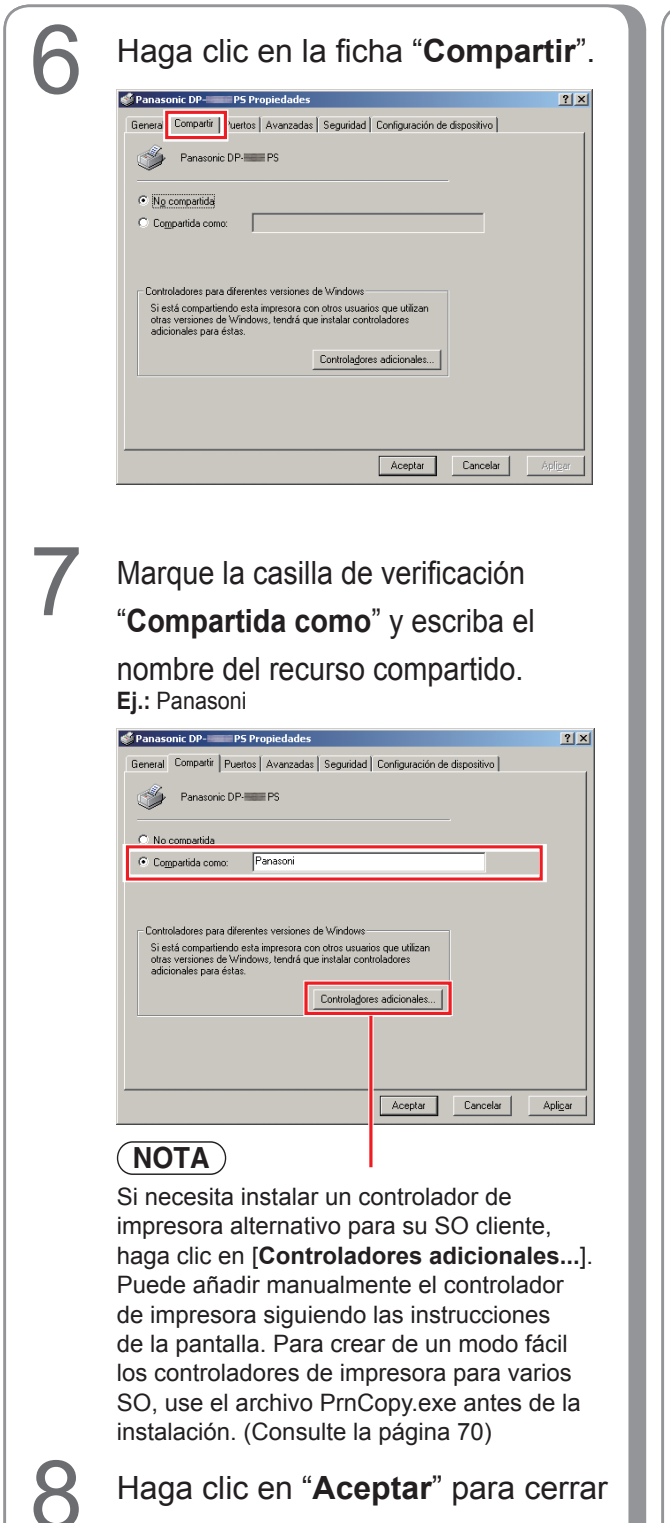

el cuadro de diálogo.

Notas:

#### Establecimiento de la configuración compartida para Windows Server 2003.

3 Haga clic en "Inicio". Haga clic en "Impresoras y (Modo de vista por categorías) faxes". (Modo de vista por categorías) Administrador 🚺 Administre su servidor 🛛 😏 MI PC Administrador Panel de control 💓 MI PC I Administre su servidor 👘 Herramientas admi C E impresoras y faxes Símbolo del sistema () Ayuda y soporte técnico 💢 Explorador de Windows Descar 🦉 Paint Bloc de notas 🕜 Ayuda y soport Buscar 🦬 Paint ogramas 🕨 🖉 Cerrar sesión 🚺 Apagar 🔊 🕼 👔 Cerrar sesión 🚺 Apagar 🍂 Inicio 🛛 🍠 🎯 (Modo de vista clásica) (Modo de vista clásica) Windows Catalog 🕑 Banel de control 🐁 Impresoras y faxes 🖉 Iniçia 🧔 🕃 🗇 Ejecutar Seleccione "Configuración". (Modo de vista clásica) Haga clic con el botón secundario 4 en la impresora que desee compartir. 🖄 Windows Catalog Windows Lindate 🝓 Impresoras y faxes Archivo Edición Ver Eavoritos Herramientas Ayuda 🔐 🕞 Panel de control <u>C</u>onextiones de red
 <u>Impresoras y faxes</u>
 <u>Barra de tareas y r</u> Dirección у Impresoras y faxes Panas 0 Listo Panasonic DP-Agregar impresora Ejecutar. Panasonic DP- P Abrir Preferencias de impresión. Pausar la impresión Compartir... Usar impresora sin cone<u>x</u>ión Crear acce<u>s</u>o directo Eliminar Cambiar no<u>m</u>bre Propiedades Estado: Listo Documentos: 0

\_ 🗆 🗙

💌 🄁 Ir
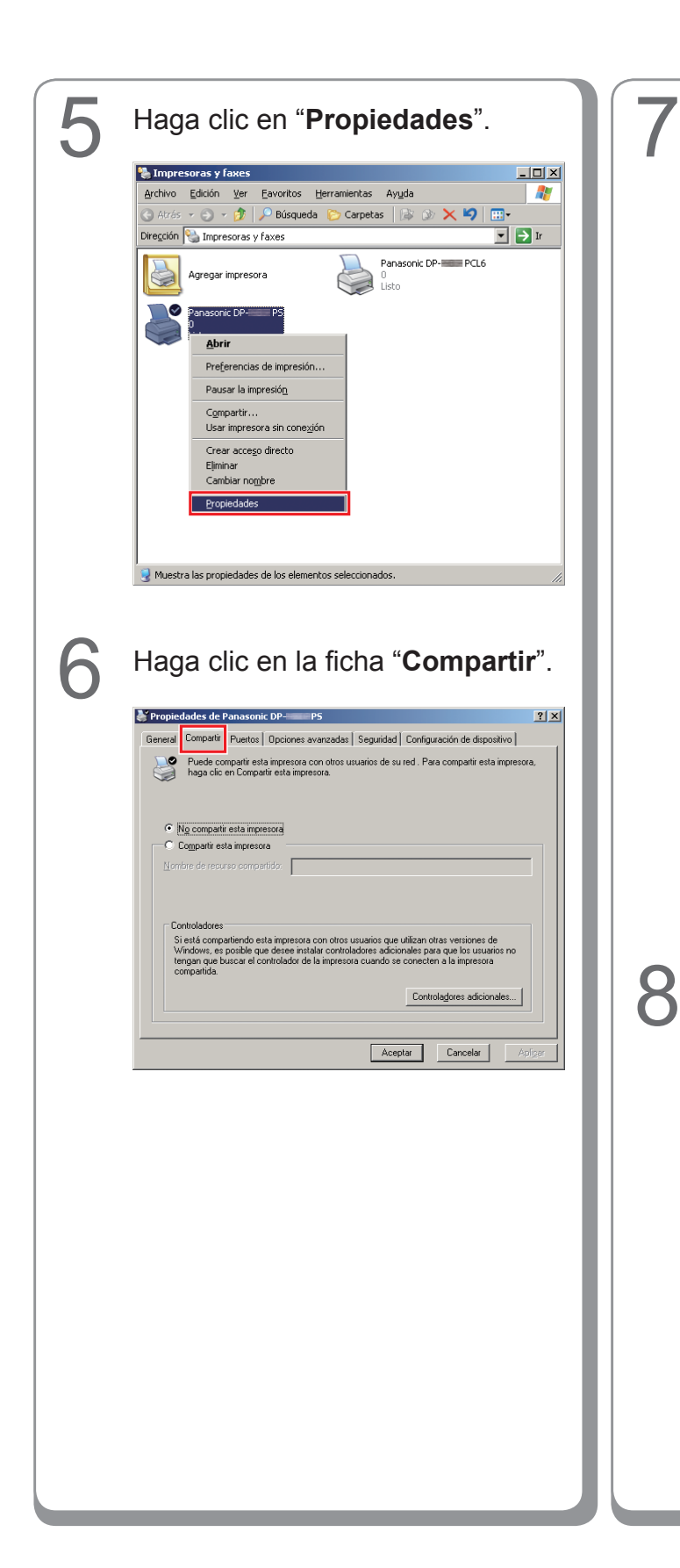

Marque la casilla "**Compartir esta impresora**" y escriba el nombre del recurso compartido. Ej.: Panasoni

| 👹 Propie      | dades de Panasonic DP-1000 PS                                                                                                    | ? × |
|---------------|----------------------------------------------------------------------------------------------------|-----|
| General       | Compartir Puertos Opciones avanzadas Seguridad Configuración de dispositivo                                                                                                    |     |
| <b>S</b>      | Puede compartir esta impresora con otros usuarios de su red . Para compartir esta impresora<br>haga clic en Compartir esta impresora.                                                                                                    | u   |
|               | No compartir esta impresora                                                                                                    |     |
| -01           | Compartir esta impresora                                                                                                    |     |
| Nom           | ibre de recurso compartido: Panasori                                                                                                    |     |
| _ Co          | whioladores                                                                                                    |     |
| S<br>Vi<br>te | i está compartiendo esta impresora con otros usuarios que utilizan otras versiones de<br>/indows, es posible que desee instalar controladores adicionales para que los usuarios no<br>regan que buscar el controlador de la impresora cuando se conecten a la impresora<br>ompartida. |     |
|               | Controlagores adicionales                                                                                                    |     |
|               | Aceptar Cancelar Api                                                                                                    | çar |

# (NOTA)

Si necesita instalar un controlador de impresora alternativo para su SO cliente, haga clic en [**Controladores adicionales...**]. Puede añadir manualmente el controlador de impresora siguiendo las instrucciones de la pantalla. Para crear de un modo fácil los controladores de impresora para varios SO, use el archivo PrnCopy.exe antes de la instalación. (Consulte la página 70)

Haga clic en "**Aceptar**" para cerrar el cuadro de diálogo.

# Configuración del equipo cliente

# Configuración del equipo cliente para Windows XP y Windows 2000

Las ilustraciones mostradas para los pasos siguientes son para Windows XP. Los procedimientos para otros sistemas operativos Windows son básicamente iguales, aunque algunos detalles pueden variar.

🕶 🔁 tr

Estado Co

- 🔁 Ir

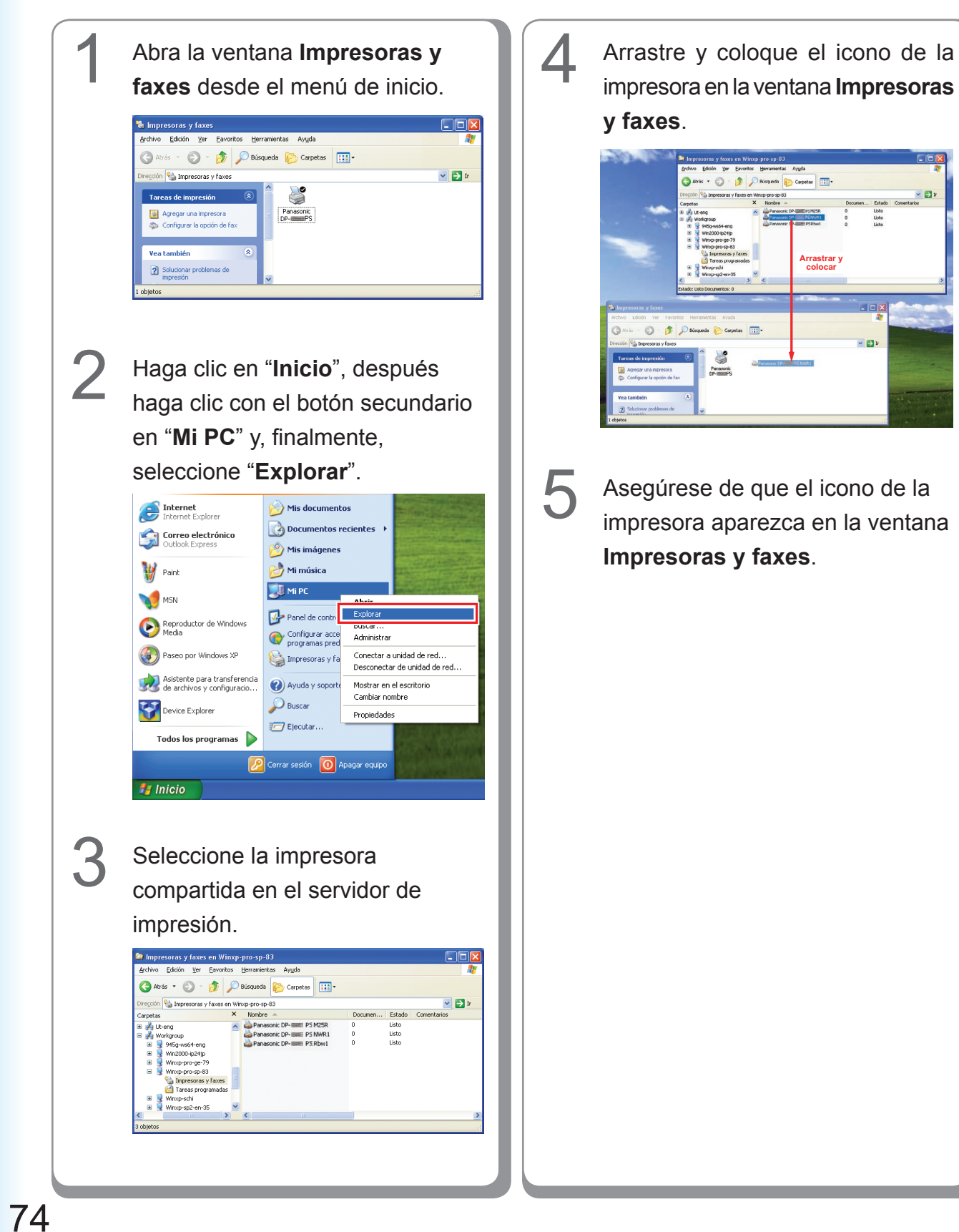

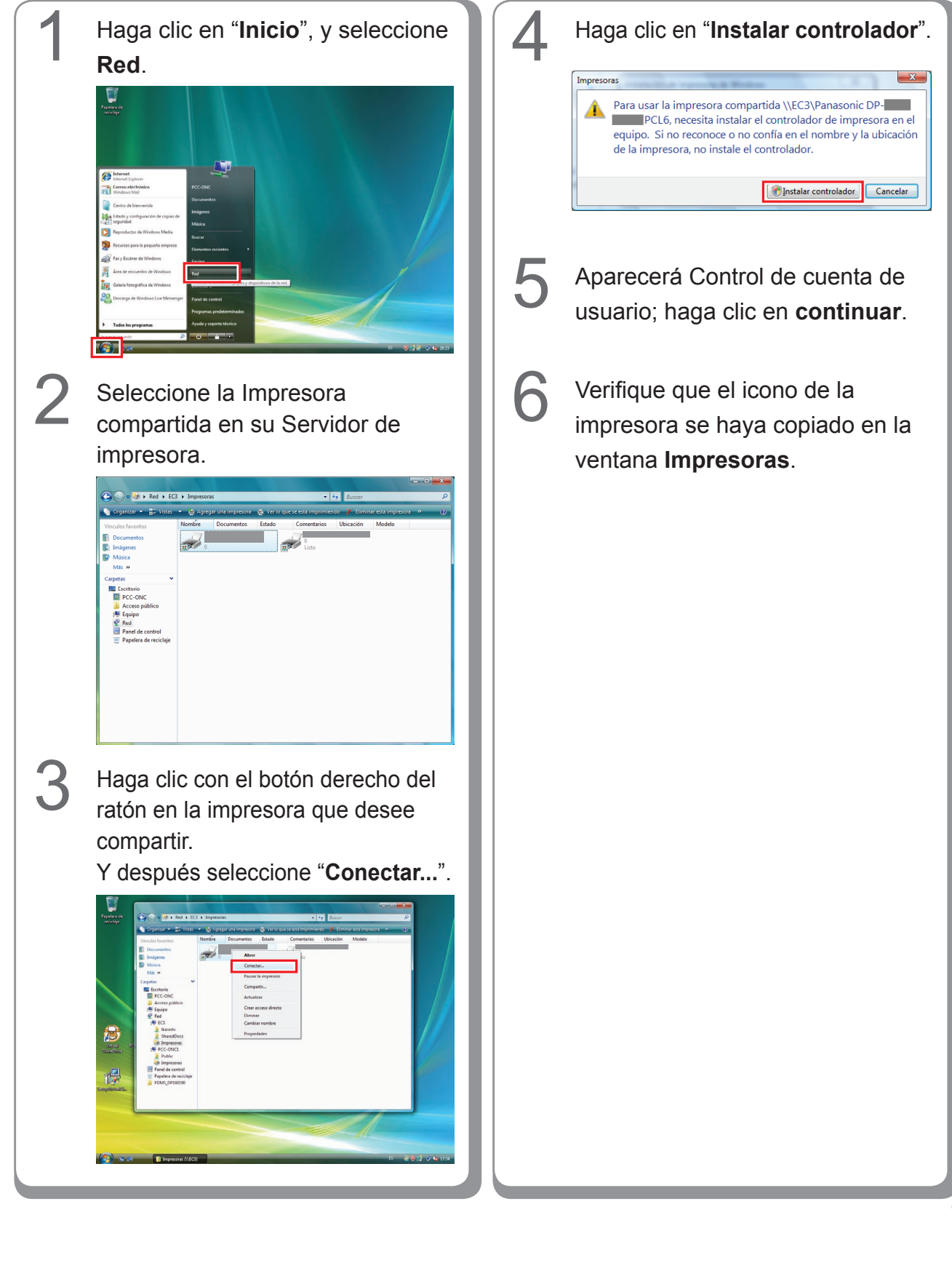

#### Configuración del equipo cliente para Windows Vista

# Instalación en Macintosh

# Instalación en Mac OS 8.6/9.x

## Instalación del PS Printer Driver

## NOTA

Aunque la instalación de cada modelo es la misma en Macintosh, el procedimiento varía dependiendo de la versión de Mac OS.

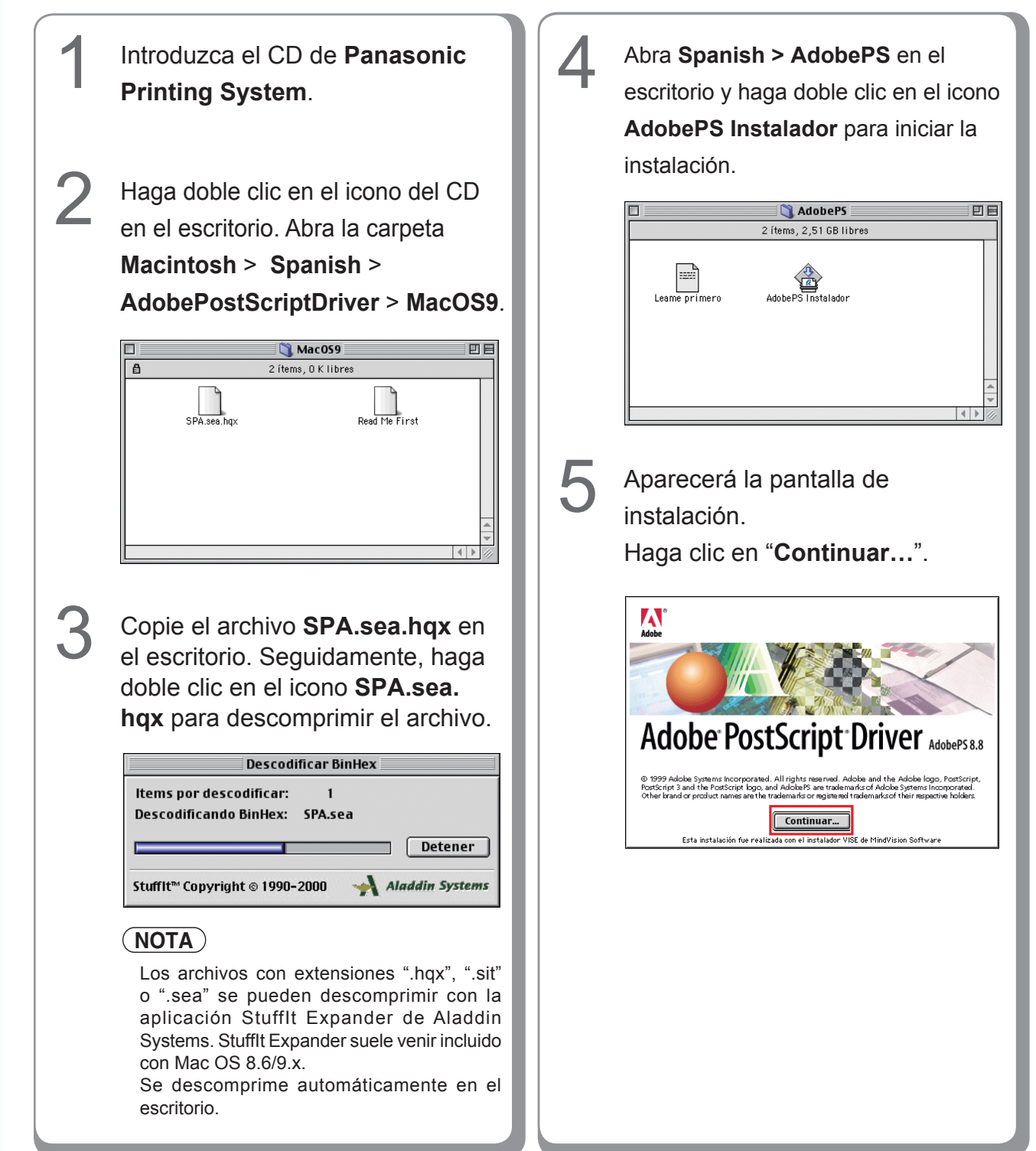

Instalación en Macintosh

| 6 | Haga clic en " <b>Aceptar</b> ".                                                                                                    |
|---|----------------------------------------------------------------------------------------------------|
|   | Licencia Addes Systems Insergerated Contrate LICENCIA para USUARID FMAL ADDESTRICTA A UDBARIS USUARID FMAL DESTRICTA A UDBARIS USUARID FMAL DESTRICTA A UDBARIS USUARID FMAL DESTRICTA A UDBARIS USUARID FMAL DESTRICTA A UDBARIS USUARID FMALORUM DESTRICTA A UDBARIS USUARID FMALORUM DESTRICTA A UDBARIS USUARID FMALORUM DESTRICTA A UDBARIS USUARID FMALORUM DESTRICTA A UDBARIS USUARID FMALORUM DESTRICTA A UDBARIS USUARID FMALORUM DESTRICTA A UDBARIS USUARID FMALORUM DESTRICTA A UDBARIS USUARID FMALORUM DESTRICTA A UDBARIS USUARID FMALORUM DESTRICTA A UDBARIS USUARID FMALORUM DESTRICTA A UDBARIS USUARID DESTRICTA A UDBARIS USUARID FMALORUM DESTRICTA A UDBARIS USUARID DESTRICTA A UDBARIS USUARID DESTR |
|   | HSD Pet Arwen, Sin Jusy, Catternia 9510, en caso de par la tisuita (Ca) de set Catrato as apleade, els lo contraria<br>imprinte Adade Sprinter Beake (BV), consultar el contraria de Adade Ca) de set Catrato as apleade, els los contraria<br>imprinte Adade Sprinter Beake (BV), biotechistra de Adade Sprinter Interpret Ada<br>2. Uso el Generator United pode Interpret y el trator (La particular de adade Sprinter Interpret Adade<br>contraria en la particular de Adade con el que esté Software setti inclués, con inderencia de Il (so de impresent el<br>esté utilizade de la particular de Adade con el que esté Software setti inclués, con inderencia de Il (so de impresent el<br>esté utilizade).<br>5. Derechos de adar (copurade) y Hara, Il (Software y cospision con que Adade Le permit n'ellier, un represided de Adate y<br>Imprimir. Catardar. Decimar Adade de Adade y                                                                                                    |
| 7 | Haga clic en " <b>Instalar</b> ".                                                                                                    |
|   | Pulse el botón "Instalar" para reanudar la instalación         • Easy Install         Ubicación de la instalación         La carpeta "AdobePS Components" se creará en el disco         Ubicación de la instalación:         Salir         Ubicación de la instalación:                                                                                                    |
| 8 | Haga clic en " <b>Salir</b> ".                                                                                                    |
| U | La instalación ha sido correcta y requiere que<br>reinicie el ordenador. Si ha finalizado, pulse<br>Reiniciar, o pulse Salir para cerrar el instalador. Si<br>desea realizar instalaciones adicionales, pulse<br>Continuar.                                                                                                    |
|   | De este modo finalizará el proceso de instalación.                                                                                                    |
|   |                                                                                                    |
|   |                                                                                                    |
|   |                                                                                                    |

Notas:

#### Instalación del archivo PPD

- Tras completar la instalación del AdobePS Printer Driver, instale el archivo de descripción de impresora
- PostScript (PPD) en la carpeta de sistema del siguiente modo.
  El archivo PPD es el archivo que especifica las funciones inherentes de la impresora, como las funciones de la unidad principal y los accesorios opcionales.

| Haga doble clic en el icono del CD<br>en el escritorio.<br>Abra Macintosh > Spanish ><br>Driver > MacOS9.                                                                                                    | NOTA         Seleccione el modelo de su impresora y haga clic en "OK" cuando el archivo PPD ya se haya instalado y se haya sobrescrito el anterior.         La pantalla que aparezca dependerá de cada modelo.         Ya se han instalado estos archivos.         ¿Desea sobrescribirlos?         Panasonic DP-       Panasonic DP-         Panasonic DP-       Panasonic DP-         Panasonic DP-       Panasonic DP-         Panasonic DP-       Panasonic DP-         Panasonic DP-       Panasonic DP- |
|----------------------------------------------------------------------------------------------------|----------------------------------------------------------------------------------------------------|
| 2 Copie el archivo PPDInst.sit en<br>el escritorio. Seguidamente, haga<br>doble clic en el icono PPDInst.sit                                                                                                    | Para el modelo DP-C405/C305/C265                                                                                                    |
| para descomprimir el archivo.<br>Descomprimir (UnStuff)<br>Items por descomprimir (UnStuff): 2<br>Descomprimiendo (UnStuff): PPDInst<br>Detener<br>StuffIt™ Copyright © 1990-2000 → Aladdin Systems                                                                     | Setup         Ya se han instalado estos archivos.         ¿Desea sobrescribirlos?         Panasonic DP-C       Panasonic DP-C         Panasonic DP-C       Panasonic DP-C         Panasonic DP-C       Panasonic DP-C         Panasonic DP-C       Panasonic DP-C         Panasonic DP-C       Panasonic DP-C         Panasonic DP-C       Panasonic DP-C         Panasonic DP-C       Panasonic DP-C         Panasonic DP-C       Panasonic DP-C                                                            |
| NOTA<br>Los archivos con extensiones ".hqx", ".sit"<br>o ".sea" se pueden descomprimir con la<br>aplicación StuffIt Expander de Aladdin<br>Systems. StuffIt Expander suele venir incluido<br>con Mac OS 8.6/9.x.<br>Se descomprime automáticamente en el<br>escritorio. | Para el modelo DP-C354/C264/C323/C263/<br>C213      Ya se han instalado estos archivos.<br>¿Desea sobrescribirlos?     Panasonic DP-                                                                                                    |
| 3 Abra la carpeta <b>PPDInst</b> en el escritorio y haga doble clic en el icono <b>Setup</b> para iniciar la instalación.                                                                                                    | Panasonic DP-<br>V Panasonic DP-<br>OK Cancelar<br>■ Para el modelo DP-8060/8045/8035                                                                                                    |

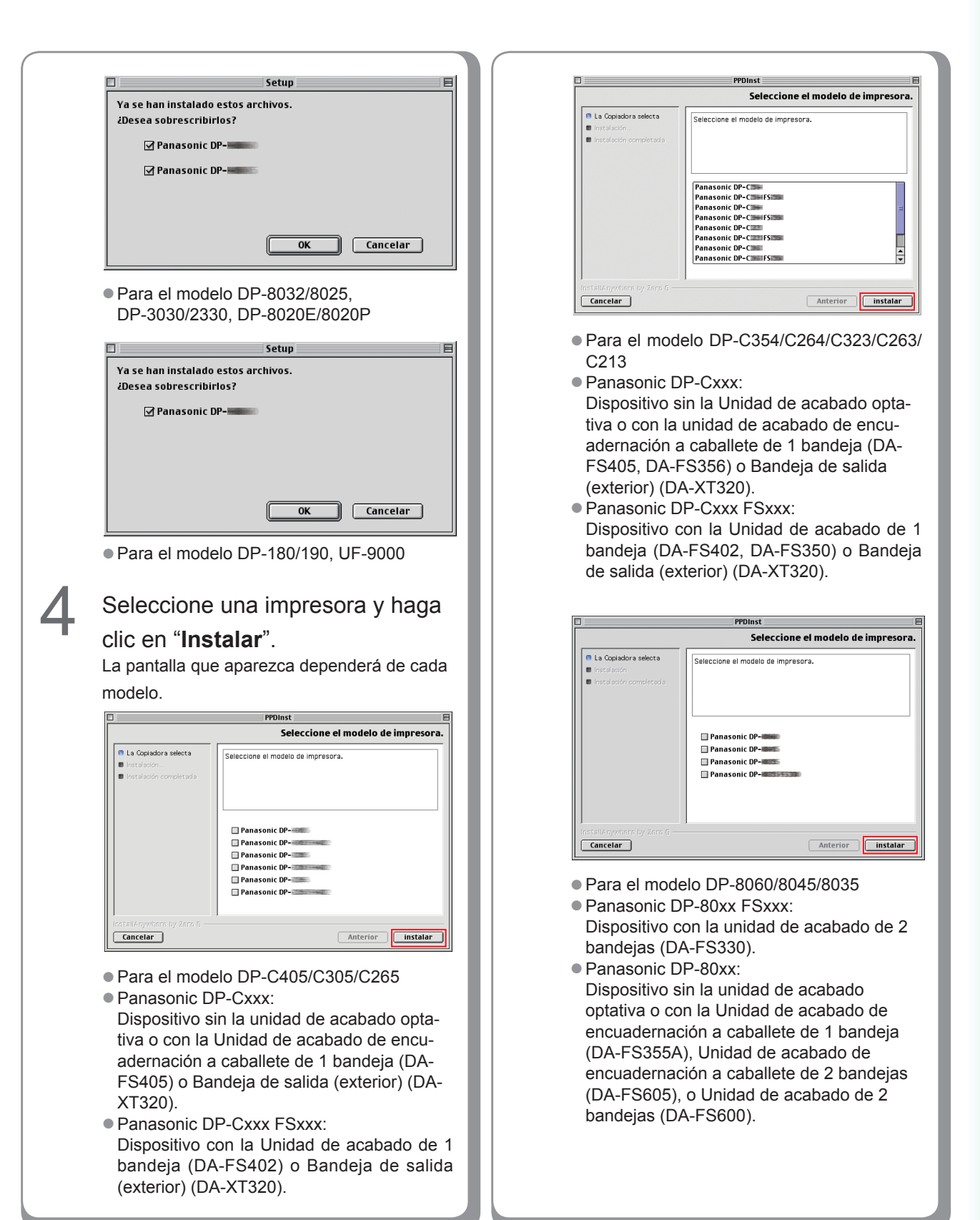

79

|   | PPDinst Seleccione el modelo de impresora.                                                                                                   | 6 | Haga clic en " <b>Terminado</b> ".                                                                                                    |
|---|----------------------------------------------------------------------------------------------------|---|----------------------------------------------------------------------------------------------------|
|   | Seleccione el modelo de impresora.      Seleccione el modelo de impresora.      Panasonic DP-      Panasonic DP-                             |   | PPDinst      Instalación finalizada      Instalación finalizada      Ifelicitacionesi Impresor Files e Na instalado con éxito en:     // Carpeta del Sistema Aztensiones/Descripción de     la impresora Naga Clic en Tinalizar para salir del     instalador. |
|   | Para el modelo DP-8032/8025,<br>DP-3030/2330, DP-8020E/8020P                                                                                 |   | InstallAnywhans by ZATS C<br>Cancelar<br>Anterior<br>Terminado                                                                                                    |
|   | PPDInst     Seleccione el modelo de impresora.                                                                                               |   | De este modo finalizará el proceso de<br>instalación.                                                                                                    |
|   | La Copisións selecta     Installación correctada      Seleccione el modelo de impresora.                                                     |   |                                                                                                    |
|   | Panasonic DP-                                                                                                    |   |                                                                                                    |
| 5 | Una barra de progreso indica que                                                                                                    |   |                                                                                                    |
|   | el archivo PPD se está instalando.                                                                                                    |   |                                                                                                    |
|   | PPDinst  Instalando PPDInst  Instalando PPDInst  Instalando PPDInst  Instalando PPDInst  Instalando Archive: Panasonic_DPLPD.sit  Instalando |   |                                                                                                    |
|   | Cancelar                                                                                                    |   |                                                                                                    |

#### Creación de la impresora de escritorio

Utilice la Desktop Printer Utility para asignar el AdobePS Printer Driver y el archivo PPD instalados a la impresora conectada y crear una impresora de escritorio.

#### (NOTA)

A continuación se indica cómo llevar a cabo este procedimiento usando la Desktop Printer Utility. Sin embargo, también puede asignar la impresora usando la opción Selector del Menú Apple.

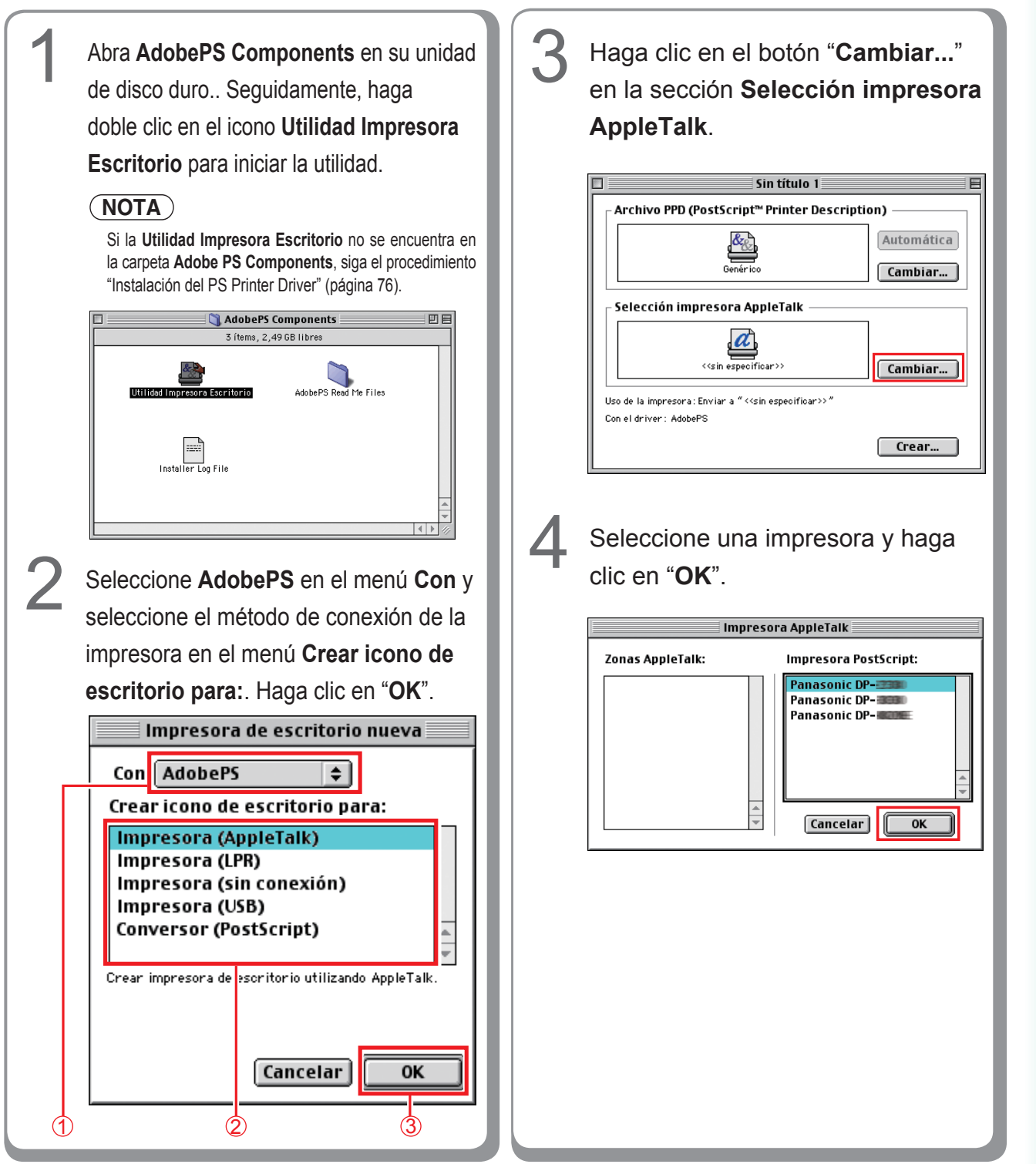

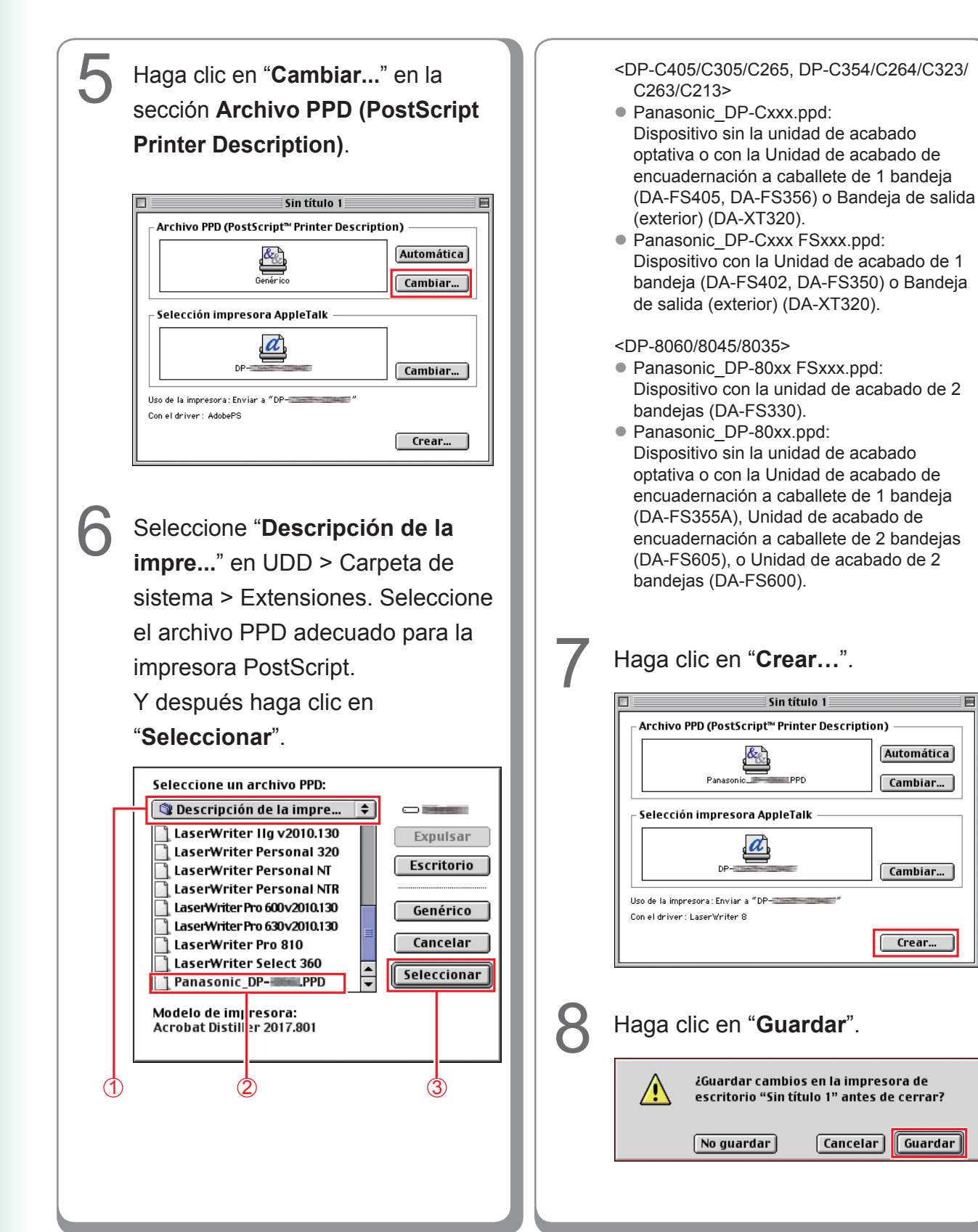

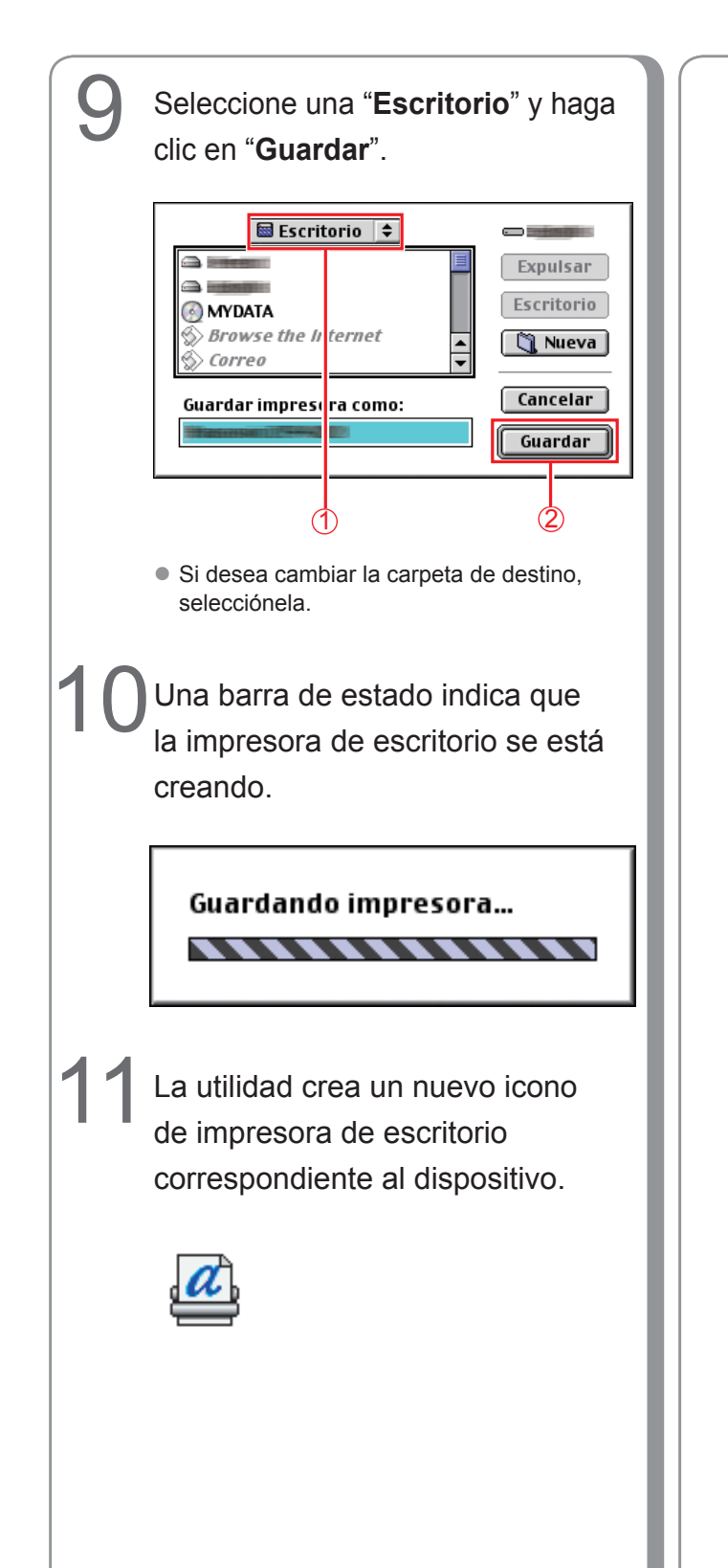

Notas:

## Configuración de dispositivo

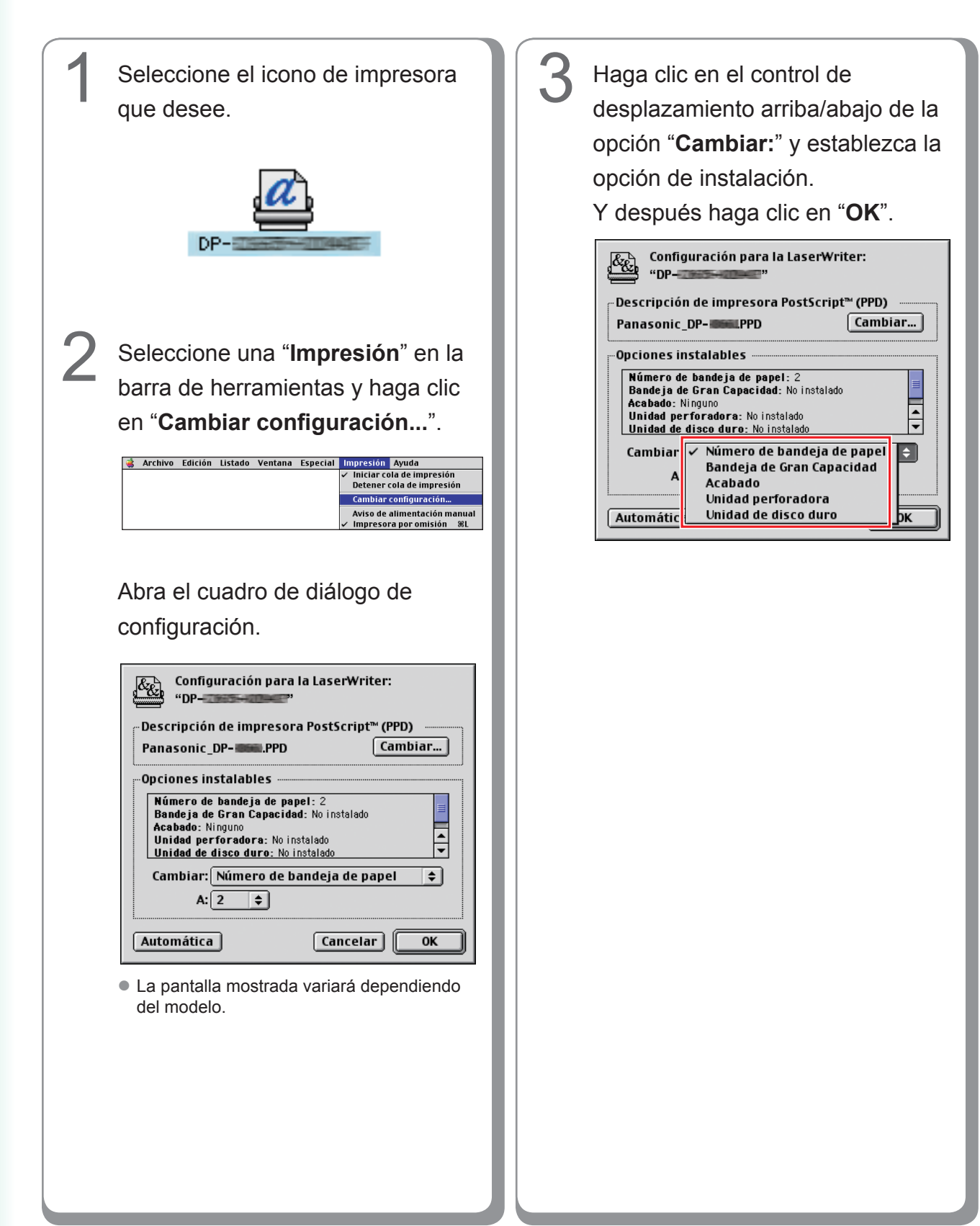

# Instalación en Mac OS X

- Mac OS X ya contiene un controlador de impresora PostScript. Aún así, para realizar impresiones, debe instalar el archivo de descripción de impresora PostScript (PPD) y añadir la impresora en el sistema.
- El archivo PPD es el archivo que especifica las funciones inherentes de la impresora, como las funciones de la unidad principal y los accesorios opcionales.

#### (NOTA)

A fin de utilizar la función de buzón de correo de la impresora Panasonic, es preciso cambiar la configuración mediante la PS Driver Security Utility después de instalar el archivo PPD. Seguidamente, debe añadir la impresora Panasonic a la lista de impresoras. Para obtener más detalles al respecto, consulte el apartado "Instalación de PS Driver Security Utility en Macintosh" (página 109).

En Mac OS X, siga los procedimientos que aparecen a continuación para instalar PS Driver Security Utility.

- 1. Instale el archivo PPD.
- 2. Cambie la configuración mediante PS Driver Security Utility.
- 3. Añada el PS Printer Driver.
- Es preciso eliminar el controlador si ya se ha instalado anteriormente.

#### Instalación del archivo PPD (PS Printer Description)

| 1 Introduz<br>Printing                                                                  | cca el CD de Panasonic<br>g System.                                                                                                    |   | NOTA<br>En Mac OS X 10.1/10.2/10.3, el archivo<br>PPDInst.dmg.zip (PPDInst.dmg.sit en<br>Mac OS X 10.1) se puede descomprimir con                                                                                                    |
|-----------------------------------------------------------------------------------------|----------------------------------------------------------------------------------------------------|---|----------------------------------------------------------------------------------------------------|
| Haga do<br>en el es<br>En Mac O<br>Abra Mac<br>MacOSX<br>En Mac O<br>Abra Mac<br>MacOSX | bble clic en el icono del CD<br>critorio.<br>DS X 10.1<br>intosh > Spanish > Driver ><br>101 .<br>DS X 10.2 o posterior<br>tintosh > Spanish > Driver ><br>102-o posterior.<br>■ ▲ • ▲ ▲ • ▲ • ▲ • ▲ • ▲ • ▲ • ▲ • ▲ • | 4 | la aplicación Stufflt Expander de Aladdin<br>Systems.<br>Stufflt Expander suele venir incluido con<br>Mac OS X 10.1/10.2/10.3.<br>En Mac OS X 10.4/10.5, el archivo <b>PPDInst.</b><br><b>dmg.zip</b> puede descomprimirse con el SO<br>Mac.<br>Se descomprime automáticamente en el<br>escritorio.<br>Haga doble clic en el icono<br><b>PPDInst.dmg</b> o <b>PPDInst</b> para<br>iniciar la instalación. |
| 3<br>Copie el<br>zip (PPI<br>OS X 10<br>Seguida<br>en el ico<br>(PPDIns<br>10.1) pa     | I archivo PPDInst.dmg.<br>Dinst.dmg.sit en Mac<br>D.1) en el escritorio.<br>Amente, haga doble clic<br>ono PPDInst.dmg.zip<br>st.dmg.sit en Mac OS X<br>ara descomprimir el archivo.                                   |   | titem, 29.5 MB disponibles //                                                                                                    |

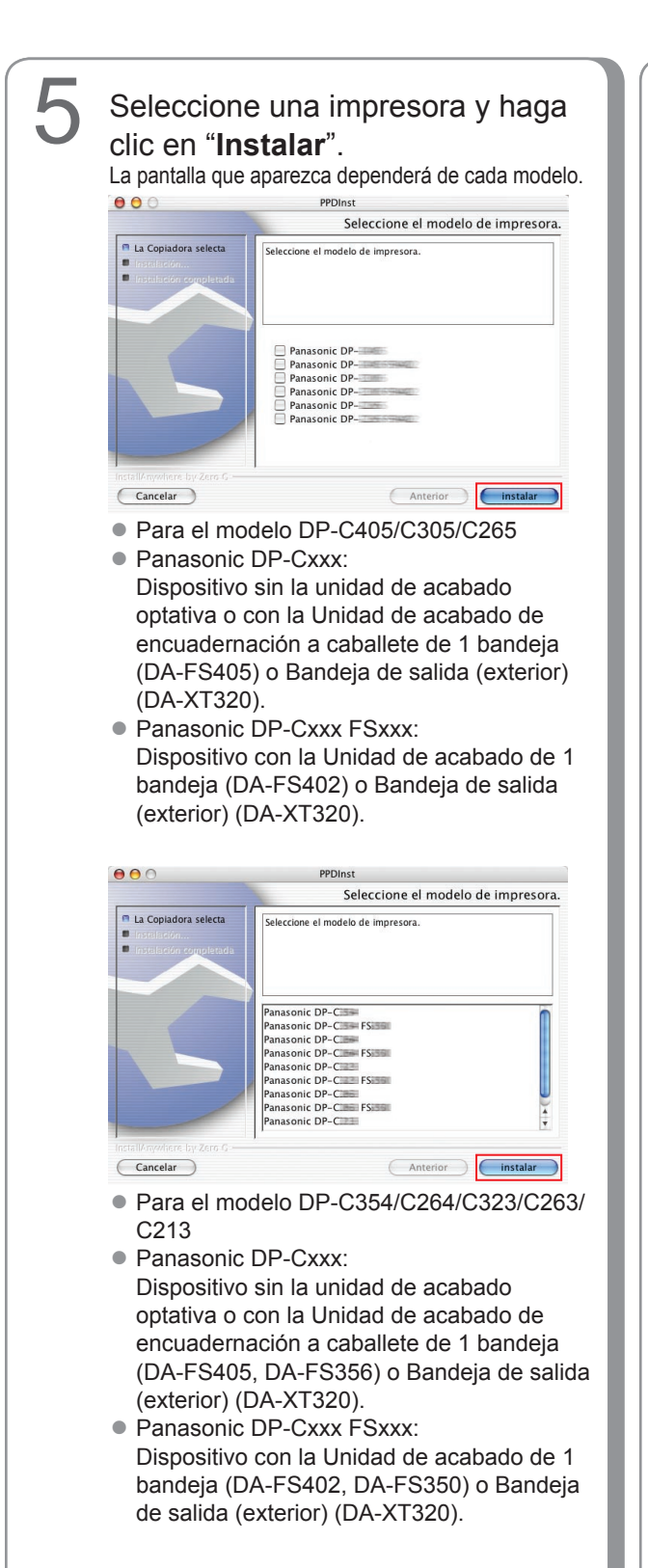

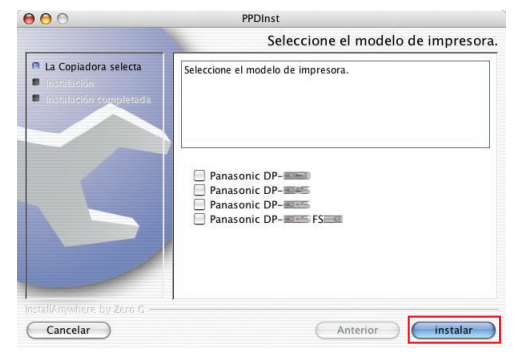

- Para el modelo DP-8060/8045/8035
- Panasonic DP-80xx FSxxx: Dispositivo con la Unidad de acabado de 2 bandejas (DA-FS330).
- Panasonic DP-80xx: Dispositivo sin la unidad de acabado optativa o con la Unidad de acabado de encuadernación a caballete de 1 bandeja (DA-FS355A), Unidad de acabado de encuadernación a caballete de 2 bandejas (DA-FS605), o Unidad de acabado de 2 bandejas (DA-FS600).

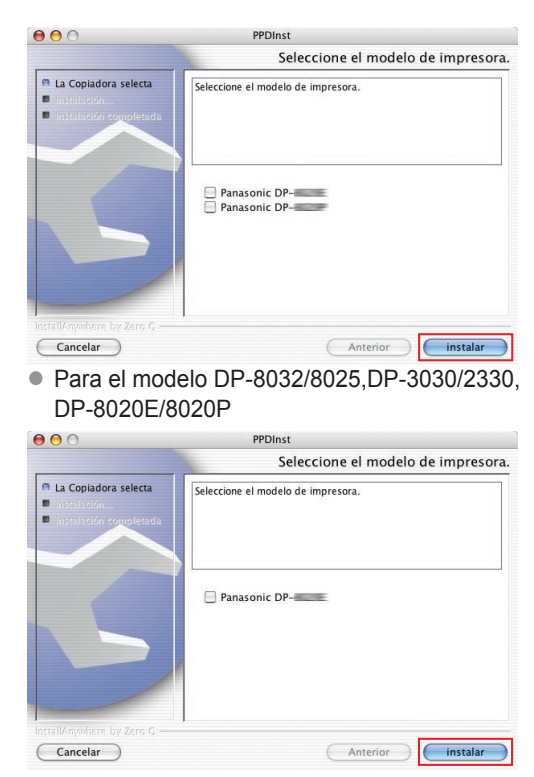

Para el modelo DP-180/190, UF-9000

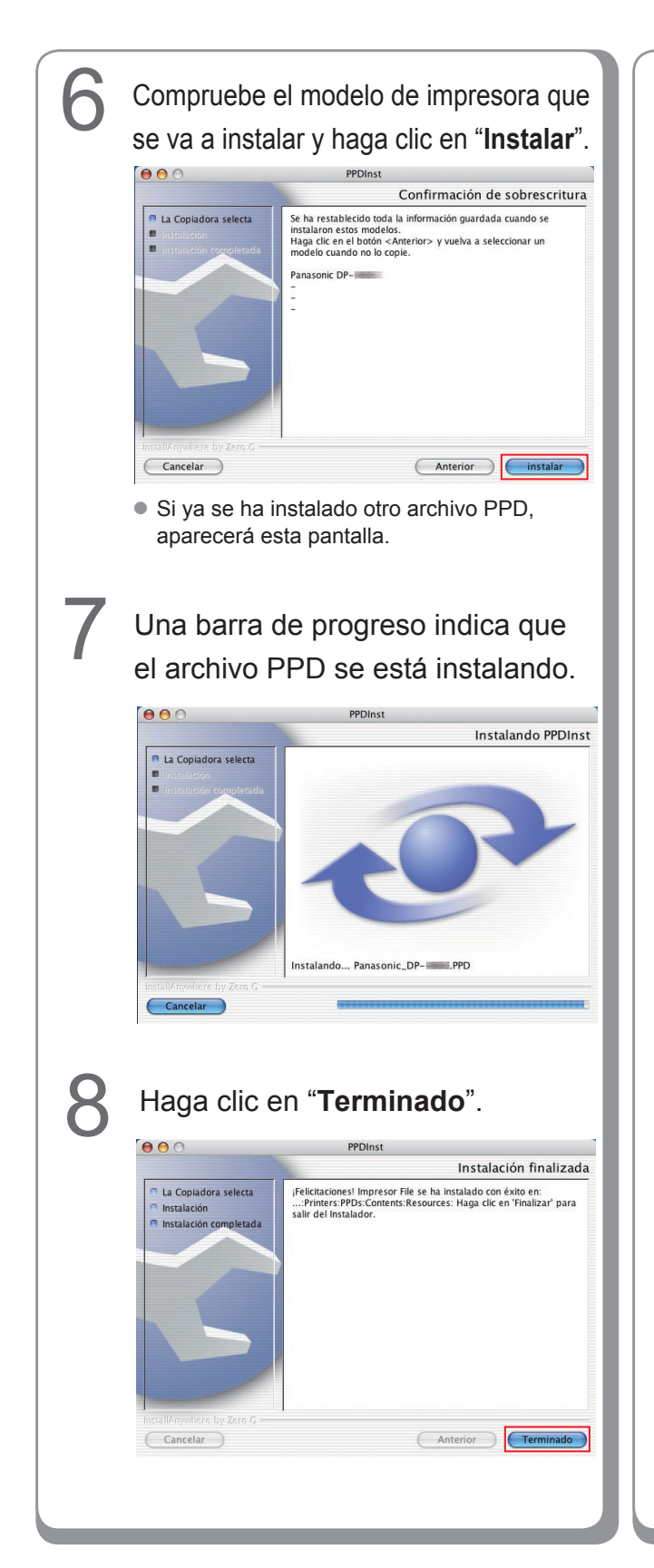

Notas:

## Añada la impresora a la lista de impresoras (en Mac OS X 10.1)

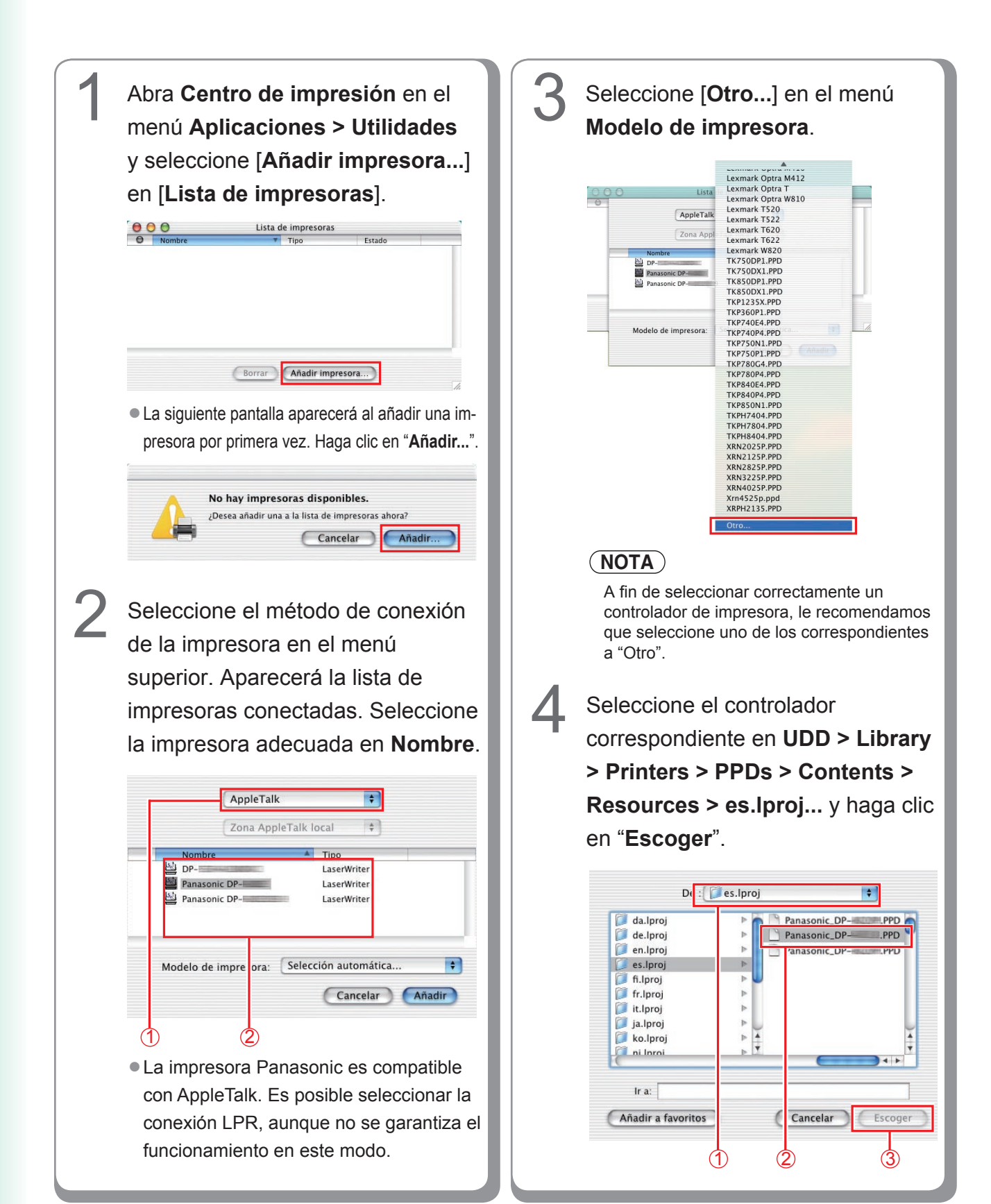

#### <DP-C405/C305/C265, DP-C354/C264/ C323/C263/C213>

- Panasonic\_DP-Cxxx.ppd: Dispositivo sin la unidad de acabado optativa o con la Unidad de acabado de encuadernación a caballete de 1 bandeja (DA-FS405, DA-FS356) o Bandeja de salida (exterior) (DA-XT320).
- Panasonic\_DP-Cxxx FSxxx.ppd: Dispositivo con la Unidad de acabado de 1 bandeja (DA-FS402, DA-FS350) o Bandeja de salida (exterior) (DA-XT320).

#### <DP-8060/8045/8035>

- Panasonic\_DP-80xx FSxxx.ppd: Dispositivo con la Unidad de acabado de 2 bandejas (DA-FS330).
- Panasonic\_DP-80xx.ppd: Dispositivo sin la unidad de acabado optativa o con la Unidad de acabado de encuadernación a caballete de 1 bandeja (DA-FS355A), Unidad de acabado de encuadernación a caballete de 2 bandejas (DA-FS605), o Unidad de acabado de 2 bandejas (DA-FS600).

Una barra de estado indica que la impresora se está creando. Haga clic en "**Añadir**".

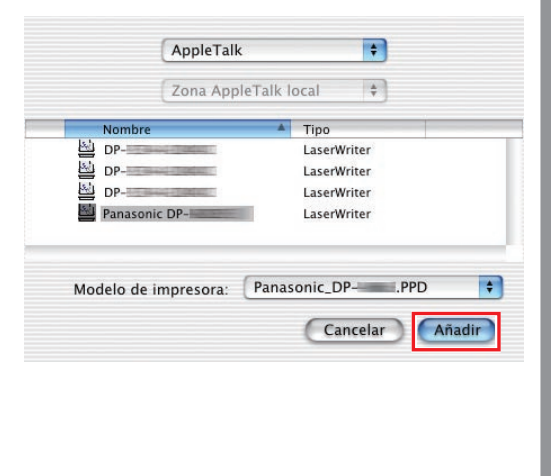

La impresora se añade en la Lista de impresoras.

Lista de impresoras

LaserWriter

h

000

Panasonic DP

Borrar Añadir impresora...)

# Adición de la impresora a la lista de impresoras (en Mac OS X 10.2)

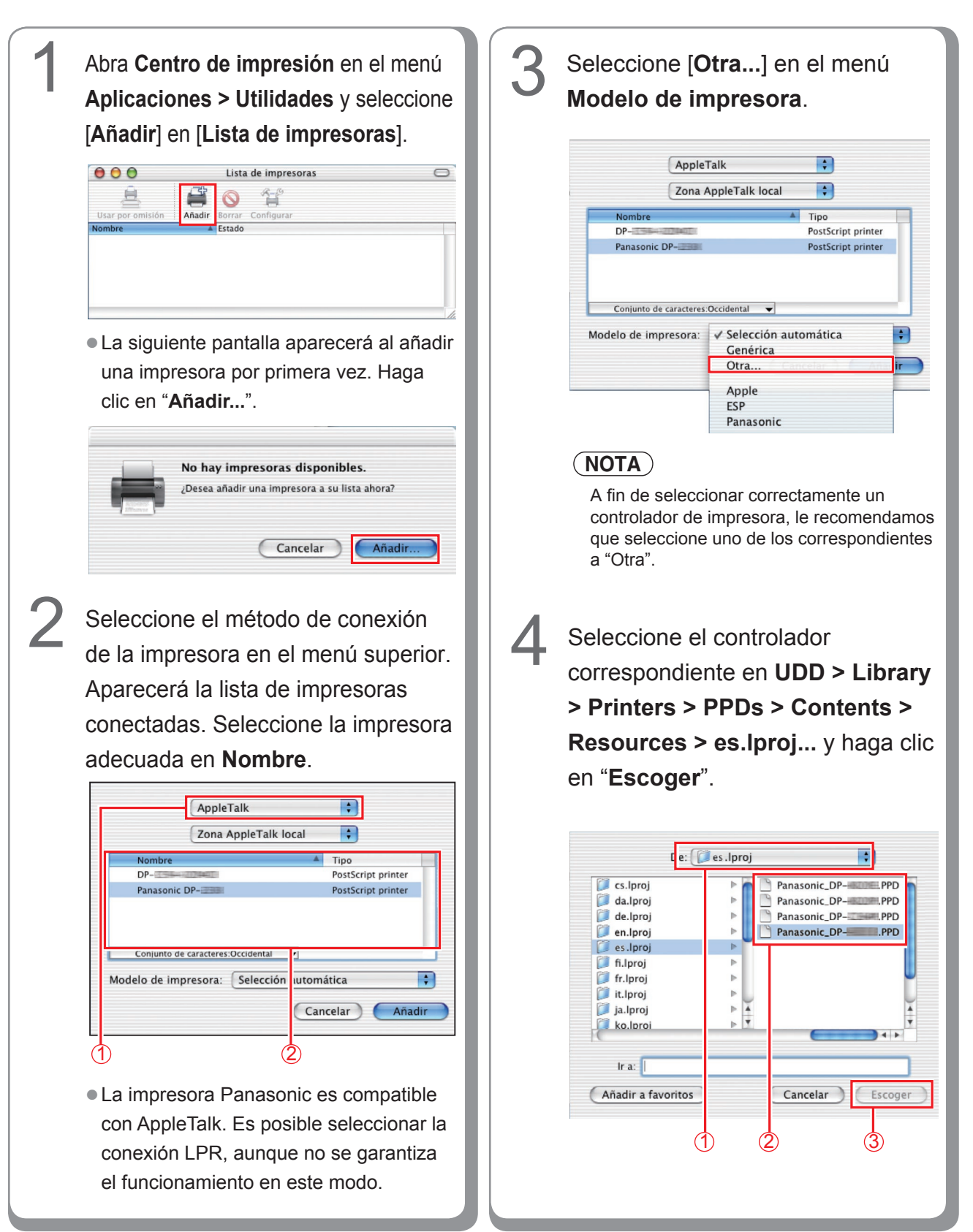

Instalación en Macintosh

#### <DP-C405/C305/C265, DP-C354/C264/ C323/C263/C213>

- Panasonic\_DP-Cxxx.ppd: Dispositivo sin la unidad de acabado optativa o con la Unidad de acabado de encuadernación a caballete de 1 bandeja (DA-FS405, DA-FS356) o Bandeja de salida (exterior) (DA-XT320).
- Panasonic\_DP-Cxxx FSxxx.ppd: Dispositivo con la Unidad de acabado de 1 bandeja (DA-FS402, DA-FS350) o Bandeja de salida (exterior) (DA-XT320).

#### <DP-8060/8045/8035>

- Panasonic\_DP-80xx FSxxx.ppd: Dispositivo con la Unidad de acabado de 2 bandejas (DA-FS330).
- Panasonic\_DP-80xx.ppd: Dispositivo sin la unidad de acabado optativa o con la Unidad de acabado de encuadernación a caballete de 1 bandeja (DA-FS355A), Unidad de acabado de encuadernación a caballete de 2 bandejas (DA-FS605), o Unidad de acabado de 2 bandejas (DA-FS600).

Una barra de estado indica que la impresora se está creando. Haga clic en "**Añadir**".

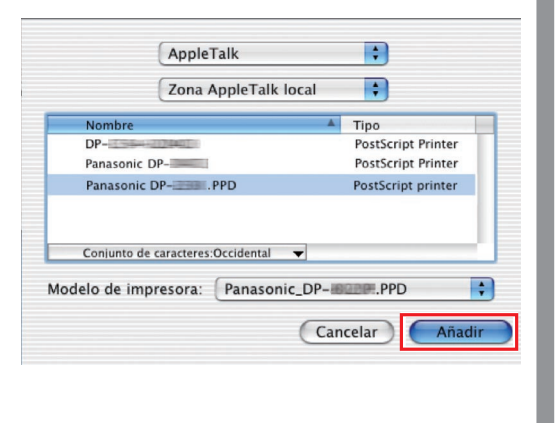

# La impresora se añade en la Lista de impresoras.

6

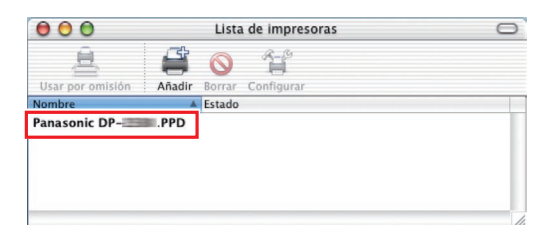

# Adición de la impresora a la lista de impresoras (en Mac OS X 10.3)

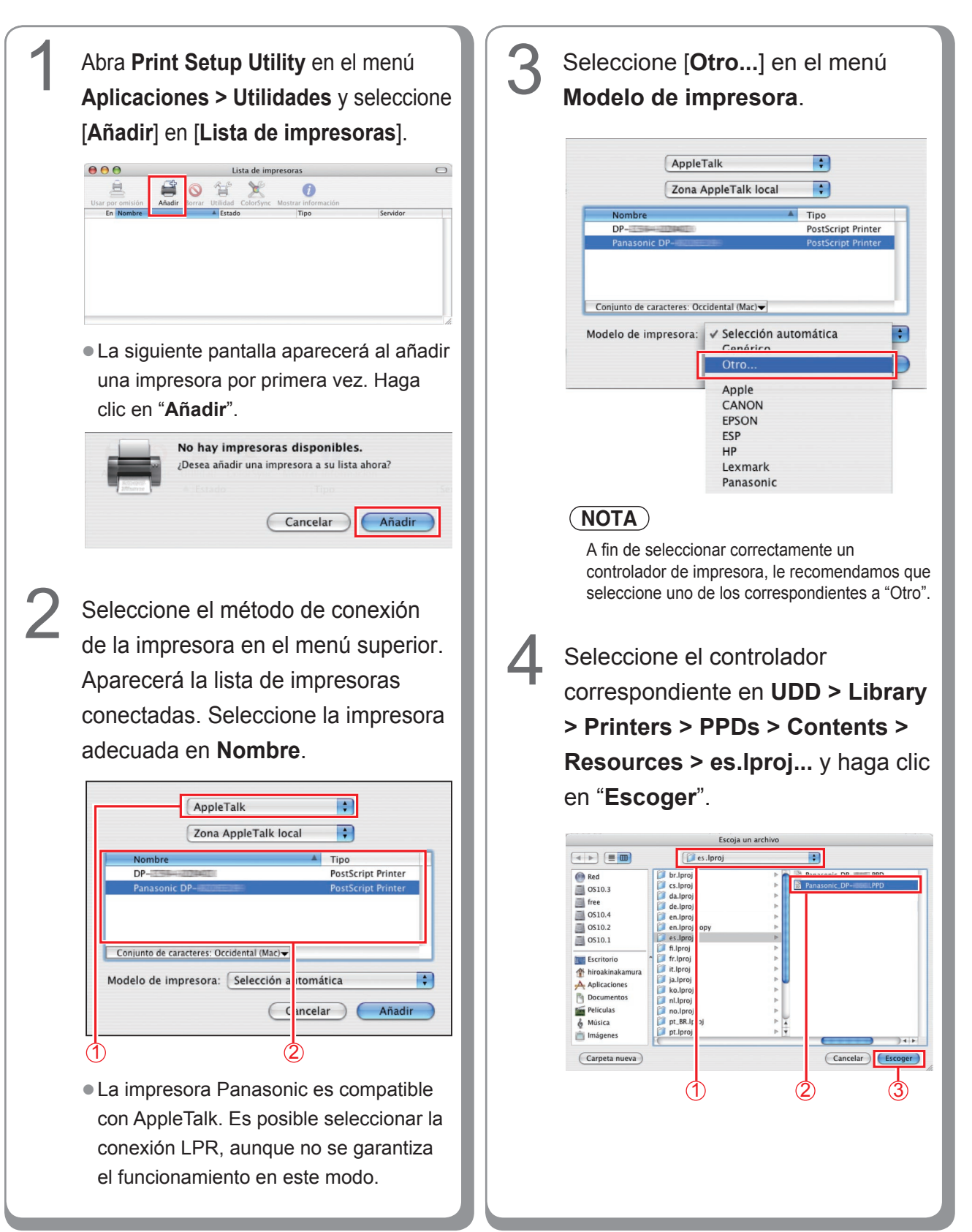

#### <DP-C405/C305/C265, DP-C354/C264/ C323/C263/C213>

- Panasonic\_DP-Cxxx.ppd: Dispositivo sin la unidad de acabado optativa o con la Unidad de acabado de encuadernación a caballete de 1 bandeja (DA-FS405, DA-FS356) o Bandeja de salida (exterior) (DA-XT320).
- Panasonic\_DP-Cxxx FSxxx.ppd: Dispositivo con la Unidad de acabado de 1 bandeja (DA-FS402, DA-FS350) o Bandeja de salida (exterior) (DA-XT320).

#### <DP-8060/8045/8035>

5

- Panasonic\_DP-80xx FSxxx.ppd: Dispositivo con la Unidad de acabado de 2 bandejas (DA-FS330).
- Panasonic\_DP-80xx.ppd: Dispositivo sin la unidad de acabado optativa o con la Unidad de acabado de encuadernación a caballete de 1 bandeja (DA-FS355A), Unidad de acabado de encuadernación a caballete de 2 bandejas (DA-FS605), o Unidad de acabado de 2 bandejas (DA-FS600).

Una barra de estado indica que la impresora se está creando. Haga clic en "**Añadir**".

| (                                  | Zona AppleTalk local                              |                    |
|------------------------------------|---------------------------------------------------|--------------------|
| (                                  |                                                   | •                  |
| Nombre                             | A                                                 | Tipo               |
| DP-                                | 7440                                              | PostScript Printer |
| Panasonic DP                       | -                                                 | PostScript Printer |
| Panasonic DP                       | PPD .PPD                                          | PostScript Printer |
|                                    |                                                   |                    |
| onjunto de carac                   | teres: Occidental (Mac) 🗸                         |                    |
| onjunto de caraci<br>delo de impre | teres: Occidental (Mac)♥<br>esora: Panasonic_DP-# | Intell.PPD         |

# La impresora se añade en la Lista de impresoras.

6

# Construction Construction C

# Adición de la impresora a la lista de impresoras (en Mac OS X 10.4)

En el caso de Mac OS X 10.4, la impresora también se puede añadir a la lista de impresoras mediante las utilidades [Setup Utility] y [Printer Setup Utility] que encontrará en la ruta UDD > Aplicaciones > Utilidades.

| Abra "Preferencias del Sistema" y<br>haga clic en "Impresión y Fax"<br>biotrar todo                                                                                                    | 3 Aparecerá la lista de impresoras conectadas. Seleccione la impresora adecuada en Nombre de impresora.                                                                                                    |
|----------------------------------------------------------------------------------------------------|----------------------------------------------------------------------------------------------------|
| Image: Software       Image: Software       Image: Software <th< th=""><th><ul> <li>Nombre: Panasonic DP-</li> <li>Ubicación: Zona local</li> <li>Ubicación: Impresora PostScript general</li> <li>a impresora Panasonic es compatible con AppleTalk.</li> <li>Si no aparece una impresora conectada en la ventana Navegador de impresoras, haga clic en el botón [Más impresoras] para añadir así impresoras] para añadir así impresoras] para añadir así impresoras]</li> <li>Seleccione [Otro] en el menú Imprimir con.</li> </ul></th></th<> | <ul> <li>Nombre: Panasonic DP-</li> <li>Ubicación: Zona local</li> <li>Ubicación: Impresora PostScript general</li> <li>a impresora Panasonic es compatible con AppleTalk.</li> <li>Si no aparece una impresora conectada en la ventana Navegador de impresoras, haga clic en el botón [Más impresoras] para añadir así impresoras] para añadir así impresoras] para añadir así impresoras]</li> <li>Seleccione [Otro] en el menú Imprimir con.</li> </ul> |
| <ul> <li>La siguiente pantalla aparecerá al añadir<br/>una impresora por primera vez. Haga clic<br/>en "Añadir".</li> <li>No hay impresoras disponibles.<br/>¿Desea añadir una impresora a su lista ahora?<br/>Cancelar Añadir</li> </ul>                                                                                                    | Nombre:       Panasonic DP         Ubicación       Selección automática         Imprimir ce       Otron         Apple       Canon         ESP       Fujífilin         HP       Lexmark         Olympus       Panasonic         Sony       NOTEA         Afin de seleccionar correctamente un controlador de impresora, le recomendamos que seleccione uno de los correspondientes a "Otro".                                                                |

Seleccione el controlador correspondiente en UDD > Library > Printers > PPDs > Contents > Resources > es.lproj... y haga clic en "Abrir".

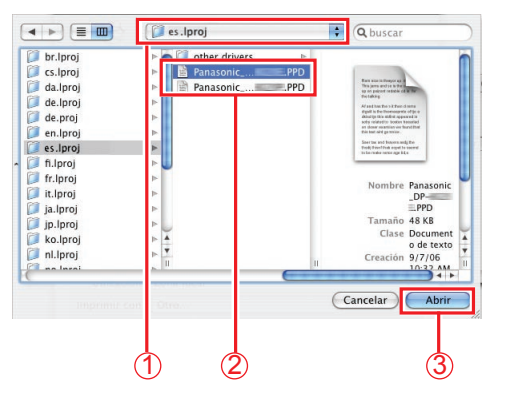

#### <DP-C405/C305/C265, DP-C354/C264/ C323/C263/C213>

- Panasonic\_DP-Cxxx.ppd: Dispositivo sin la unidad de acabado optativa o con la Unidad de acabado de encuadernación a caballete de 1 bandeja (DA-FS405, DA-FS356) o Bandeja de salida (exterior) (DA-XT320).
- Panasonic\_DP-Cxxx FSxxx.ppd: Dispositivo con la Unidad de acabado de 1 bandeja (DA-FS402, DA-FS350) o Bandeja de salida (exterior) (DA-XT320).

#### <DP-8060/8045/8035>

- Panasonic\_DP-80xx FSxxx.ppd: Dispositivo con la Unidad de acabado de 2 bandejas (DA-FS330).
- Panasonic\_DP-80xx.ppd: Dispositivo sin la unidad de acabado optativa o con la Unidad de acabado de encuadernación a caballete de 1 bandeja (DA-FS355A), Unidad de acabado de encuadernación a caballete de 2 bandejas (DA-FS605), o Unidad de acabado de 2 bandejas (DA-FS600).

Una barra de estado indica que la impresora se está creando. Haga clic en "**Añadir**".

6

|                                        | Navegador de im                              | presoras   | C    |
|----------------------------------------|----------------------------------------------|------------|------|
| 3                                      |                                              | (Q         |      |
| Navegador por omis                     | ión Impresora IP                             | Buscar     |      |
| Nombre de la im                        | presora                                      | Conexión   | _    |
| DP-                                    |                                              | AppleTalk  |      |
| Panasonic DP-                          | 2016                                         | AppleTalk  | _ 11 |
| Panasonic DP-                          | .PPD                                         | AppleTalk  |      |
|                                        |                                              |            |      |
| _                                      | *******                                      |            | •    |
| Nombre:                                | Panasonic DP-                                | ) 4        |      |
| Nombre:<br>Ubicación:                  | Panasonic DP-                                | ) 4        |      |
| Nombre:<br>Ubicación:<br>Imprimir con: | Panasonic DP-<br>Zona local<br>Panasonic DP- | PostScript |      |
| Nombre:<br>Ubicación:<br>Imprimir con: | Panasonic DP-<br>Zona local<br>Panasonic DP- | PostScript |      |

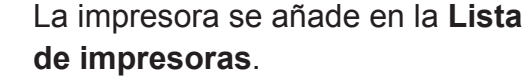

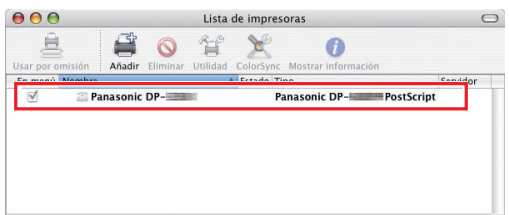

# Adición de la impresora a la lista de impresoras (en Mac OS X 10.5)

Abra "Preferencias del Sistema" y Aparecerá la lista de impresoras conectadas. Seleccione la impresora haga clic en "Impresión y Fax". adecuada en Nombre de la impresora. del Sis Hostrar todo 8 Aparienci 0 8 0 Nombre: DP-Ubicación: Zona local  $( \circ )$ Cuenta Discos de Fecha y Hora Habla (2) Time Machine nprimir con: Panasonic D \$ (Añadir) • La impresora Panasonic es compatible con Seleccione [+]. AppleTalk. Hostrar todo Impresión y Fax Seleccione [Otro...] en el menú Imprimir con. Haga clic en + para madir una impress Ninguna impresora seleccionada una im o fax + Impresora por omisión: Última impresora utilizada • Tam. de papel por omisión en Ajustar Página: Carta EE UU : Nombre: DP-Haga clic aquí para impedir futuros cambios. ? Ubicación: Zona local Imprimir cor ✓ Panasonic DP-\_\_\_\_ PostScript Selección automática Impresora PostScript genérica Seleccionar el driver que se utilizará La siguiente pantalla aparecerá al añadir una impresora por primera vez. Haga clic en "Añadir". (NOTA) A fin de seleccionar correctamente un No hay impresoras disponibles. ¿Desea añadir una impresora a su lista ahora? controlador de impresora, le recomendamos que seleccione uno de los correspondientes a "Otro". Añadir Cancelar

Seleccione el controlador correspondiente en UDD > Library > Printers > PPDs > Contents > Resources > es.lproj... y haga clic en "Abrir".

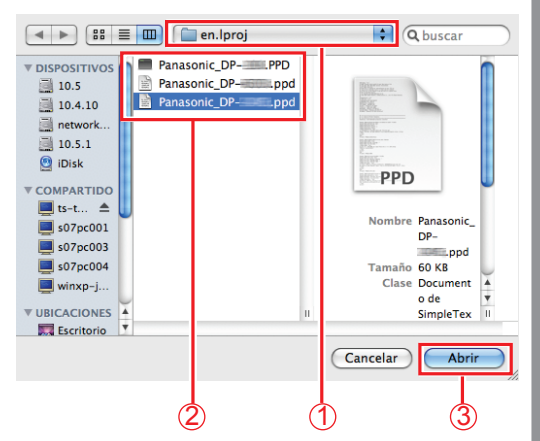

#### <DP-C405/C305/C265, DP-C354/C264/ C323/C263/C213>

- Panasonic\_DP-Cxxx.ppd: Dispositivo sin la unidad de acabado optativa o con la Unidad de acabado de encuadernación a caballete de 1 bandeja (DA-FS405, DA-FS356) o Bandeja de salida (exterior) (DA-XT320).
- Panasonic\_DP-Cxxx FSxxx.ppd: Dispositivo con la Unidad de acabado de 1 bandeja (DA-FS402, DA-FS350) o Bandeja de salida (exterior) (DA-XT320).

#### <DP-8060/8045/8035>

- Panasonic\_DP-80xx FSxxx.ppd: Dispositivo con la Unidad de acabado de 2 bandejas (DA-FS330).
- Panasonic\_DP-80xx.ppd: Dispositivo sin la unidad de acabado optativa o con la Unidad de acabado de encuadernación a caballete de 1 bandeja (DA-FS355A), Unidad de acabado de encuadernación a caballete de 2 bandejas (DA-FS605), o Unidad de acabado de 2 bandejas (DA-FS600).

Una barra de estado indica que la impresora se está creando. Haga clic en "**Añadir**".

6

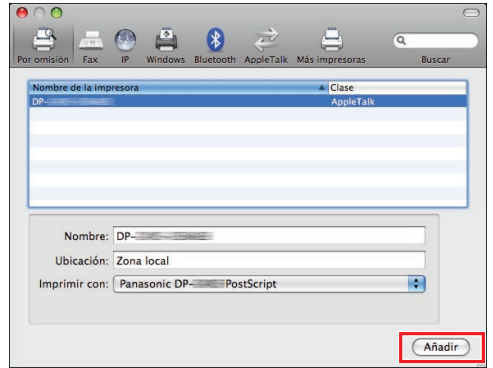

Haga clic en **"Opciones y recambios...**" mientras seleccione la impresora añadida.

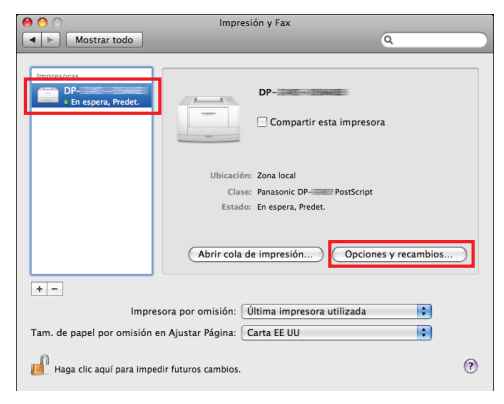

Seleccione "**Driver**", ajuste una opción de dispositivo, y después haga clic en "**OK**".

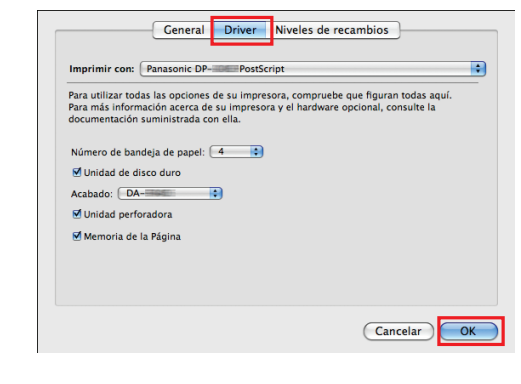

# Configuración de dispositivo

# Configuración en Mac OS X 10.2

En el cuadro de diálogo de configuración de dispositivo, es posible establecer con detalle la configuración de dispositivo opcional.

#### (NOTA)

No se puede realizar una configuración de dispositivo en Mac OS X 10.1.

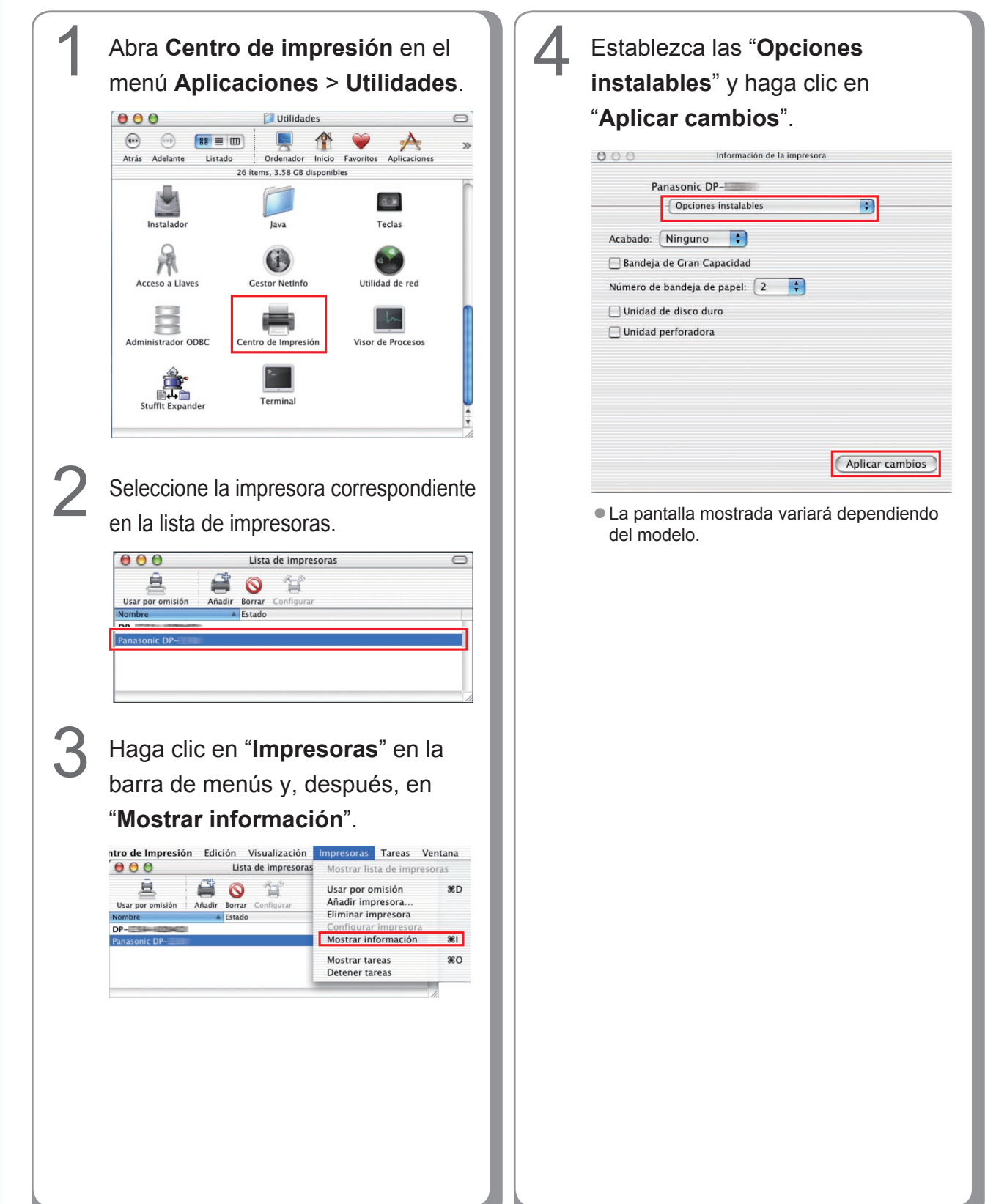

# Configuración en Mac OS X 10.3

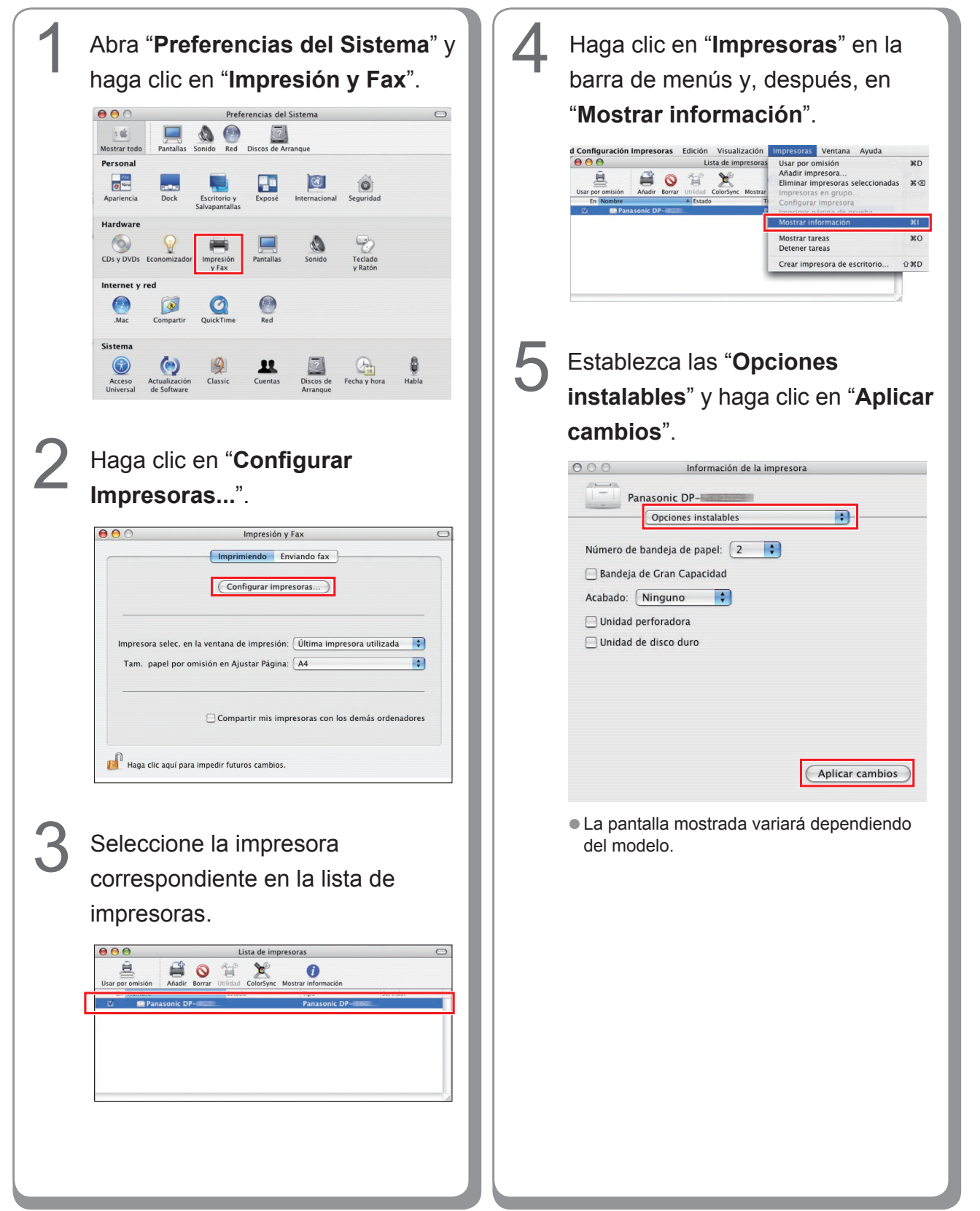

## Configuración en Mac OS X 10.4

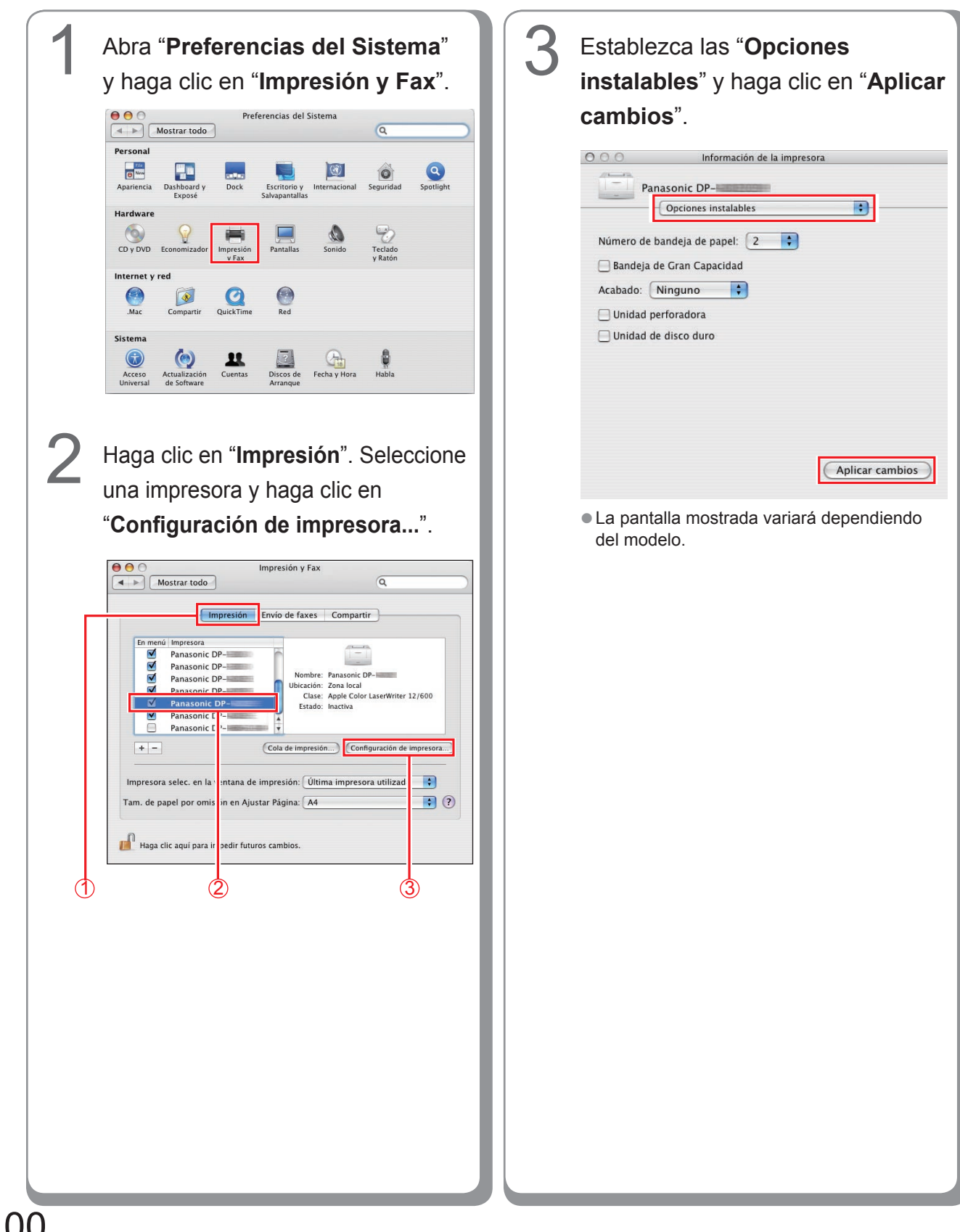

# Configuración en Mac OS X 10.5

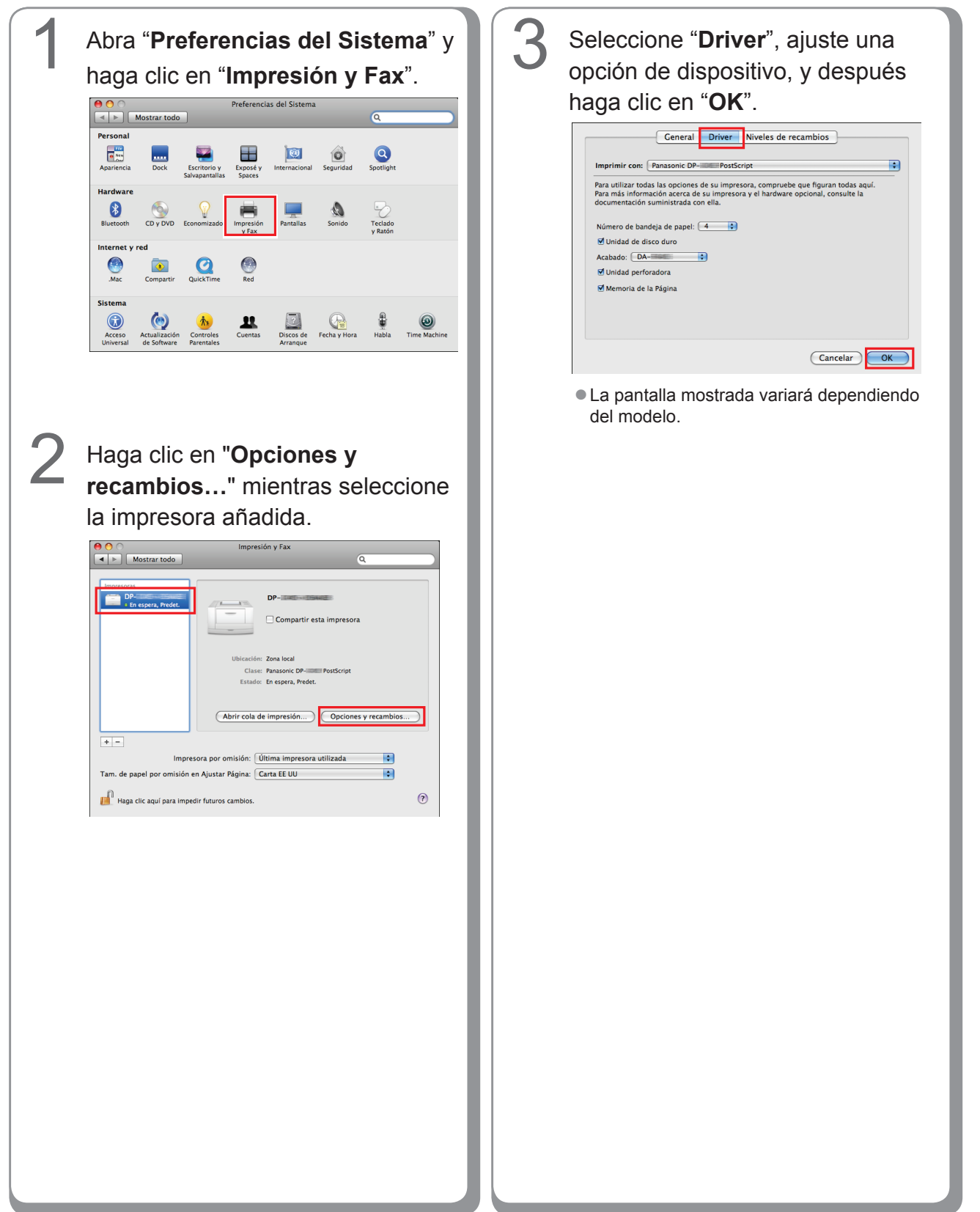

# Utilidades

# Job Status Utility

#### Instalación de Job Status Utility

#### NOTA

- Al instalar en Windows 2000/Windows XP/Windows Server 2003/Windows Vista, inicie sesión en el equipo o la red usando una cuenta con derechos de administrador.
- Para PostScript, Job Status Utility no estará disponible a menos que se instale antes la PS Driver Security Utility y se configuren previamente el ID de usuario, la contraseña, etc.
- Job Status Utility sólo está disponible en el SO Windows.

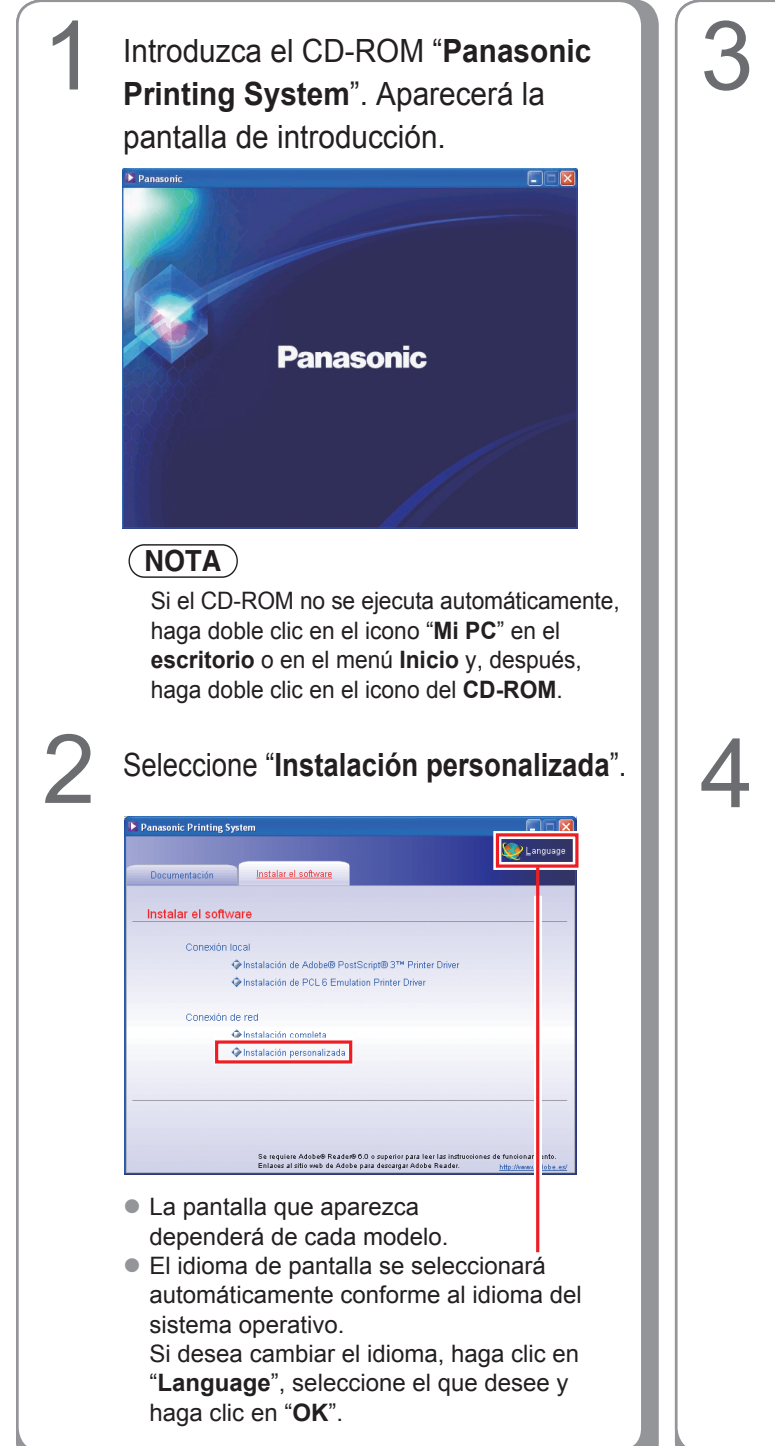

# Marque la casilla de verificación "Job Status Utility" y haga clic en "Instalar".

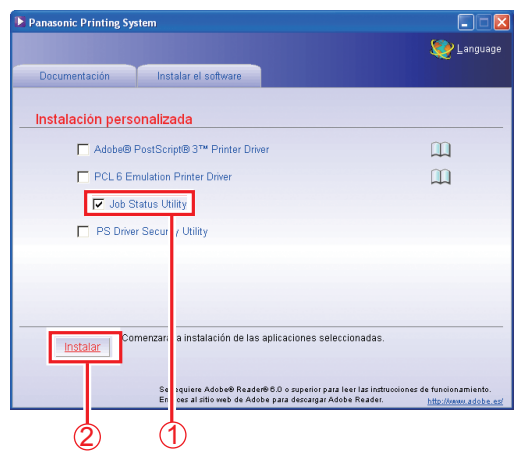

 La pantalla que aparezca dependerá de cada modelo.

Marque la casilla de verificación "Acepto los términos del acuerdo de licencia" y haga clic en "Siguiente".

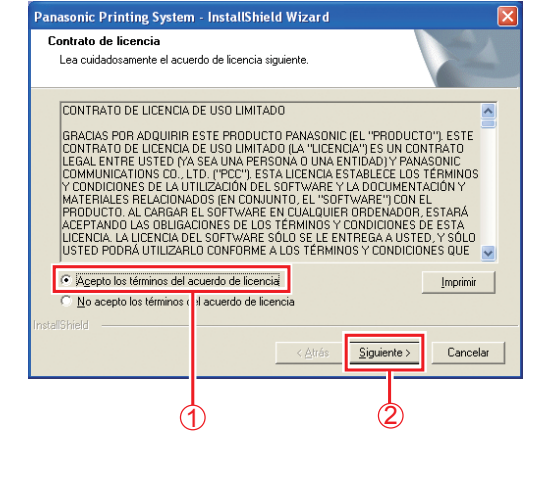

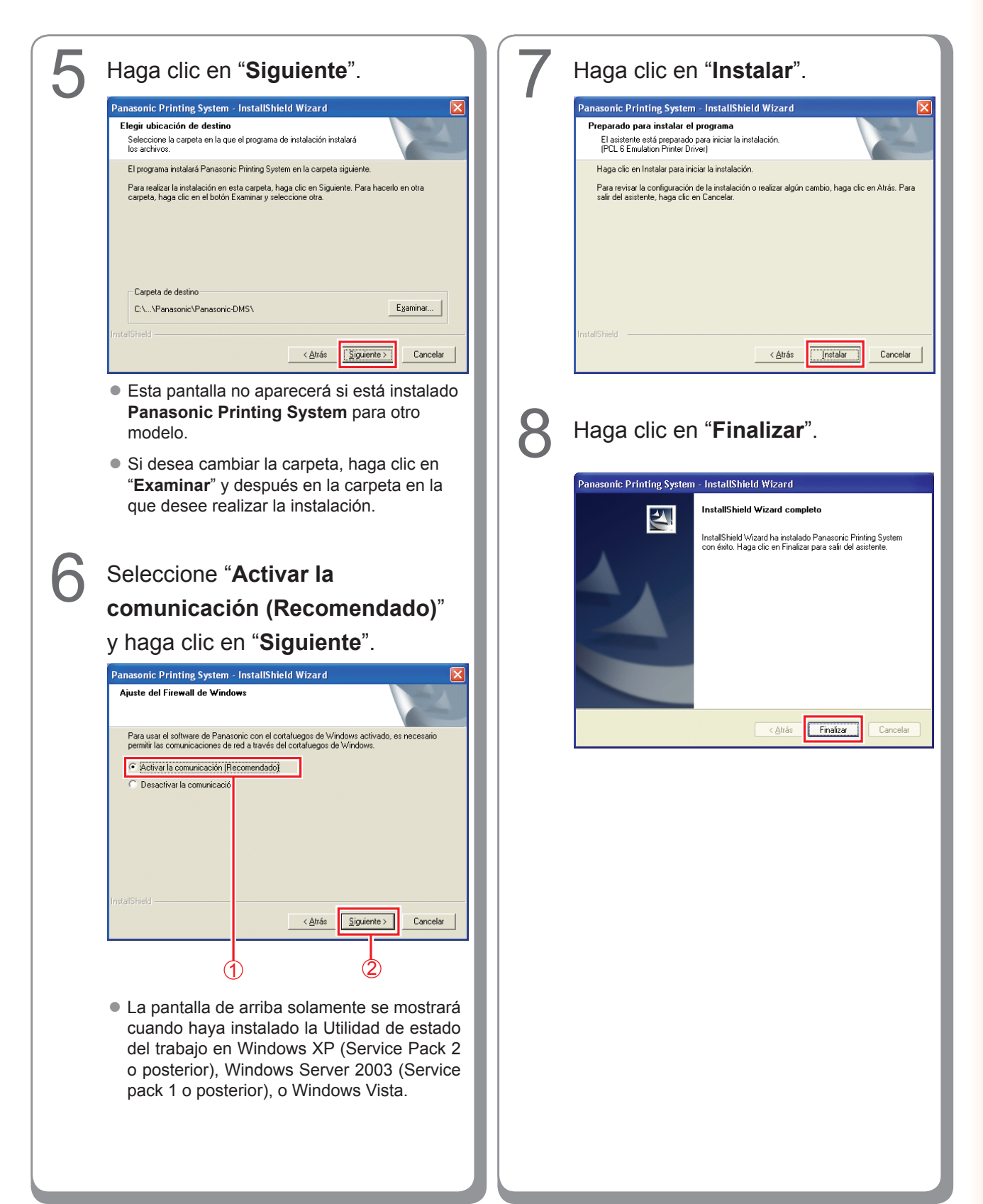

#### Configuración de la Job Status Utility

Ej.: trabajo de copia

| opia finalizada          |                   |  |
|--------------------------|-------------------|--|
| Hora de inicio           | 17:30:35          |  |
| Hora de finalización     | 17:30:43          |  |
| Página(s)                | 1                 |  |
| Nombre del dispositivo   | Panasonic DP-IIII |  |
| Ubicación del dispositiv | 0                 |  |
| Dirección IP             | 19229801270       |  |

El software Job Status Utility mostrará un aviso emergente de finalización en el Escritorio de Windows cuando finalicen los trabajos de impresión, copia o fax.

La información mostrada en el aviso de finalización varía según el tipo de trabajo realizado.

3

Confirme que el icono de la Job Status Utility aparece en la barra de tareas.

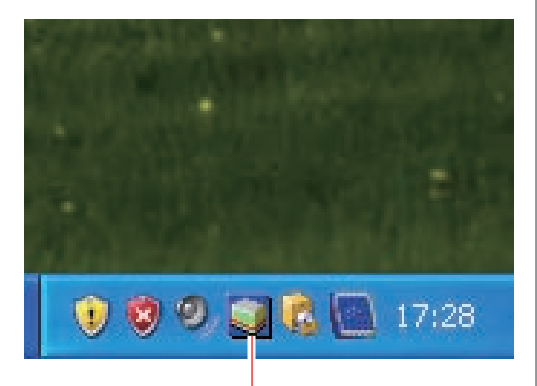

Icono de Job Status Utility de Panasonic

 Si el icono de la Job Status Utility no aparece en la barra de tareas, haga clic en "Inicio", seleccione "Todos los programas" → "Panasonic" → "Job Status Utility" → "Job Status Utility" para activar el icono de la Job Status Utility.

2

Sólo para PC Fax y PC Print Configure la Job Status Utility tal

como se describe a continuación.

Haga clic con el botón secundario en el icono de la Job Status Utility situado en la barra de tareas y seleccione "**Configuración**" en el menú.

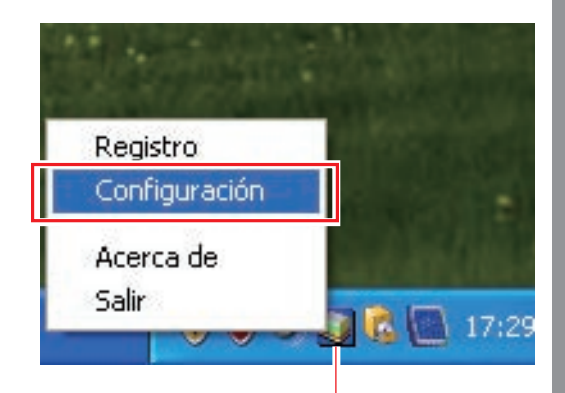

Icono de Job Status Utility de Panasonic

Elija la condición para mostrar la ventana de Configuración y seleccione "**Aceptar**".

| S Configuración                                                                     |                     |                                        |  |  |  |  |
|-------------------------------------------------------------------------------------|---------------------|----------------------------------------|--|--|--|--|
| Mostrar condición                                                                   |                     |                                        |  |  |  |  |
| - PC Fax<br>ⓒ Tod<br>◯ Sólo                                                         | os<br>o los errores | Impresión<br>Todos<br>Sólo los errores |  |  |  |  |
| C Ninguno                                                                           |                     | C Ninguno                              |  |  |  |  |
| Mostrar siempre encima                                                              |                     |                                        |  |  |  |  |
|                                                                                     | Aceptar             | Cancelar                               |  |  |  |  |
| Todos : Se muestra siempre tras<br>cada trabajo de impresión o<br>transmisión       |                     |                                        |  |  |  |  |
| Sólo los: Se muestra cuando seerroresproduce un error.Ninguno: No se muestra nunca. |                     |                                        |  |  |  |  |

# **PS Driver Security Utility**

#### Instalación de PS Driver Security Utility en Windows

#### NOTA

- Al instalar en Windows 2000/Windows XP/Windows Server 2003/Windows Vista, inicie sesión en el equipo o la red usando una cuenta con derechos de administrador.
- Establezca el ID de usuario y la contraseña mediante PS Driver Security Utility.
- No es necesario instalar la PS Driver Security Utility de la misma versión.

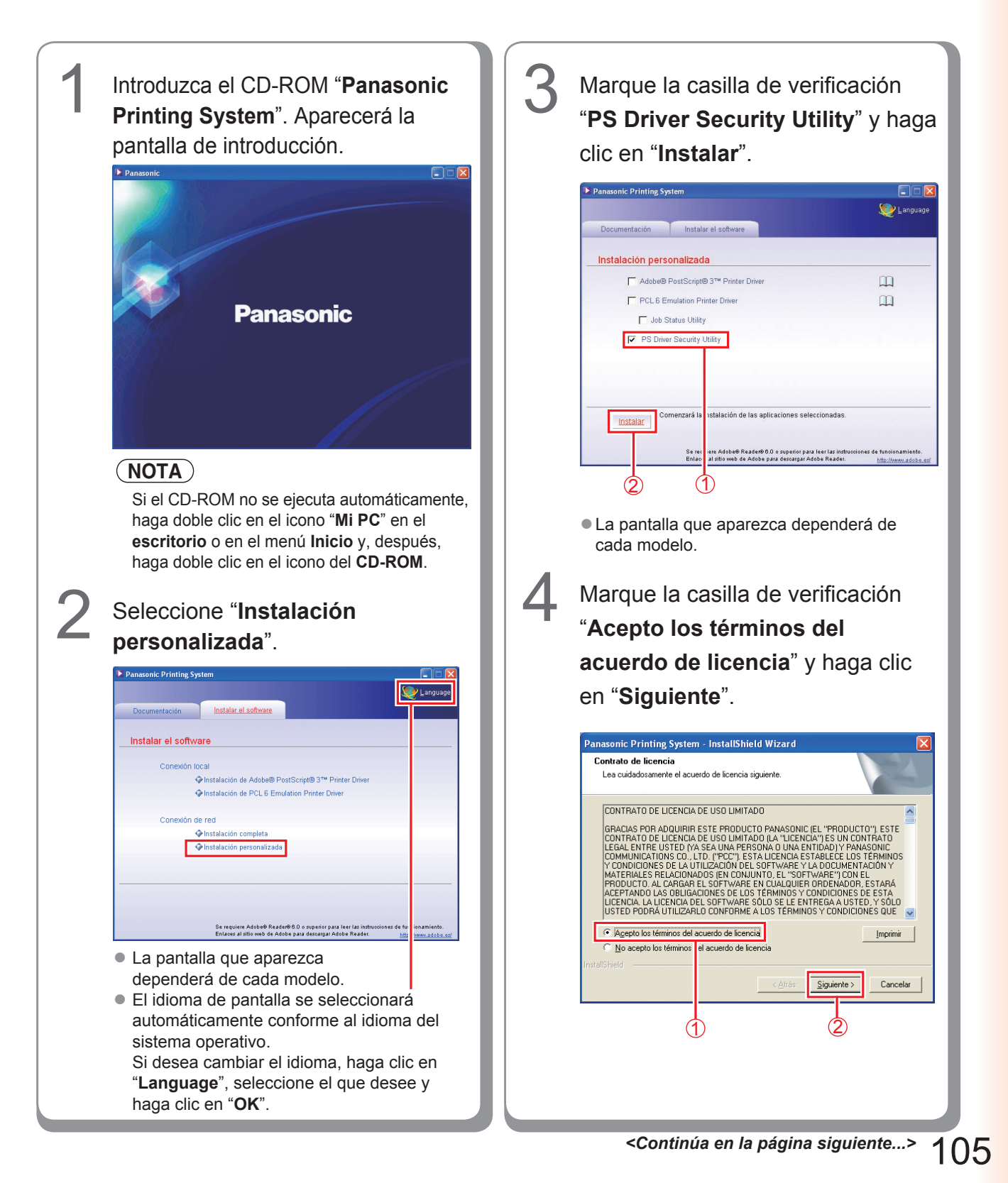

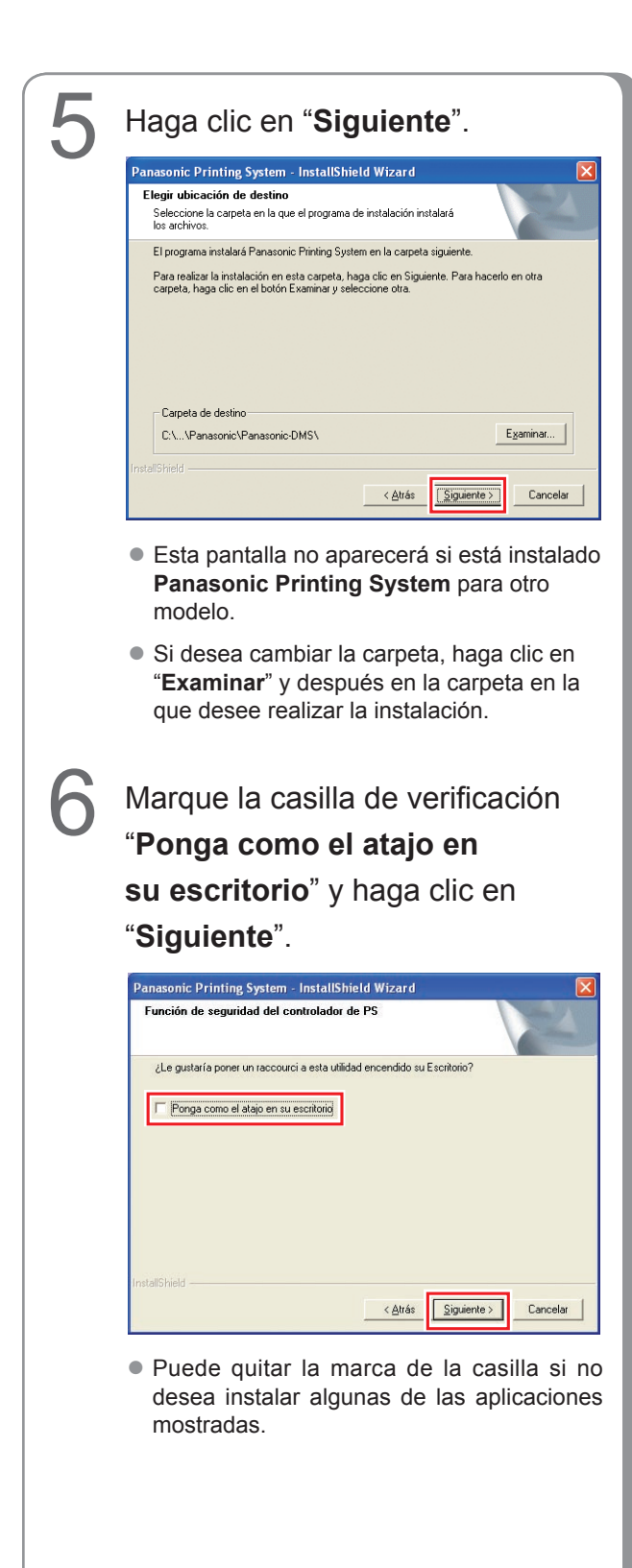

# Seleccione "**Activar la comunicación (Recomendado)**" y haga clic en "**Siguiente**".

| Ajuste del Firewall de Window                                         | 15                                                                                                 |
|-----------------------------------------------------------------------|----------------------------------------------------------------------------------------------------|
| Para usar el software de Panasor<br>permitir las comunicaciones de re | nic con el cortafuegos de Windows activado, es necesario<br>d a través del cortafuegos de Windows. |
| Activar la comunicación (Rec                                          | omendado]                                                                                          |
| C Desactivar la comunicación                                          |                                                                                                    |
|                                                                       |                                                                                                    |
|                                                                       |                                                                                                    |
|                                                                       |                                                                                                    |
|                                                                       |                                                                                                    |
|                                                                       |                                                                                                    |
| istallShield ———                                                      | < <u>A</u> trás <u>Siguiente</u> Cancelar                                                          |
|                                                                       |                                                                                                    |
| C                                                                     | U (2)                                                                                              |

 Esta pantalla sólo aparece al instalar la Job Status Utility en Windows XP (Service Pack 2 o posterior), Windows Server 2003 (Service Pack 1 o posterior) o Windows Vista.

# Haga clic en "**Instalar**".

8

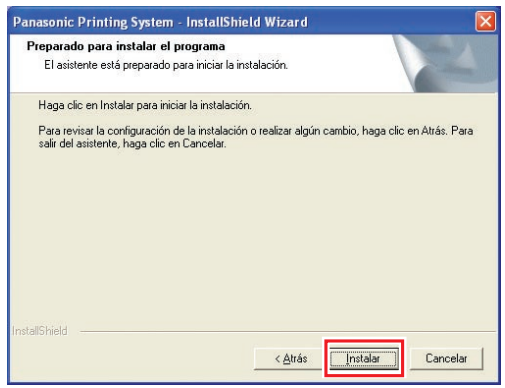

| 9 | Haga clic en " <b>Finalizar</b> ".                                 | Notas: |
|---|--------------------------------------------------------------------|--------|
| 9 | <section-header><section-header></section-header></section-header> | Notas: |
|   |                                                                    |        |

#### Uso de PS Driver Security Utility en Windows

#### (NOTA)

- Al instalar en Windows 2000/Windows XP/Windows Server 2003/Windows Vista, inicie sesión en el equipo o la red usando una cuenta con derechos de administrador.
- Cuando conecte su PC a múltiples impresoras, no necesitará instalar repetidamente la utilidad PS Driver Security Utility cuando ya la haya instalado.

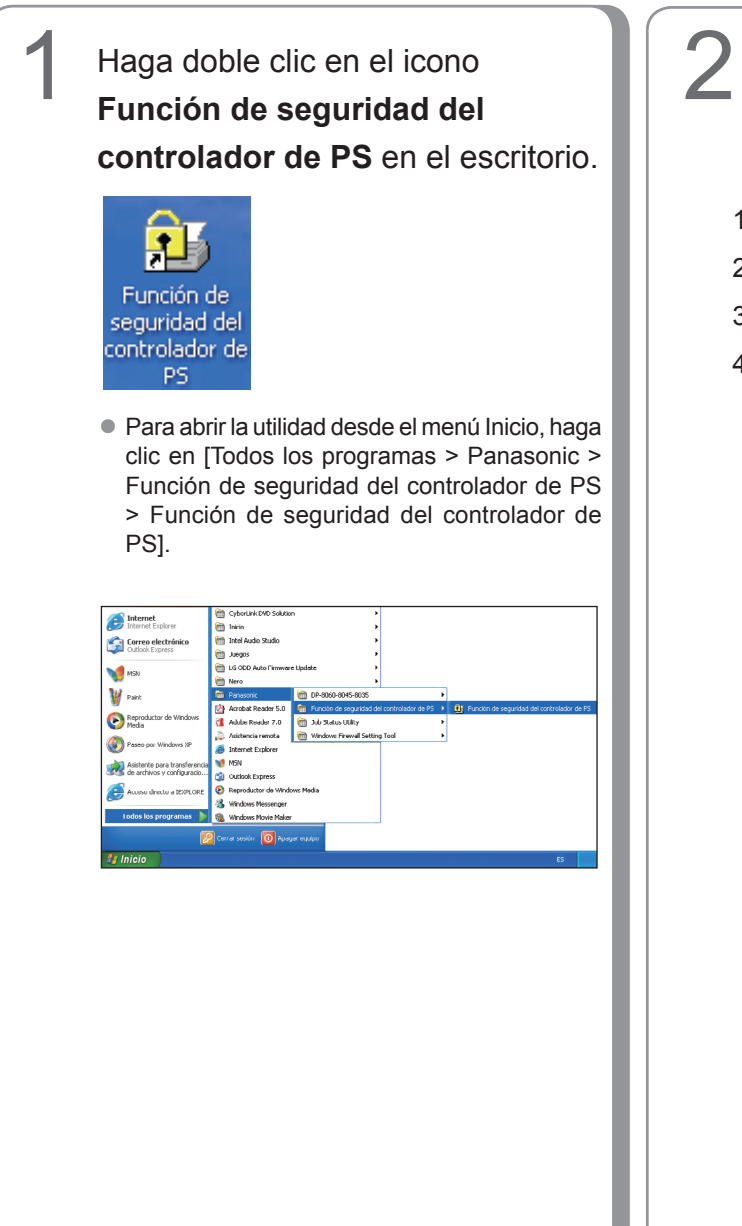

Aparecerá la pantalla de configuración
 de PS Driver Security Utility.

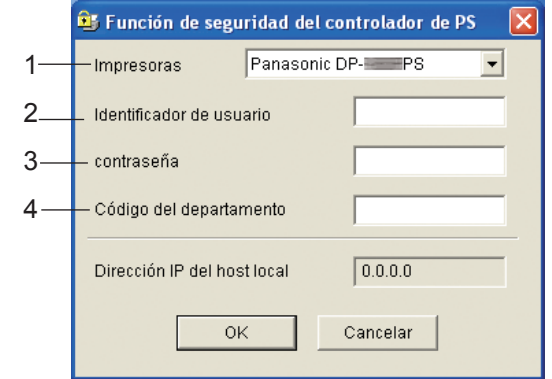

- 1. Impresoras Seleccione el número de modelo del
- 2. Identificador de usuario

dispositivo.

Escriba el ID de usuario (hasta ocho dígitos). El ID de usuario es necesario para imprimir la copia de confirmación, el buzón de correo y el buzón de seguridad.

- contraseña
   Escriba la contraseña (4 dígitos) para el buzón de seguridad.
- Código del departamento
   Escriba el código de departamento (hasta ocho dígitos) utilizado para el administrador.

#### NOTA

La información de los cuatro elementos anteriores, así como la dirección IP del host local, aparecerán de forma automática cuando PS Driver Security Utility se abra de nuevo.

Haga clic en "**OK**".
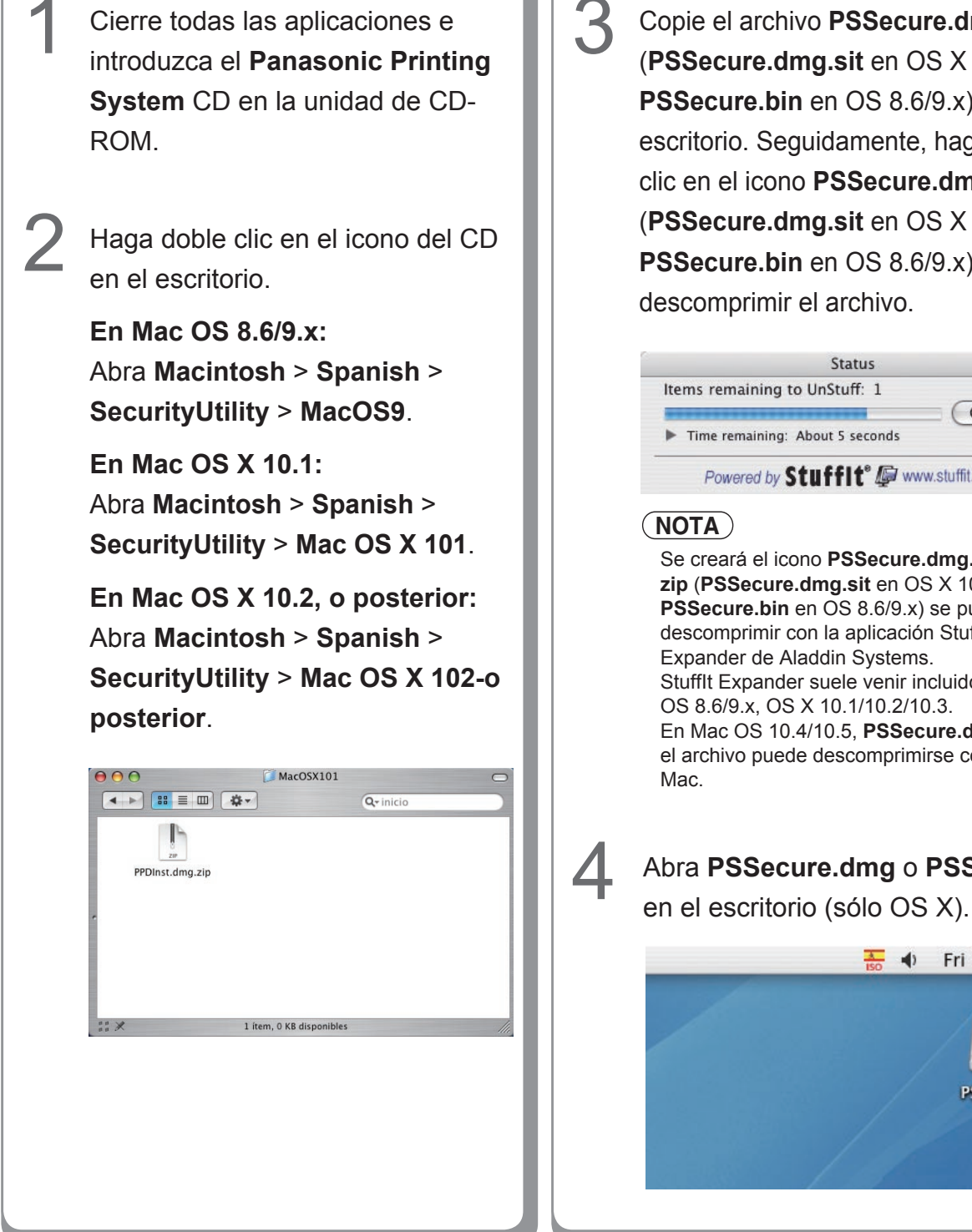

Copie el archivo **PSSecure.dmg.zip** (PSSecure.dmg.sit en OS X 10.1, **PSSecure.bin** en OS 8.6/9.x) en el escritorio. Seguidamente, haga doble clic en el icono PSSecure.dmg.zip (PSSecure.dmg.sit en OS X 10.1, **PSSecure.bin** en OS 8.6/9.x) para descomprimir el archivo.

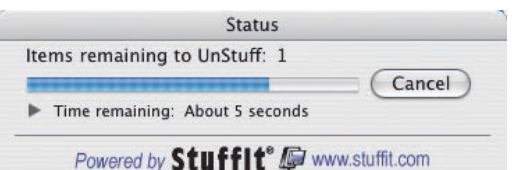

Se creará el icono PSSecure.dmg. zip (PSSecure.dmg.sit en OS X 10.1, PSSecure.bin en OS 8.6/9.x) se puede descomprimir con la aplicación Stufflt Expander de Aladdin Systems. Stufflt Expander suele venir incluido con Mac OS 8.6/9.x, OS X 10.1/10.2/10.3. En Mac OS 10.4/10.5, **PSSecure.dmg.zip** el archivo puede descomprimirse con el SO

## Abra **PSSecure.dmg** o **PSSecure**

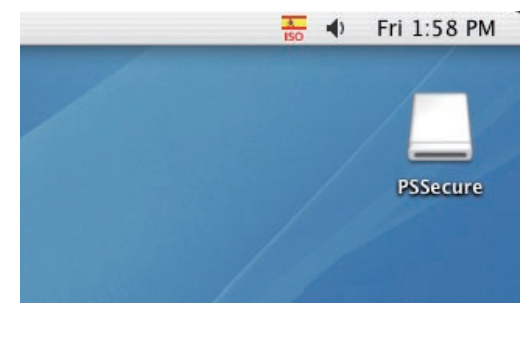

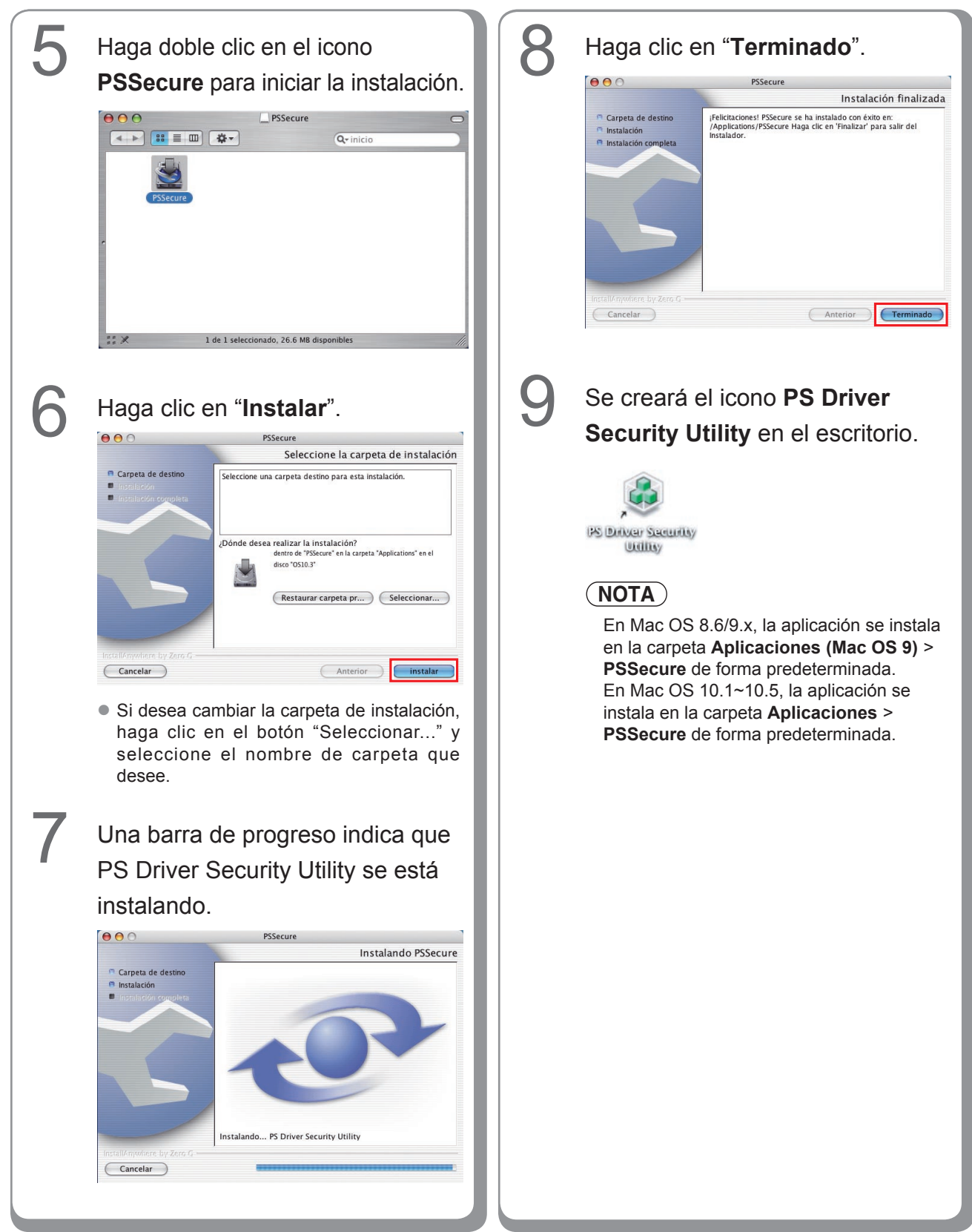

## Uso de PS Driver Security Utility en Macintosh

## NOTA

En primer lugar, instale la Security Utility correctamente según el método descrito en la página 109.

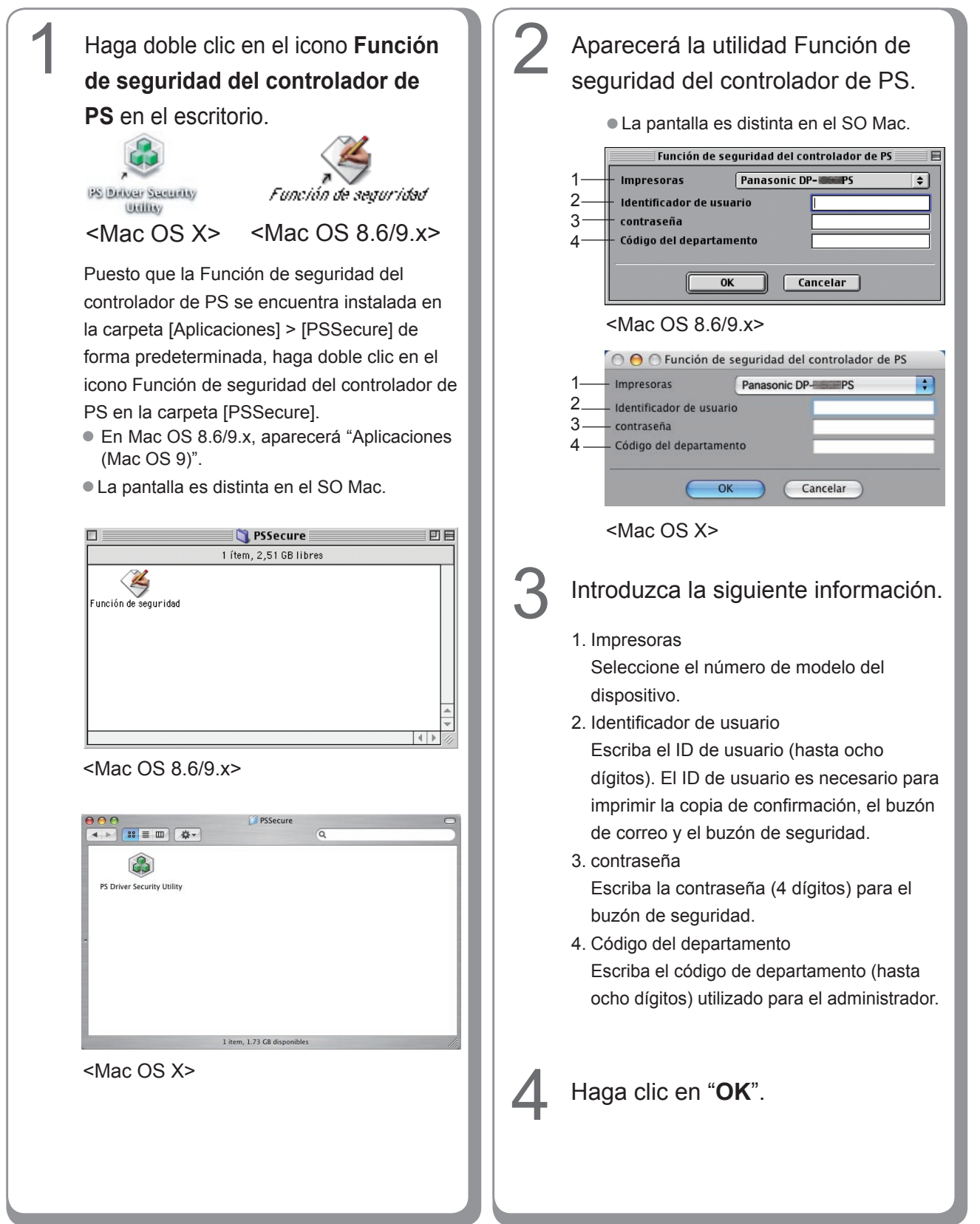

Para ponerse en contacto con el servicio técnico, Llame al:

For Customer Support: Panasonic Communications Co., Ltd. Fukuoka, Japan http://panasonic.net

> C1006-9108 (04) PJQMC0929SA October 2008 Published in Japan